# สารบัญ

### • Fundamentals

| - | Browse categories                                      | 6  |
|---|--------------------------------------------------------|----|
| - | Studio materials enhancements                          | 8  |
| - | System Scenes and Scene Editor enhancements            | 10 |
| - | Decal Sticker                                          | 11 |
| - | View a topic (Automatic application change)            | 11 |
| - | Repeat Command list enhancements                       | 11 |
| - | Changing displayed part enhancements                   | 12 |
| - | Selection enhancements                                 | 14 |
| - | Support for STEP AP242 ISO standard data               | 15 |
| - | Linking attributes to expressions and other attributes | 16 |
| - | Creating new attributes                                | 16 |
| - | Information window enhancement                         | 17 |
| - | Using NX on high density display devices               | 18 |
| - | Viewing larger icons                                   | 18 |
| - | Touchscreen gesture enhancements                       | 19 |

# Modeling

| - | NEW MODELING COMMAND                    | 21 |
|---|-----------------------------------------|----|
| - | Feature Replay                          | 22 |
| - | Isocline Curve                          | 23 |
| - | Isocline Curve                          | 24 |
| - | Spline Curve                            | 25 |
| - | Swept Volume                            | 26 |
| - | COMMAND, TOOL AND SELECTION ENHANCEMENT | 27 |

1

| - | Optimize Face selection enhancement | 28 |
|---|-------------------------------------|----|
| - | Delete Face enhancement             | 29 |
| - | Hole enhancements                   | 30 |
| - | Face Blend enhancements             | 32 |
| - | Expressions enhancements            | 33 |
| - | Trim Sheet enhancements             | 35 |
| - | Replace Face enhancement            | 36 |
| - | Edge selection enhancements         | 37 |

### • Sketching

| - | Creating and reusing sketches               | 39 |
|---|---------------------------------------------|----|
| - | Reattaching Sketches to Different Planes    | 40 |
| - | Driving dimension enhancements              | 42 |
| - | User interface enhancement                  | 43 |
| - | Auto dimension enhancements                 | 44 |
| - | Adjusting auto dimension values dynamically | 45 |
| - | Sketch Relations Browser                    | 46 |
| - | Horizontal and vertical alignment           | 47 |
| - | Modifying sketch curves                     | 48 |
| - | Creating sketch splines                     | 49 |
| - | Scale Curve                                 | 50 |
| - | Curve Finder enhancements                   | 51 |
| > | Sketch features in the Part Navigator       | 52 |
| - | Displaying sketch dependencies              | 52 |
| - | Sketch Preferences enhancements             | 53 |

### • Convergent Modeling

| - | Convergent Modeling | 55 |
|---|---------------------|----|
|   |                     |    |
| - | Convert Facet Body  | 57 |
|   |                     |    |
| - | NX Realize Shape    | 58 |
|   | ·                   |    |

•

| Asse | Assembly                                          |    |  |
|------|---------------------------------------------------|----|--|
| -    | Assembly Navigator enhancements                   | 61 |  |
| -    | Extraction Path enhancements                      | 61 |  |
| -    | Limits on distance and angle assembly constraints | 62 |  |
| -    | Reference pattern enhancements                    | 63 |  |
| -    | Display Parent enhancements                       | 63 |  |

### • Manufacturing

| - | Multiple start threading                          | 65 |
|---|---------------------------------------------------|----|
| - | Chamfer Milling enhancements                      | 66 |
| - | Gouge and collision checking enhancements         | 67 |
| - | Top down ordering in area milling                 | 68 |
| - | Cleaning up follow periphery cuts in Area Milling | 69 |
| - | Area Mill drive method improvements               | 71 |
| - | Managing steep and non-steep regions              | 71 |
| - | 5-axis toolpath improvements                      | 73 |
| - | Floor Wall milling profile cutting enhancement    | 74 |
|   |                                                   |    |

## • Drafting

| - | Secondary Geometry representations                 | 76 |
|---|----------------------------------------------------|----|
| - | Arrangements on Drawings                           | 78 |
| - | Multithread processing for smart lightweight views | 80 |
|   | View Break enhancements                            | 81 |
| - | Control selection of projected arcs                | 82 |
| - | User interface enhancements for dimensions         | 83 |
| - | Inherit enhancements for dimensions                | 84 |
| - | Secondary depth dimensions for hole callouts       | 85 |
| - | Limits and Fits enhancements                       | 86 |
| - | Drafting preferences and settings enhancements     | 88 |

•

•

| Sheet Metal |                              |     |
|-------------|------------------------------|-----|
| -           | Advanced Flange enhancements | .90 |
| -           | Joggle                       | 91  |

#### • Mold Wizard

| - | Bounding Body                       | 93 |
|---|-------------------------------------|----|
| - | Extend Sheet in Mold Wizard         | 94 |
| - | Design Parting Surface enhancements | 95 |
| - | Define Positioning Feature          | 96 |
| - | Standard Part Library enhancement   | 97 |
| - | Runner and gate enhancements        | 98 |
|   |                                     |    |

## • Progressive Die Wizard

| - | Open area forming                                   |  |
|---|-----------------------------------------------------|--|
| - | Piercing Insert Design and performance improvements |  |

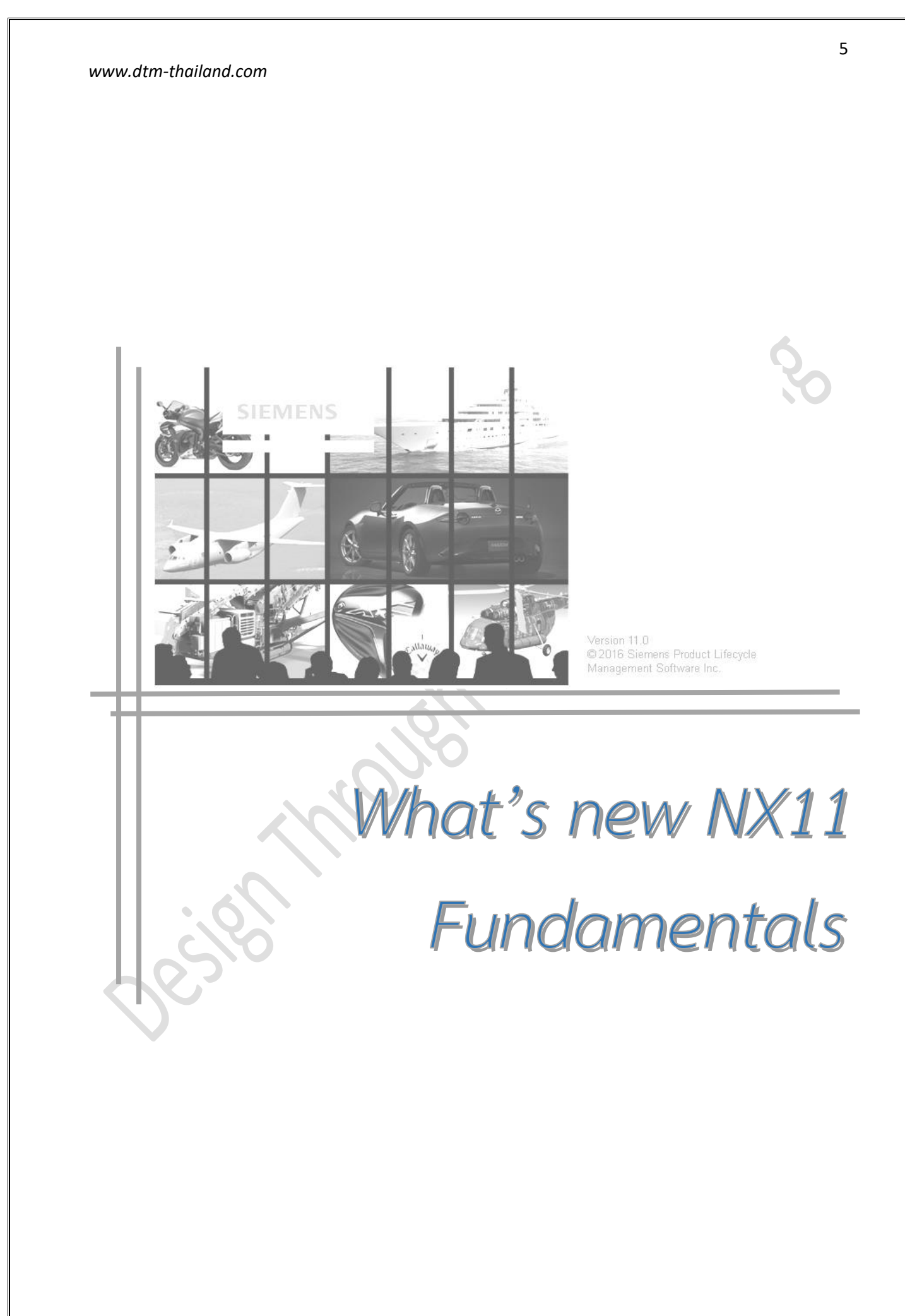

## Browse categories

#### Ray Traced Studio enhancements

ใหม่ Iray+ renderer แทนการใช้งานแบบ Author2 renderer การใช้ Iray+ renderer เติมเต็มการ ใช้งาน CPU และ NVIDIA GPU ได้เต็มประสิทธิภาพ

ผู้ใช้งานสามารถทำการแสดงผลด้วย photo-realistic interactive และ physically-based renderings ที่มีคุณภาพสูงขึ้น ซึ่งสามารถปรับค่าความสว่าง หรือความมืดในการแสดงผล และยังสามารถดูกา การตกกระทบของแสงได้อีกด้วย

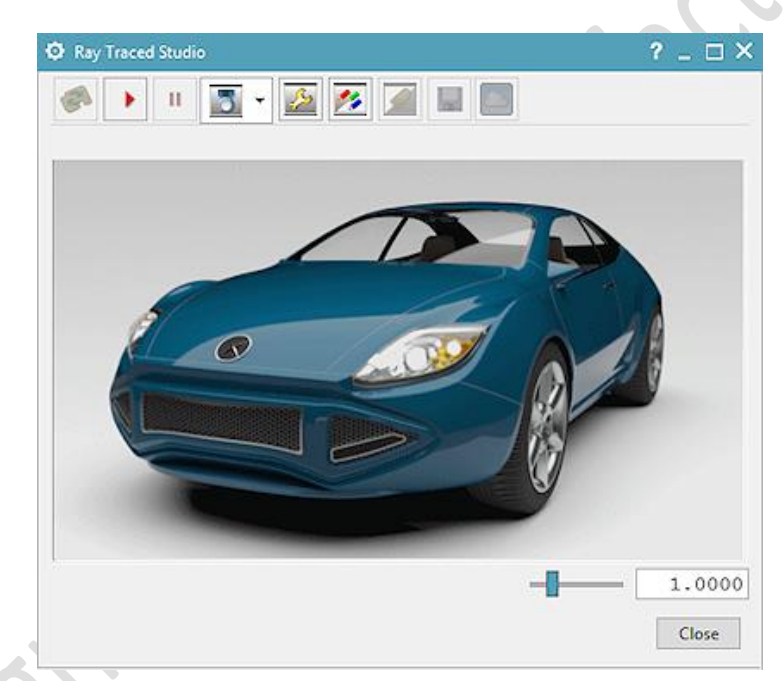

การปรับรูปใน Iray+ renderer สามารถทำได้ ดังนี้:

- ควบคุม rendering time โดยการกำหนดค่า time limit
- Pause และ restart rendering process จนกระทั้งคุณพอใจผลของการ render

## ทำไมถึงควรใช้?

การปรับปรุงช่วยให้คุณลดเวลาในการ render เพิ่ม process ในการควบคุม และทำให้ผลิตภัณฑ์ เสมือนจริงมากขึ้น

# สามารถเข้าถึงคำสั่งได้อย่างไร

## Ray Traced Studio

| Command<br>Finder | Ray Traced Studio                                                                                                    |
|-------------------|----------------------------------------------------------------------------------------------------|
| Prerequisites     | To maximize rendering performance, an NVIDIA GPU with CUDA Compute Capability 2.0<br>and higher, and a graphics driver supporting CUDA 7.0 or higher (For NVIDIA driver<br>version, contact GTAC) |
|                   | Windows 7 or higher<br>An NX Render license                                                                                                    |

## Advanced Studio

|                | Windows 7 or higher            |
|----------------|--------------------------------|
| Prerequisites  | An NX Studio Visualize license |
| Command Finder | Advanced Studio 🚵              |

## Studio materials enhancements

#### System Studio Materials

ใน Version NX11 ได้มีการปรับปรุงเปลี่ยนชื่อ palette ใหม่ เป็น System Studio Materials จาก เดิม System Materials โดยใช้ palette ที่ปรับปรุงขึ้นใหม่ในการสร้างการ render ที่มีคุณภาพ physicallybased สูงขึ้นใน Ray Traced Studio และ Advanced Studio ค่า default materials ใน Iray+ materials จะอยู่บนพื้นฐานของ NVIDIA Material Definition Language (MDL) โดยค่า materials จะ รองรับค่าวัสดุที่คุณภาพสูงขึ้น อย่างเช่น การส่องผ่านของแสง ซึ่งคุณสามารถปรับแต่ง material ที่มีความ ซับซ้อนได้ เพราะได้มีการออกแบบโครงสร้างของ material ประกอบกันเป็นชั้นๆ

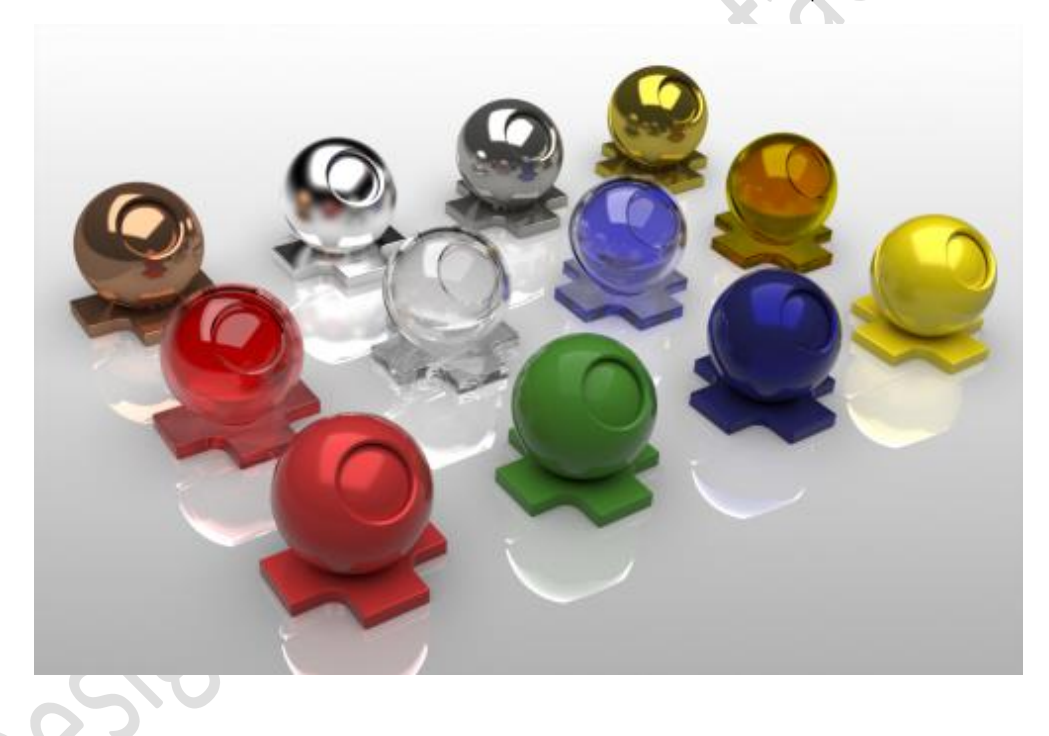

### Studio Material Editor

ใน Version NX11 ได้มีการเปลี่ยนชื่อคำสั่งใหม่ คือ Studio Material Editor แทนที่คำสั่ง Material Editor โดยคำสั่งใหม่นั้นจะมีความสามารถในการสร้าง และแก้ไข MDL based Iray+ materials โดยการ เลือก materials มาใช้ใหม่ และปรับปรุงคุณสมบัติของ materials อาทิเช่น color, layer และ roughness ซึ่งผู้ใช้งานสามารถ export ค่าที่ผู้ใช้งานปรับปรุงขึ้นใหม่ไปยัง System Studio Materials palette และ นำไปใช้ต่อได้

### Studio Materials in Part

Palette ใหม่ Studio Materials in Part แทนที่ Materials in Part palette

### Legacy system materials

จากชิ้นงานก่อนหน้านี้ NX จะแปลงระบบ material มาใช้รูปแบบใหม่แบบ Iray+ materials

# สามารถเข้าถึงคำสั่งได้อย่างไร

## System Studio Materials

| Resource bar   | System Studio Materials 💷 tab |
|----------------|-------------------------------|
| Command finder | System Studio Materials 匪     |

### Studio Materials in Part

| Menu         | View $\rightarrow$ Visualization $\rightarrow$ Materials/Textures. |
|--------------|--------------------------------------------------------------------|
| Resource bar | Studio Materials in Part 📭 tab                                     |

# System Scenes and Scene Editor enhancements

ใน Version NX11 นี้ผู้ใช้งานสามารถใช้คำสั่ง system scenes ซึ่งรองรับ Iray+ renderer และบาง tabs , บางออปชั่นใน Scene Editor dialog box ก็ได้มีการเปลี่ยนแปลง และจัดกลุ่มใหม่ ในส่วนของ tabs และออปชั่นที่ไม่ได้นำไปใช้กับ Iray+ renderer จะถูกลบออก หรือซ่อนเอาไว้

| Pre-NX 11                   | NX 11                                  |
|-----------------------------|----------------------------------------|
| Global Illumination tab     | Environment tab (Renamed)              |
| Fit View to Stage check box | Fit View to Ground check box (Renamed) |
| Size option (Stage tab)     | Size option (Environment tab)          |
| Offset option (Stage tab)   | Offset option (Environment tab)        |

## ทำไมถึงควรใช้?

### System Scenes

| Resource bar   | System Scenes 💷 tab |
|----------------|---------------------|
| Command Finder | System Scenes       |

### Scene Editor

| Command Finder            | Scene Editor 🗾                                                                                                    |
|---------------------------|----------------------------------------------------------------------------------------------------|
| Location in dialog<br>box | Environment tab→Ground Settings group→Ground Visibility ⊠check box,<br>Ground Reflection ⊠check box, Size, Offset, and Fit View to Ground<br>Index box |

11

### www.dtm-thailand.com

## **Decal Sticker**

ใน Version NX11 ได้มีการเปลี่ยนชื่อคำสั่งจาก Decal เป็น Decal Sticker โดยที่ผู้ใช้งานสามารถที่ จะใช้การสะท้อนของผิวอย่างเช่น matte, plastic, หรือ mirror to a body เมื่อใช้ physically-based Iray+ materials ด้วยการเลือกใช้จาก Type ใน drop-down list

# สามารถเรียกคำสั่งได้ที่

| Application    | Gateway, Modeling     | 2 |
|----------------|-----------------------|---|
| Prerequisite   | Studio rendering mode |   |
| Command Finder | Decal Sticker         |   |

# View a topic (Automatic application change)

เมื่อผู้ใช้งานทำการเปิดชิ้นงาน NX ในเวอร์ชั่นนี้ จะทำการเข้าหมวดการทำงาน application ที่ทำ การ save ในครั้งล่าสุดให้ ซึ่งเมื่อผู้ใช้งานเปลี่ยนการ displayed part, NX จะปรับ application ตามการใช้ งานปัจจุบันของชิ้นงานนั้น ถ้ายังไม่ได้กำหนดค่า application ในการทำงาน NX จะทำการเปลี่ยน application ตามการ save ชิ้นงานครั้งล่าสุด

# Repeat Command list enhancements

ในแต่ละ application และ task environment ยังคงใช้ Repeat Command list ของแต่ละ NX session การแสดงผลคำสั่งของ recently used ก็จะอ้างอิงตามแต่ละ application เช่น ในกรณีที่ผู้ใช้งาน ปรับหมวดการทำงานระหว่าง Modeling และ Sheet Metal เมื่ออยู่ในหมวดของ modeling ใน recently used ก็จะแสดงแค่ modeling จะไม่แสดงในส่วนของหมวดการทำงาน Sheet Metal

## สามารถเรียกคำสั่งได้ที่

| Prerequisite         | เฉพาะคำสั่งที่ปรากฏบน Ribbon bars หรือบน shortcut menus ถึงจะแสดงในแถบรายการ |
|----------------------|------------------------------------------------------------------------------|
| Quick Access toolbar | Repeat Command list                                                          |
| Shortcut menu        | Right-click in the background of the graphics window $	o$ Repeat Command     |

# Changing displayed part enhancements

ใน Version NX11 นี้ ผู้ใช้งานสามารถค้นหาชิ้นงานที่เปิดไว้ได้ง่ายขึ้น ซึ่งเมื่อต้องการเปลี่ยนไปเปิด ชิ้นงานอื่น NX จะแสดง preview ชิ้นงาน, ชื่อ และคำอธิบาย หากมีการใส่ค่าไว้ ซึ่งการ preview จะสามารถ ใช้ได้เมื่อผู้ใช้งานทำดังต่อไปนี้

วางเมาส์บนแถบรายการของ

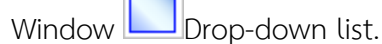

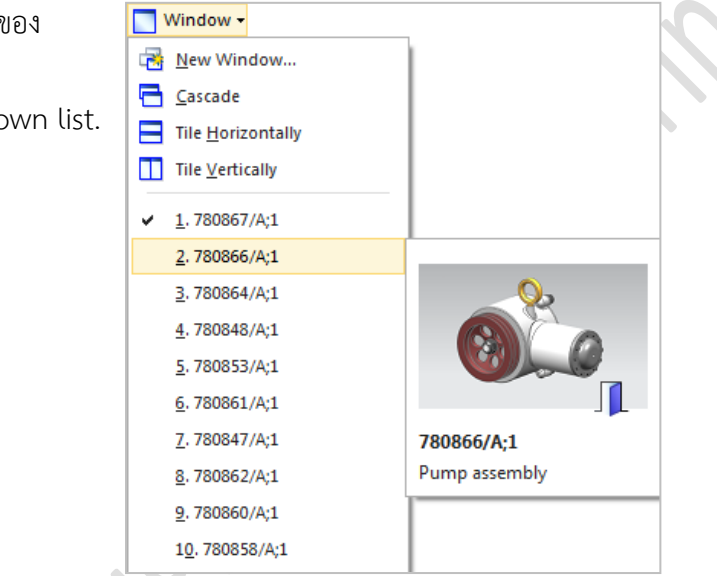

กด Ctrl+Tab เพื่อเลื่อนหาภาพชิ้นงานที่ต้องการเปิด

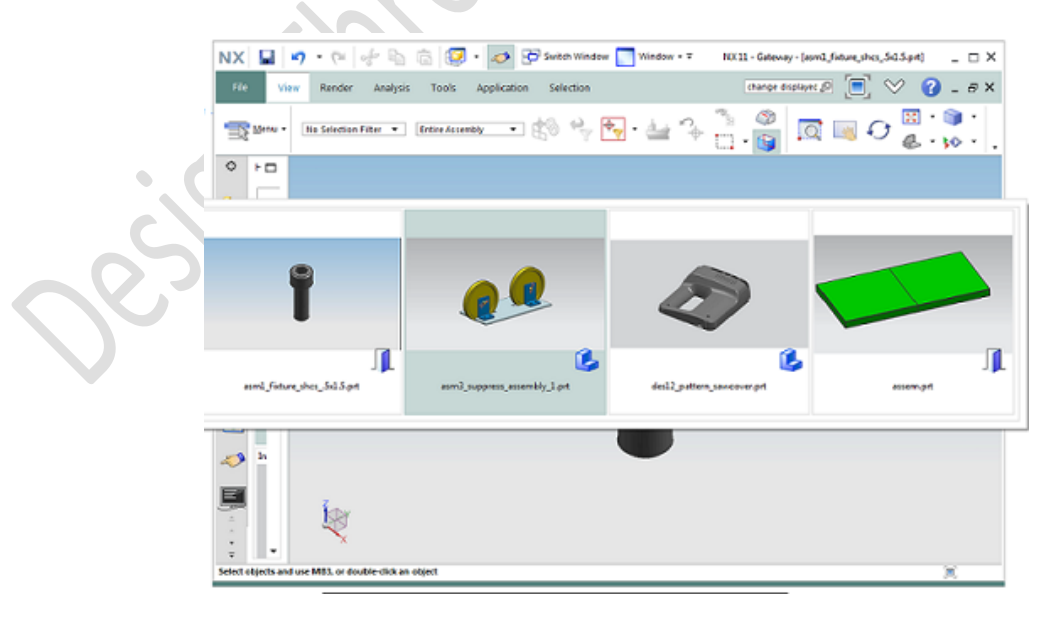

นอกจากนี้ยังสามารถใช้คำสั่ง Switch Window 瞕 บน Quick Access toolbar เพื่อเลื่อนหาภาพ ชิ้นงานที่ต้องการเปิดได้อีกด้วย

การเลือกเปิดชิ้นงานใน Window → Change Displayed Part dialog box ผู้ใช้งาน สามารถเปิด หรือปิดการ preview ชิ้นงานใน Change Displayed Part dialog box ด้วยการใช้ Show Preview on Part Thumbnails in Dialogs ใน customer default

Tip\_\_\_ุทำการค้นหาใน customer default โดยเลือก File tab→ Utilities→Customer Defaults, และคลิก Find Default ชีชี.

สามารถเข้าถึงคำสั่งได้ที่

| Command Finder | Window          |
|----------------|-----------------|
|                | Switch Window 📴 |

# Selection enhancements

ใน Version NX11 นี้ผู้ใช้งานสามารถที่จะเลือกวัตถุหลายๆ ชิ้นบนพื้นที่หน้าจอ โดยการวาดวงกลมรอบ ชิ้นงานที่ต้องการ ด้วยขั้นตอนดังนี้

- เลือกออปชั่น Circle 🖸 Multi-Select Gesture หรือเลือก Circle Selection preference
- การเลือกวัตถุ เมื่อใช้ Rectangle, Lasso หรือ Circle Multi-Select Gesture สามารถทำได้โดย คลิกเมาส์ค้างไว้ แล้วเลื่อนครอบขอบเขตที่ต้องการ

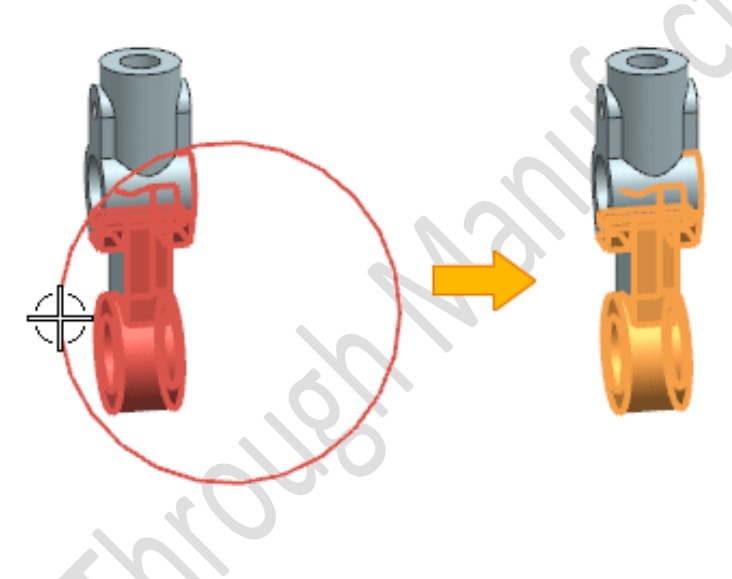

# สามารถเข้าถึงคำสั่งได้อย่างไร

|                | Circle                                       |
|----------------|----------------------------------------------|
|                | Lasso                                        |
| Command Finder | Rectangle                                    |
|                | Selection Preferences                        |
|                | Selection Preferences dialog box             |
|                | Multi-Select group→Mouse Gesture list→Circle |

# Support for STEP AP242 ISO standard data

ใน Version NX11 สามารถเปิด File : STEP AP242 ISO standard data ใน NX และ save NX data เป็น STEP AP242 ได้ดังนี้

- STEP files (.stp)
- STEP242 XML files (.stpx)
- STEP242 compressed files (.stpz)
- STEP242 compressed XML files (.stpxz)

NX11 สามารถเปิดไฟล์ที่กล่าวมาข้างต้นได้เหมือนกับการเปิด file \*.prt ตามปกติ และสามารถเปิด ไฟล์ .step ได้ แต่ไม่สามารถ save เป็น .step ได้ และสามารถ import ไฟล์ STEP AP242 standard สำหรับ NX assembly ด้วยการเลือก File tab > Import > Part

## ทำไมถึงควรใช้ ?

การปรับปรุง STEP AP242 standard เพื่อการทำงานรวมกันของ NX และซอฟต์แวร์ CAD อื่นๆ หรือการแสดงผลของโปรแกรม ตามรูปแบบต่อไปนี้

- การเปลี่ยนแปลงโดยเปิดการใช้งานค่าของ PMI ให้รองรับทั้งหมดเมื่อคุณเปิดหรือบันทึกไฟล์ step
- STEP242 บีบไฟล์ให้มีขนาดเล็กลง โดยใช้รูปแบบไฟล์เป็น (.stpz)
- STEP242 XML ไฟล์ format (.stpx) และ STEP242 compressed XML ไฟล์ format (.stpxz) ได้ปรับปรุงมาเพื่อรองรับการทำงานในลักษณะ assembly

## สามารถเข้าถึงคำสั่งได้อย่างไร

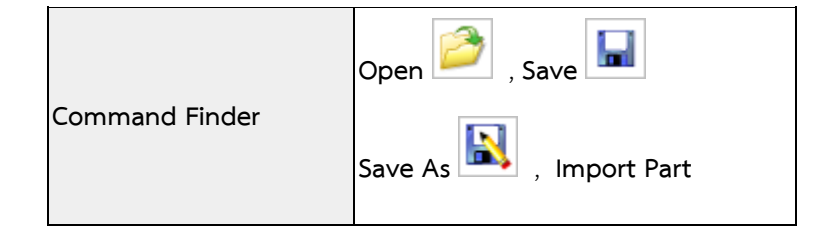

# Linking attributes to expressions and other attributes

ใน Version NX11 นี้ผู้ใช้งานสามารถทำการ link ข้อมูล attributes จากข้อมูลของ attributes อื่นๆ และค่าของ expressions ได้คล่องตัวมากขึ้น และยังสามารถใช้ properties dialog box เพื่อที่จะ

- Link ค่า attribute จากค่า attribute อื่นๆ ด้วยการใช้ออปชั่น Insert in Formula
- Link รูปแบบของ attributes ตามลักษณะของ expression ตามนี้ Number, Integer, Boolean หรือ String ด้วยการใช้ออปชั่น Expression Formula

## Creating new attributes

ใน Version NX11 นี้ ผู้ใช้งานสามารถสร้างช่อง attributes ขึ้นเพิ่มเติมในแถบของ Attributes เมื่อ ตั้งค่าการใช้งานเป็นแบบ Bulk Edit สามารถทำได้โดยการคลิกขวาที่ background ของ Attributes table และเลือก New Attribute ซึ่งก่อนหน้านี้ ผู้ใช้สามารถสร้าง attributes ขึ้นใหม่ได้เพียงแค่ตั้งค่าเป็นแบบ Traditional เท่านั้น

# สามารถเข้าถึงคำสั่งได้อย่างไร

| Command Finder            | Properties 🔨                                                                                        |
|---------------------------|----------------------------------------------------------------------------------------------------|
|                           | Attributes tab→Interaction Method = Traditional                                                     |
|                           | Attributes group $\longrightarrow$ Expression Formula $\longrightarrow$ right-click any node in the |
|                           | Attributes tree <b>→Insert in Formula</b>                                                           |
| Location in<br>dialog box | Attributes tab→Interaction Method = Bulk Edit                                                       |
|                           | Right-click any attribute> Expression Formula> right-click any                                      |
|                           | attribute <b>→Insert in Formula</b>                                                                 |
|                           | Right-click in the background of the <b>Attributes</b> table <b>&gt;New Attribute</b>               |

# Information window enhancement

ใน Version NX11 เมื่อผู้ใช้งานเข้าคำสั่ง view information โปรแกรมจะแสดงผลของ Information ในรูปแบบของ HTML ซึ่งเมื่อผู้ใช้งานดูค่า information ของ component, NX จะแสดง ข้อมูลตามรูป

| Information                    | - 0                                                                           | 1 × |
|--------------------------------|-------------------------------------------------------------------------------|-----|
| 🔊 🕹 🛟 🔁 🔁                      | ★ 🕈 🥸 🚍 🗕                                                                     |     |
| Information listing created by | r8qaos                                                                        | ^   |
| Date                           | 04-Nov-2015 10:32:36                                                          |     |
| Current work part              | C:\Users\r8qaos\Desktop\Welding Joint- Butt\assem.prt                         |     |
| Node name                      | pni6w2265                                                                     |     |
| Information on object: 1       |                                                                               |     |
| Name                           | PLATE_0                                                                       |     |
| Owning part                    |                                                                               | -   |
| Component member in part       | C:\Users\r8qaos\Desktop\Welding Joint- Butt\Plate_0.prt                       | =   |
| Туре                           | Component                                                                     |     |
| Layer                          | 1                                                                             |     |
| Modified Version               | 29 Jan 2015 16:23 (by user zhouji) Version 43                                 |     |
| Created Version                | 29 Jan 2015 16:23 (by user zhouji) Version 43                                 |     |
| Color                          | 134 (Medium Royal)                                                            |     |
| Font                           | SOLID                                                                         |     |
| Width                          | Normal                                                                        |     |
| Actual Color                   | 134 (Medium Royal)                                                            |     |
| Component Reference Set Name   | None                                                                          |     |
| Component                      | Unconstrained                                                                 |     |
| Component Translations:        |                                                                               |     |
| Delta X                        | 0.00000000                                                                    |     |
| Delta Y                        | 0.00000000                                                                    |     |
| Delta Z                        | 0.00000000                                                                    |     |
| Component Rotations:           |                                                                               |     |
| X-axis Vector                  | ¥ 1.00000000 ⊁ 0.00000000 Z† 0.00000000                                       |     |
|                                | <sup>XC</sup> 1.000000000 <sup>YC</sup> 0.000000000 <sup>ZC</sup> 0.000000000 |     |
| V avia Vaataa                  | <b>¾</b> 0.000000000 𝒴 1.000000000 𝔼 t 0.000000000                            |     |
| T-axis vector                  | × 0.000000000 × 1.00000000 × 0.00000000                                       |     |
| 7 avia Vector                  | ▲ 0.000000000 ¥ 0.00000000 Z† 1.000000000                                     |     |
| Z-axis vector                  | XC 0.000000000 YC 0.000000000 ZC 1.00000000                                   |     |

# Using NX on high density display devices

ผู้ใช้งานสามารถปรับ NX Interface เพื่อให้รองรับกับจอที่เป็น 4K หรือมีค่าที่สูงกว่าใช้ High Definition presentation role ตั้งค่า Ribbon bar size เป็น 200% และสร้าง icon ที่มีคุณภาพสูงขึ้นใน ขนาด 128x128 pixel

# สามารถเข้าถึงคำสั่งได้อย่างไร

High Definition role

| Resource bar |  |
|--------------|--|
|--------------|--|

# Viewing larger icons

ในขณะนี้ คุณสามารถเพิ่มขนาดของ icons และ view clear และ sharp icons และ Ribbon bar ได้ถึง Extra Large (200%) ใน Customize dialog box

## สามารถเข้าถึงคำสั่งได้อย่างไร

| Command Finder         | Customize                               |
|------------------------|-----------------------------------------|
| Location in dialog box | Icons/Tooltips tab→Ribbon Bar drop-down |

# Touchscreen gesture enhancements

| Action                            | Gesture | Description                                                                                                    |
|-----------------------------------|---------|----------------------------------------------------------------------------------------------------|
| เลือก หรือยกเลิก<br>การเลือกวัตถุ |         | แตะวัตถุ                                                                                                    |
| เลือกวัตถุหลาย<br>ชิ้น            |         | แตะค้าง และเลื่อนตามลักษณะที่กำหนด rectangle, lasso หรือ<br>circle ครอบวัตถุที่ต้องการเลือก                                                 |
| ยกเลิกการเลือก<br>วัตถุหลายชิ้น   |         | วางนิ้วหนึ่งไว้ที่ตำแหน่งอื่น และอีกนิ้วแตะค้าง และเลื่อนตาม<br>ลักษณะที่กำหนด rectangle, lasso หรือ circle ครอบวัตถุที่<br>ต้องการเลือกออก |

## Adding tooltips to dialog box favorites

เมื่อผู้ใช้งานทำการ save a favorite สำหรับ command dialog box จะสามาราถใส่ค่า description ซึ่งค่าดังกล่าวจะปรากฏขึ้นใน tooltip เมื่อวางเมาส์บนชื่อของ favorite บน **Dialog Options** menu

# สามารถเข้าถึงคำสั่งได้อย่างไร

| Location in dialog | Click <b>Dialog Options</b> on the dialog title bar— <b>Save Favorite</b> |
|--------------------|---------------------------------------------------------------------------|
| box                | As                                                                        |

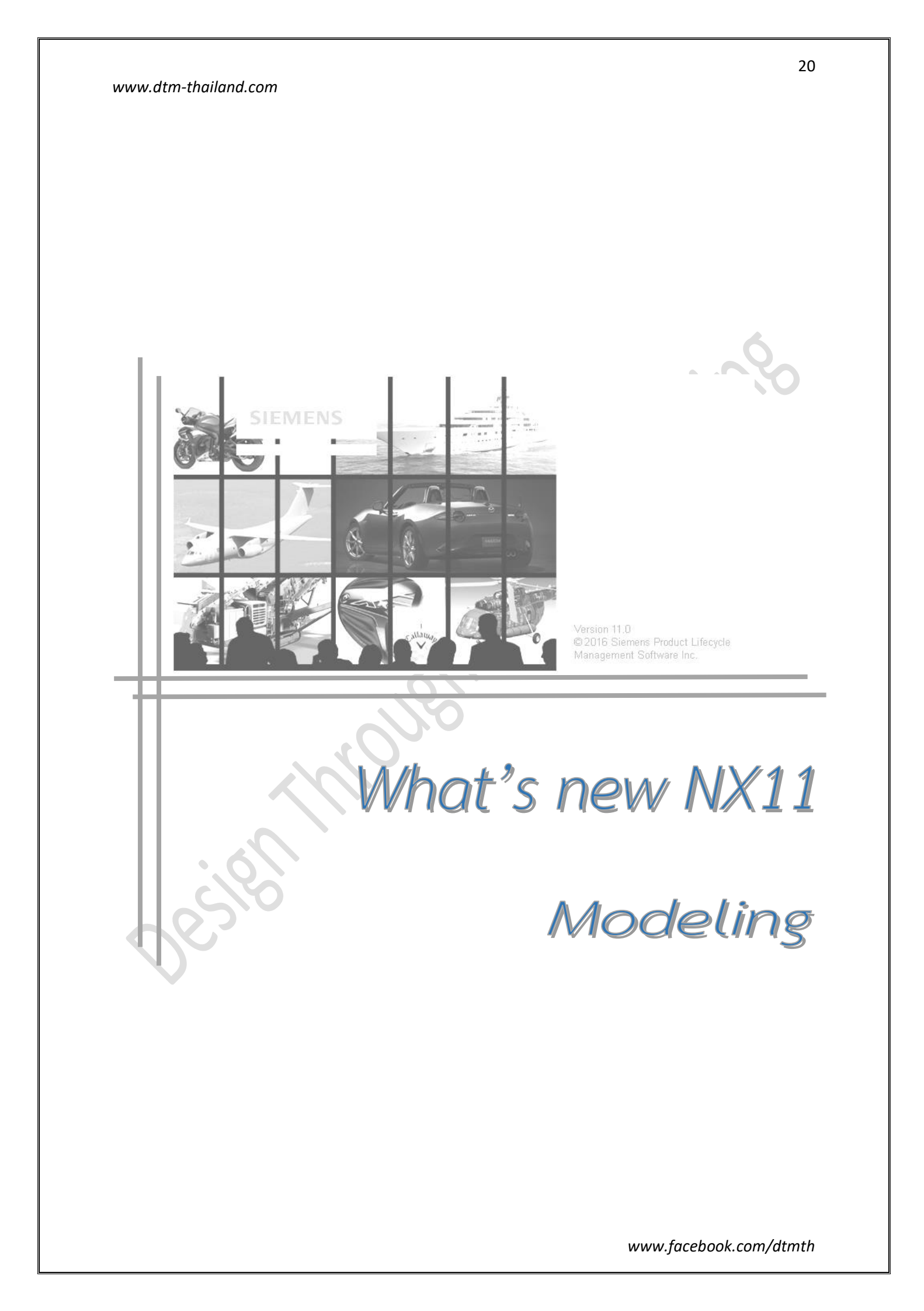

## NEW MODELING COMMAND

### **Renew Feature**

ใน Version NX11 ผู้ใช้งานสามารถใช้คำสั่ง Renew Feature เพื่อเพิ่มประสิทธิภาพของ Feature ที่ มีอยู่ ซึ่งเป็นคุณสมบัติของ NX ในรุ่นก่อนหน้า ให้มีคุณสมบัติเป็นของ NX11 หรือรุ่นปัจจุบัน เมื่อผู้ใช้งานทำการซ่อมแซม (Renew) คุณสมบัติของ Feature แล้ว ก็ยังทำการคำนวนและสร้างอีก ครั้งโดยอาศัย ข้อมูลรหัส (code) ของ NX11 ซึ่งจะสามารถทำได้รวดเร็วและถูกต้องกว่ารุ่นเดิม

แม้ว่า Renew Feature คือการเพิ่มประสิทธิภาพของ Feature ในท้ายที่สุด แต่สิ่งที่เกิดขึ้นจะไม่ใช่ เพียงแค่การ Update

| Edge Blend           | Draft Body                   |
|----------------------|------------------------------|
| Offset Curve in Face | Law Extension                |
| Trim Body            | Trim and Extend              |
| Face Blend           | Fill Surface                 |
| Offset Surface       | Split Body                   |
| Blend Corner         | Variational Sweep            |
| Intersection Curve   | Trim Sheet                   |
| Thicken              | Combined Curve<br>Projection |
|                      | 1                            |

ตัวอย่าง Feature ที่รองรับการใช้งาน Renew Feature

โดยจะมีการเพิ่มเติม Feature ที่รองรับได้ ในอนาคต

- Note : ในการซ่อมแซม Feature อาจจะมีข้อแตกต่างกันอันเนื่องมาจากคุณสมบัติที่มีอยู่
   เดิมของ Feature ซึ่งในบางคุณสมบัติอาจยังไม่ได้รับการปรับปรุงที่ถูกต้อง
- Note : สำหรับ Feature ที่ถูกสร้างขึ้นมาก่อนหน้า NX8.0 จะไม่ได้รับการสนับสนุนนี้

# สามารถเข้าถึงคำสั่งได้อย่างไร

| Application    | Modeling        |
|----------------|-----------------|
| Command Finder | Renew Feature ≪ |

### Feature Replay

คำสั่ง Feature Replay มีการปรับปรุงเพื่อเติมประสิทธิภาพในการทำงานในด้านการตรวจสอบ Model และการแก้ไข Model โดยผู้ใช้งานจะสามารถทำได้ ดังนี้

- การทบทวน Feature ที่อาจจะเกิดปัญหาจาก Feature Replay และสามารถแก้ไขปัญหาที่
   เกิดขึ้นได้เมื่อจำเป็น โดย Feature นี้ และสามารถสั่งให้หยุดโดยอัตโนมัติได้ บน NX เวอร์
   ชั่นปัจจุบัน
- รูปแบบการปรับปรุงด้วยตนเอง โดยผ่าน Feature ของชิ้นงาน
- ใช้งานหรือหยุดชั่วคราว และเลือก Feature เริ่มต้นสำหรับนำไปใช้ในคำสั่ง
- ตั้งเวลาหรือช่วงเวลาสำหรับการทำงานอัตโนมัติ
- \*\* Note : กดปุ่ม Play เพื่อใช้งาน Feature โดยสามารถ กด End เพื่อหยุดอย่างรวดเร็วในขณะทำงาน หรือเกิดการ <u>Error</u>

Feature Replay ถูกนำมาแทนที่ในคำสั่ง Feature Playback และ Automatic Feature Replay โดยคำสั่ง Feature Replay มีความสามารถที่จะทดแทนคำสั่งเดิมได้ คือ

- มีความสอดคล้องในรูปแบบของการแก้ไข Model
- รวดเร็วขึ้น (สำหรับ Feature ที่สามารถใช้ร่วมกัน )
- เพิ่มการสนับสนุนการออกแบบแบบแยกชิ้นส่วน ( Part Modules )
- สามารถ หยุด และ ทำงานต่อ (Resume) เพื่อช่วยทำการแก้ไข Feature
- ปรับปรุงประสิทธิภาพของ Interpart
- ปรับปรุงฟังก์ชั่นการทำงานให้สอดคล้องกับ Batch Tool ภายนอก

คำสั่ง Feature Replay จะมีประโยชน์อย่างมากสำหรับการแก้ไขชิ้นงานที่ได้รับมาจากภายนอก โดย จะช่วยให้คุณสามารถดูรูปแบบของการสร้างชิ้นงานขึ้นมาได้

## สามารถเข้าถึงคำสั่งได้อย่างไร

| Application    | Modeling         |
|----------------|------------------|
| Command Finder | Feature Replay 💕 |

### **Isocline** Curve

Isocline Curve เป็นคำสั่งที่ถูกนำมาแทนที่ Isocline Curve เดิมที่อยู่ในกล่องโต้ตอบของ คำสั่ง Extract Curve บน NX เวอร์ชั่นก่อนหน้า ซึ่ง NX11 ใช้คำสั่งนี้เพื่อสร้าง Curve ที่สามารถ Constant กับ Surface โดยอาศัยการอ้างอิงด้วย Direction

ผู้ใช้งานสามารถ ใช้เส้นจาก Isocline Curve ทำงานได้ดังนี้

- แบ่ง Surface ด้วยการ Split
- สร้างทิศทางของมุมเอียงจากบน
   ผิวงาน
- สร้าง Parting Surface สำหรับ งานแม่พิมพ์พลาสติก หรือ งาน หล่อ (Casting)

ผู้ใช้งานสามารถเข้าถึง Isocline Curve จากงานที่ทำโดยเวอร์ชั่นก่อนหน้า NX11 แล้ว นำมาทำการเปิดบน NX11 โดยสามารถใช้คำสั่ง Isocline Curve ได้หลังจากทำ **Renew** Feature

# สามารถเข้าถึงคำสั่งได้อย่างไร

| Application    | Modeling         |
|----------------|------------------|
| Command Finder | Isocline Curve 🛋 |

## Scale Curve

Scale Curve เป็นคำสั่งที่จะช่วยสร้างและกำหนดอัตราส่วนจากการคัดลอก เส้น (Curve) , ขอบ ชิ้นงาน (Edge Part) หรือ จุด (Point) โดยผู้ใช้งานจะสามารถทำได้ ดังนี้

- สามารถทำ Scale ทั้งแบบเท่ากันและไม่เท่ากัน โดยแยกการกำหนดแบบ XYZ ได้
- สามารถเก็บเส้นต้นแบบหรือซ่อนปิดได้
- สร้าง Feature ใหม่โดยที่ มี หรือ ไม่มีการเชื่อมโยงใด ๆ ได้

| Scale Curve in Modeling           | Scale Curve in Sketching         |
|-----------------------------------|----------------------------------|
| Creates a new feature             | Works within the sketch feature  |
| Scales in 3D                      | Scales in the 2D sketch plane    |
| Scales uniformly or non-uniformly | Scales uniformly                 |
| Creates a copy of the curves      | Moves the selected sketch curves |

# โดยคำสั่งนี้มีความแตกต่างกันกับ Scale Curve ที่อยู่บนคำสั่ง Sketch ดังนี้

# สามารถเข้าถึงคำสั่งได้อย่างไร

| Application    | Modeling      |
|----------------|---------------|
| Command Finder | Scale Curve 샭 |

## Spline Curve

คำส่ง **Spline Curve** จะสามารถสร้างเส้น Spline ให้ "ตั้งฉาก" กับ Datum Plane ที่เลือกไว้ โดย ในอนาคตจะทดแทนคำสั่ง "**Spline**" ที่มีอยู่เดิม

โดยสามารถพัฒนามาใช้ร่วมกันกับ "Trim Surface" ด้วยวิธีการสั่งให้ตั้งฉากกับ Datum Plane ได้ และเมื่อมีการแก้ไข Plane คำสั่ง Spline Curve จะทำการอัพเดทตามการแก้ไขนั้น ๆ

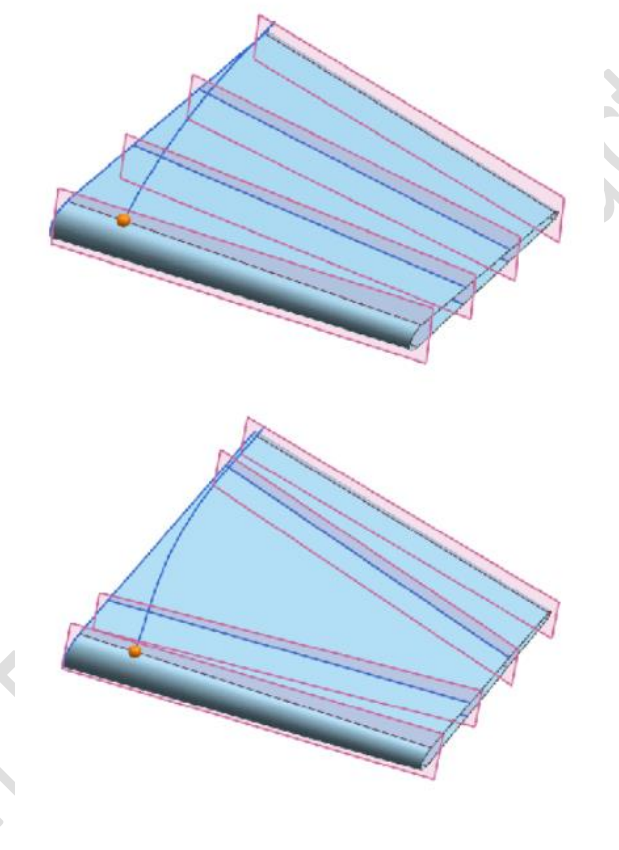

# สามารถเข้าถึงคำสั่งได้อย่างไร

| Application    | Modeling    |
|----------------|-------------|
| Command Finder | Spine Curve |

25

## Swept Volume

ใน Version NX11 ผู้ใช้งานสามารถใช้คำสั่ง Swept Volume ในการนำเอา Solid Body มาใช้เป็น Tool เพื่อทำการ Sweep โดยการควบคุมแบบ Along Path โดยสามารถสั่งให้ Subtracts หรือ Intersects ร่วมกับ Target Body ได้

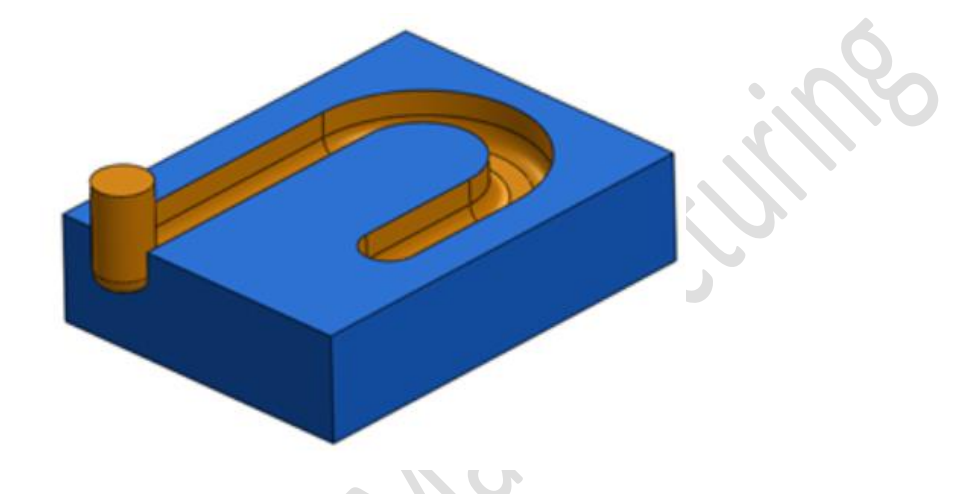

และยังสามารถกำหนดให้การ Sweep เป็นรูปแบบอื่น ด้วยการใช้งานร่วมกับ Sweep Orientation

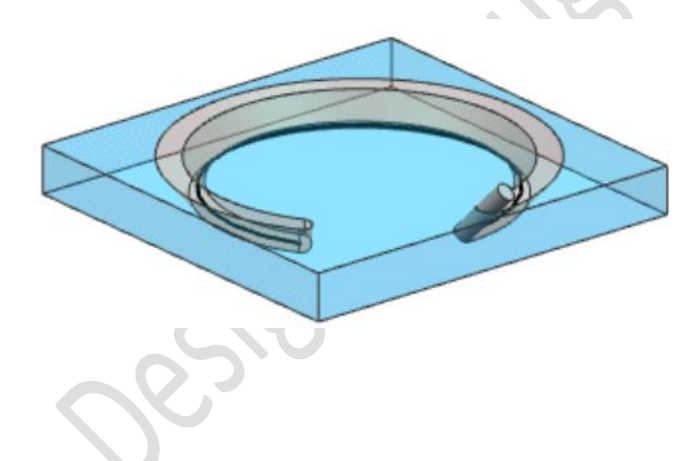

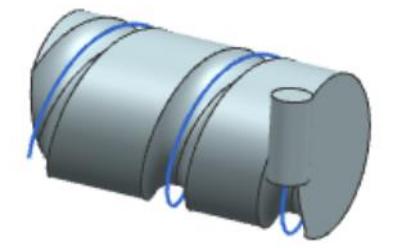

## สามารถเข้าถึงคำสั่งได้อย่างไร

| Application    | Modeling       |
|----------------|----------------|
| Command Finder | Swept Volume 🐓 |

## COMMAND, TOOL AND SELECTION ENHANCEMENT

### Part Navigator enhancements

Part Navigator มีการเพิ่มเติมการแสดงผลตามข้อมูลของ Wave Link และ Product Interface

- คอลัมน์แสดงสถานะของ Wave Link จะแสดงดังนี้
  - สถานะการโหลดไฟล์งาน เช่น "Parent part" xyz.prt (Not loaded)
  - สถานะของ Feature เช่น Inactive หรือ Suppressed
- คอลัมน์ Parent Interface ใหม่ มีการแสดงผลในส่วนของชื่อ Product Interface
- New Link Folder สำหรับใช้งาน 2 โฟลเดอร์ 2 ระดับ ในการเชื่อมโยงกับ Feature และ Expression

| Status                | Parent Interface                                     |
|-----------------------|------------------------------------------------------|
|                       |                                                      |
|                       |                                                      |
|                       |                                                      |
|                       |                                                      |
|                       |                                                      |
|                       |                                                      |
|                       |                                                      |
| "Parent part" xyz.prt | (Not loaded)                                         |
| WAVE Linked Featur    | e is out of date                                     |
|                       |                                                      |
| ODY"                  | PI BODY                                              |
|                       | Status<br>Parent part" xyz.prt<br>WAVE Linked Featur |

## Optimize Face selection enhancement

ผู้ใช้งานสามารถใช้คำสั่ง **"Find Interesting faces"** ได้บนกล่องโต้ตอบของ "Optimize Face" สำหรับทำให้คุณ สามารถเลือกผิวชิ้นงานได้อย่างรวดเร็ว เมื่อต้องการใช้งาน รวมถึงผิวที่ไม่ใช่การวิเคราะห์และ ผิวที่ต่อกันโดยมีค่าของ Tolerance ระหว่างกัน

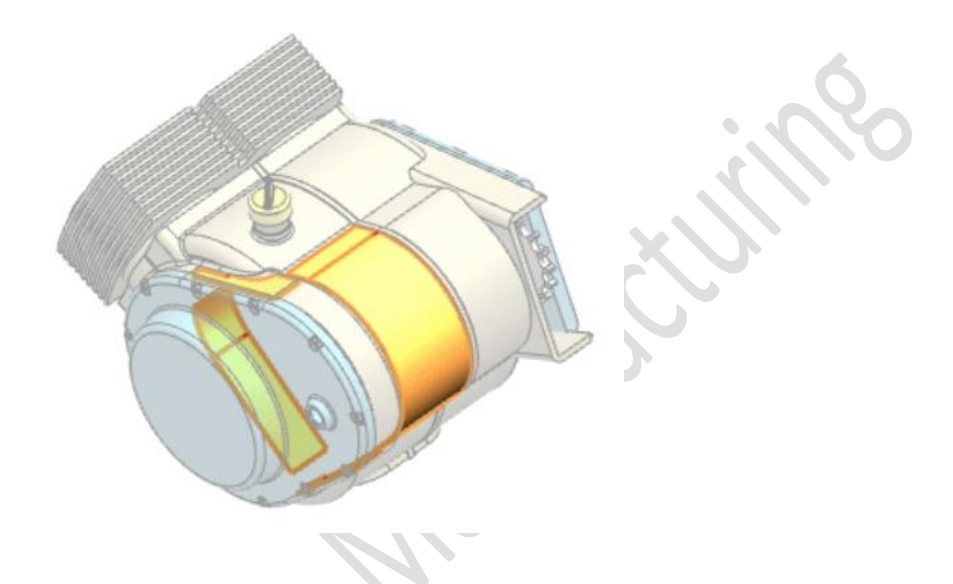

คำสั่ง Emphasize Faces and Edges จะทำให้สามารถกำหนดระดับความสนใจในวัตถุได้เป็น สูง ที่สุด สูง หรือ ปานกลางได้ แต่ก่อนหน้านั้นจะต้องไม่ถูกเลือกรวมไว้

การเพิ่มคำสั่งเข้ามาสำหรับการเลือกผิวบนชิ้นงานที่ซับซ้อนโดยเฉพาะ ซึ่งจะทำให้คุณไม่ต้องใช้ เวลานานในการเลือกผิวเพื่อใช้งาน

# สามารถเข้าถึงคำสั่งได้อย่างไร

| Application            | Modeling                                       |
|------------------------|------------------------------------------------|
| Command Finder         | Optimize Face 🙀                                |
| Location in dialog box | Face group $ ightarrow$ Find Interesting Faces |

## Delete Face enhancement

ผู้ใช้งานสามารถใช้คำสั่ง Delete Face ในการเลือกตัดผิวแบบ Single ของ Solid Body หรือ Sheet ที่มีการเชื่อมต่อกันอยู่ได้

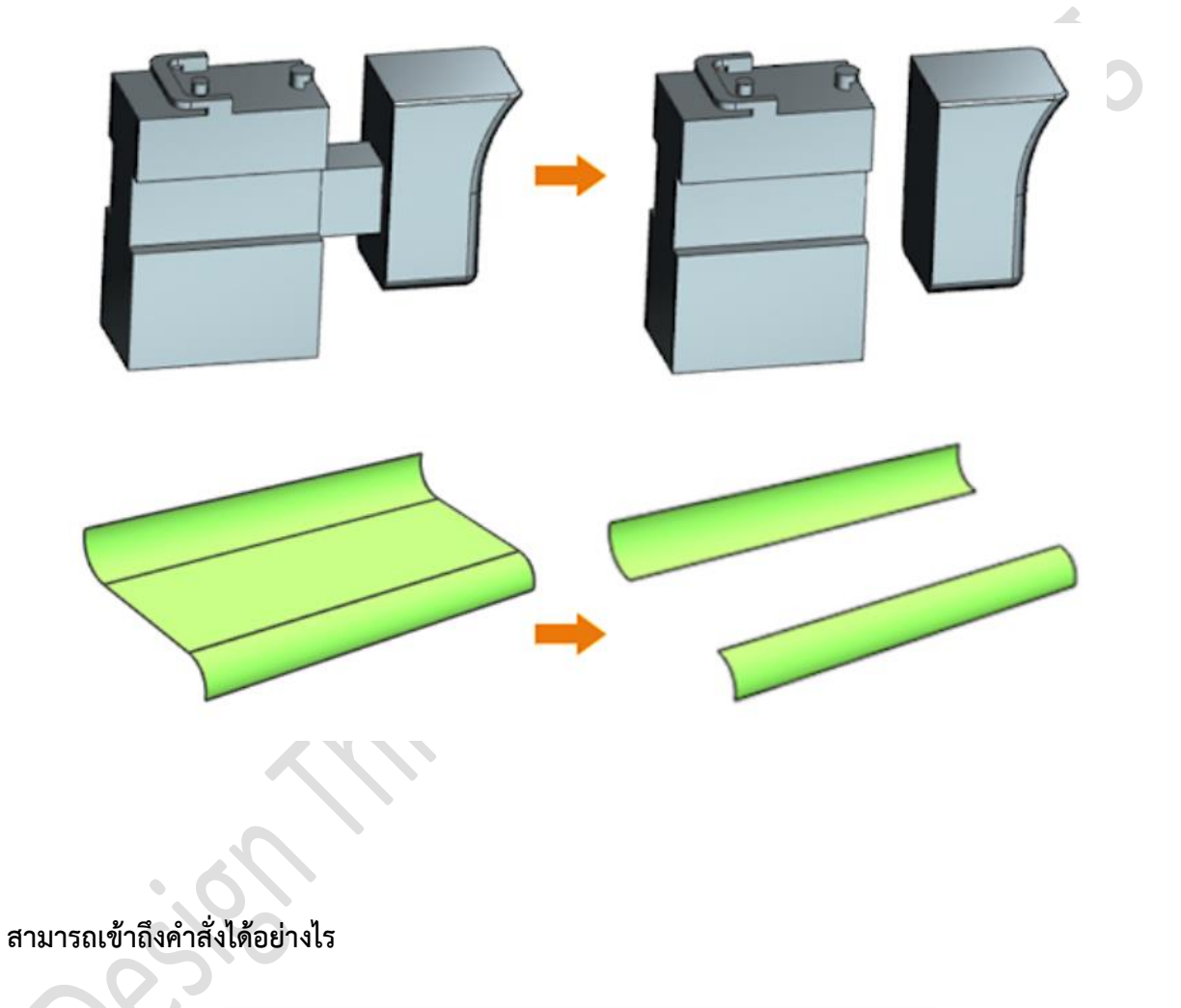

| Application    | Modeling      |
|----------------|---------------|
| Command Finder | Delete Face 隊 |

29

### Hole enhancements

## Symbolic thread boolean enhancement

เมื่อผู้ใช้งานใช้คำสั่ง Threaded Hole ในการเจาะชิ้นงานโดยสั่ง Subtract เกลียวจะยังคงอยู่บน Target Body โดยที่ไม่มีการสั่ง KeepTool ใน NX รุ่นก่อนหน้า โดยเกลียวจะหายไปเมื่อเราเลือก Keep Tool ที่กล่องโต้ตอบ

### Example Workfrow

1. สร้างเกลียวบน Body แบบแยกชิ้น (Boolean = None)

2. เกลียวจะถูกตัดลงถึง Target ที่ 1 เมื่อเราเลือก Keep Tool

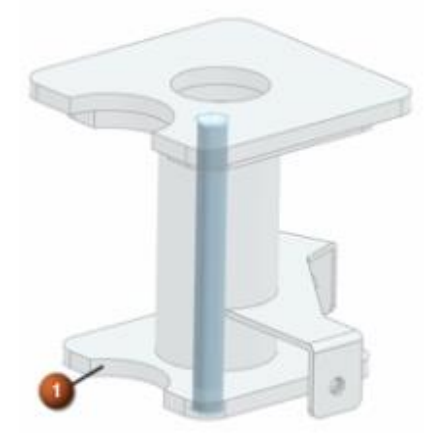

3. เกลียว (2) ถูกตัดเพียงบน Target

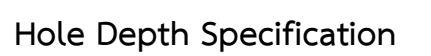

คำสั่ง Hole สามารถตั้งค่ากำหนดความลึกได้โดย

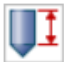

Cylinder Bottom = กำหนดจากส่วนของทรงกระบอก

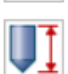

Cone Tip = กำหนดจากความลึกของรูเจาะ

# สามารถเข้าถึงคำสั่งได้อย่างไร

| Application            | Modeling                       |
|------------------------|--------------------------------|
| Command Finder         | Hole 河                         |
| Location in dialog box | Dimensions group→Depth To list |

### Face Blend enhancements

คำสั่ง Face Blend มีการเพิ่มเติมความสามารถขึ้นมา ดังนี้

- การแก้ไขใน Trim and Sew Option
- ผลลัพมีความถูกต้องมากขึ้น เมื่อมีค่า R ของ Blend ที่แปรผันระหว่างผิวงานที่เกิด Segmented
- Blend มีประสิทธิภาพมากขั้น ทั้งรูปร่างและรูปแบบการไหลของผิว ซึ่งจะเกิดการ Knot
   Point และ Segmented ที่น้อย
- เพิ่มคุณภาพของการตัดขวางภายในของ Face Blend ซึ่งจะทำให้การ Offset หรือ Thicken จากผิวงาน

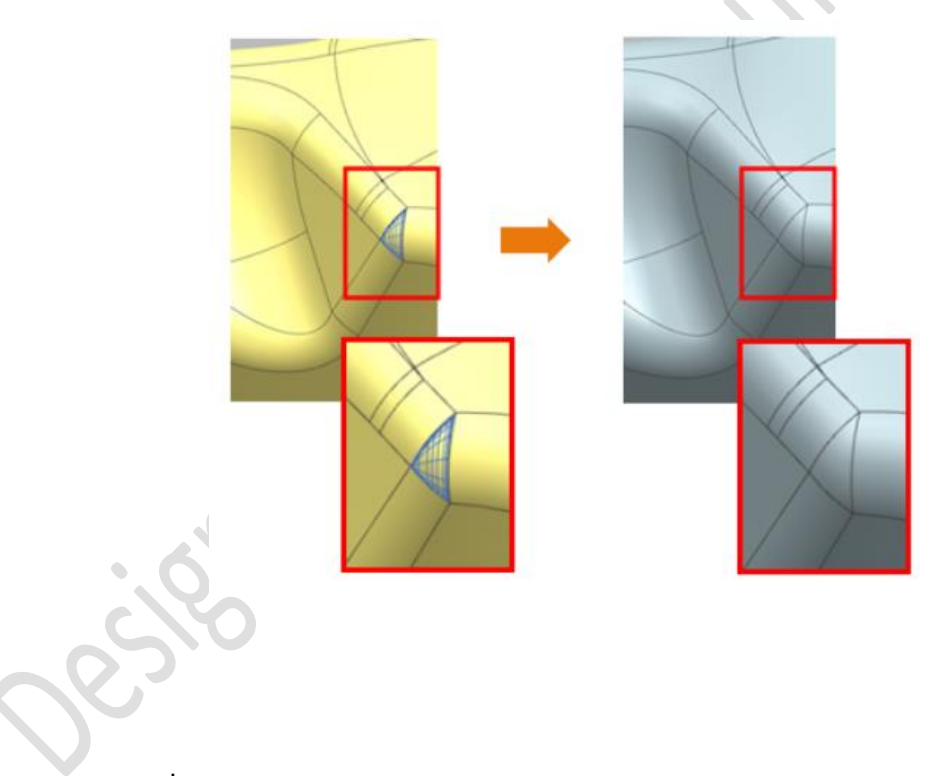

# สามารถเข้าถึงคำสั่งได้อย่างไร

| Application    | Modeling     |
|----------------|--------------|
| Command Finder | Face Blend 🌙 |

### Expressions enhancements

คำสั่ง Expressions ใน NX11 ได้มีการเพิ่มเติมในส่วนของ Layout เพื่อให้คุณสามารถ สร้าง , แก้ไข และ จัดการกับ Expressions ของคุณได้อย่างมีประสิทธิภาพ

| Expressions            |                  |             |   |          |         |       |       |                |        |          |       |         |        | v x       |
|------------------------|------------------|-------------|---|----------|---------|-------|-------|----------------|--------|----------|-------|---------|--------|-----------|
| Visibility             |                  | ^           |   | † Name   | Formula | Value | Units | Dimensionality | Туре   | Source   | Statu | Comment | Checks | Group     |
| Displaying 2 of 30 ex  | pressions        |             |   | 1        |         |       | mm 💌  | Length •       | Num 💌  |          |       |         |        |           |
| Show                   | Named Expressio  | ns 🔻        |   | 2 length | 60      | 60    | mm    | Length         | Number | (Extrude |       |         |        | Default 🔻 |
| Expression Groups      | Show Mone        |             |   | 3 width  | 15      | 15    | mm    | Length         | Number | (Extrude |       |         |        | Default 🝷 |
| Show Locked Form       | Slow None        |             |   |          |         |       |       |                |        |          |       |         |        |           |
| Show Locked Foll       | ruia expressions |             |   |          |         |       |       |                |        |          |       |         |        |           |
| Enable Advanced        | Filtering        | Y           |   |          |         |       |       |                |        |          |       |         |        |           |
| Actions                |                  | ^           |   |          |         |       |       |                |        |          |       |         |        |           |
| New Expression         |                  |             |   |          |         |       |       |                |        |          |       |         |        |           |
| Create/EditInterpart   | Expression       | 9           | 4 |          |         |       |       |                |        |          |       |         |        |           |
| Create Multiple Interp | oart Expressions | <b>9</b> 23 |   |          |         |       |       |                |        |          |       |         |        |           |
| Edit Multiple Interpar | t Expressions    | 22          |   |          |         |       |       |                |        |          |       |         |        |           |
| Replace Expressions    |                  | ¥71.<br>22. |   |          |         |       |       |                |        |          |       |         |        |           |
| Open Referenced Par    | 5                | 2           |   |          |         |       |       |                |        |          |       |         |        |           |
| Update for External C  | hange            | <b>6</b>    |   |          |         |       |       |                |        |          |       |         |        |           |
| Import/Export          |                  | ×           |   |          |         |       |       |                |        |          |       |         |        |           |
| Settings               |                  | v           |   |          |         |       |       | 111            |        |          |       |         |        | •         |
|                        |                  |             |   |          |         |       |       |                |        |          | O     | K A     | pply   | Cancel    |

การเพิ่มเติมในส่วนกล่องโต้ตอบของ Expressions จะปรากฏตัวแปรเพิ่มขึ้นมาที่จะทำให้ผู้ใช้งาน สามารถใช้งานได้ ดังนี้

- แก้ไข ชื่อ และ สูตร ได้โดยตรงบนหน้าต่างของ Expressions
- ทำการสร้าง , แก้ไข หน่วยหรือประเภท และนำออกไปแสดงยังคอลัมน์ใหม่ได้อย่างมี ประสิทธิภาพ
- การสร้างทำได้ง่าย เพียงแค่คลิกที่แถวที่จะทำการสร้างแล้วเริ่มพิมพ์

| ♀ Filter                  |          |   |             | ? | × |
|---------------------------|----------|---|-------------|---|---|
| Settings                  |          |   |             |   | ^ |
| Filter by Name            | Contains | • |             |   | • |
| Filter by Formula         | Contains | • |             | • | • |
| Filter by Value           | Contains | • |             |   | • |
| Filter by Expression Type | Equals   | • |             |   | r |
| Filter by Source          | Contains | • |             |   | • |
| Filter by Comment         | Contains | • |             |   | • |
| Filter by Feature Type    | Equals   | • | Simple Hole |   | - |

นอกจากนี้ยังมีเครื่องมือสำหรับการกรองรายละเอียด เพื่อให้ผู้ใช้งานสามารถค้นหา Expressions ที่ สนใจได้อย่างรวดเร็ว

### Design Logic List

เป็นตัวเลือกอ้างอิงของ Design Logic ซึ่งในตอนนี้จะเป็นแบบ Drop-Down โดยจะมีตัวเลือกคำสั่ง ดังต่อไปนี้

- Feature Parameter
- Part Attribute
- Object Attribute
- Interpart Expressions

ใช้การเชื่อมโยงเหล่านี้ เพื่อเข้าถึงตัวเลือกที่สามารถเข้าถึงได้ก่อนหน้า บนกล่องโต้ตอบของ Expressions เท่านั้น

## Create Single Interpart Expression

การทำ Create Single Interpart Expressions กล่องโต้ตอบที่แสดงขึ้นมา จะทำให้สามารถเลือก แหล่งที่มาของ Part และแหล่งที่มาของ Expressions บนกล่องโต้ตอบเดียว

## สามารถเข้าถึงคำสั่งได้อย่างไร

| Application    | Modeling, Assemblies |
|----------------|----------------------|
| Command Finder | Expressions =        |

## Trim Sheet enhancements

เป็นการเพิ่มเติมความสามารถของคำสั่ง Trim Sheet คือ ขอบเขตของการ Trim จะสามารถต่อยืด ออกไปได้เอง ทำให้เกิดขอบงานที่ราบเรียบบน ผิวงาน หรือ ขอบเขตบนวัตถุ

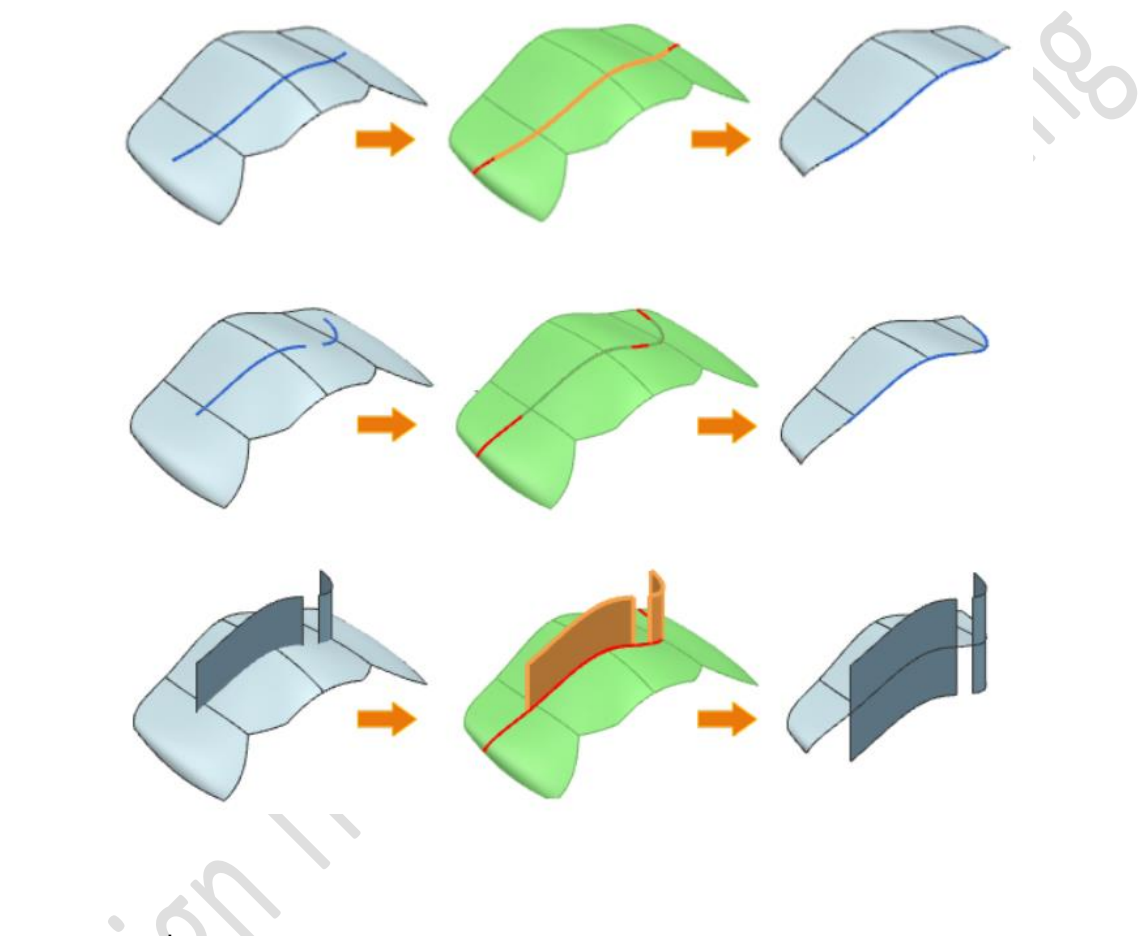

สามารถเข้าถึงคำสั่งได้อย่างไร

| Application            | Modeling     |
|------------------------|--------------|
| Command Finder         | Trim Sheet 🍼 |
| Location in dialog box | Settings     |

35

## Replace Face enhancement

ผู้ใช้งานสามารถใช้คำสั่ง Replace Face บน Synchronous Modeling สำหรับขอบเขตงานที่ ราบเรียบ ซึ่งเปิดกว้างขึ้นมากกว่าหนึ่ง หรือ Free Edges ที่ไม่มีพื้นที่ติดกัน

จากตัวอย่างด้านล่างเป็นการใช้คำสั่ง Replace Face ในการฉาย Open Edges (สีเขียว) ไปยังผิว ภายนอก (สีเทา)

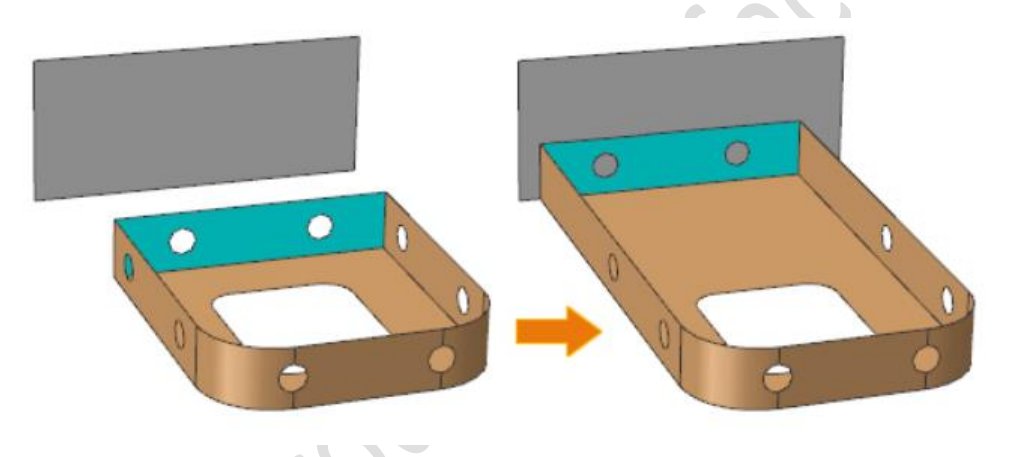

สามารถเข้าถึงคำสั่งได้อย่างไร

| Application    | Modeling       |
|----------------|----------------|
| Command Finder | Replace Face 📴 |
#### Edge selection enhancements

ตัวคัดกรองในการเลือกเส้นหรือ Curve Rule มี 2 ตัวเลือกสำหรับการเลือกขอบงาน

 Feature Intersection Edge ถูกนำเข้ามาเพิ่ม สำหรับช่วยในการเลือกขอบงานที่ผ่านการ สร้างมาจาก Boolean เมื่อใช้คำสั่งต่อไปนี้

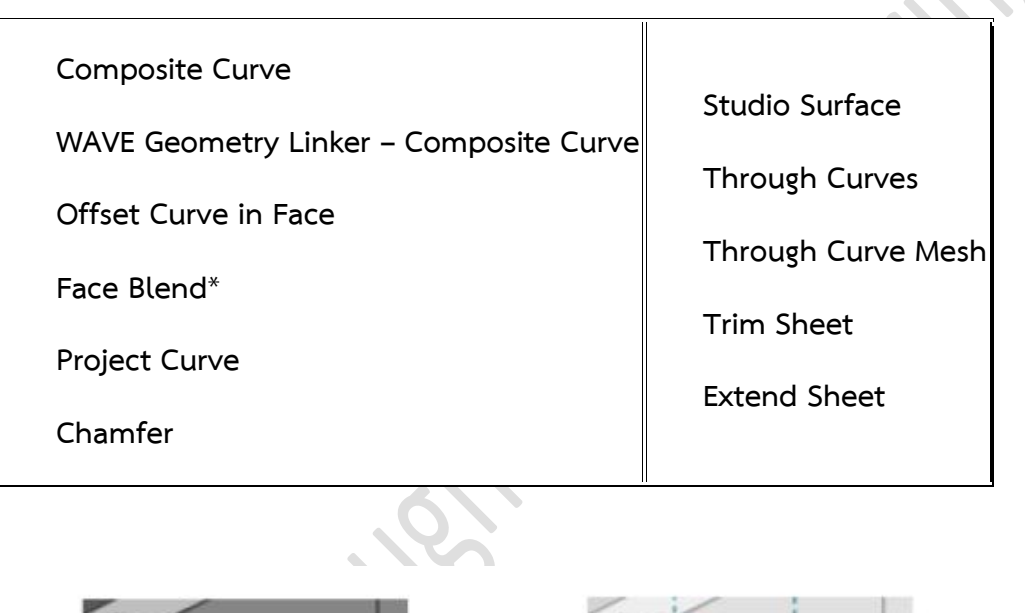

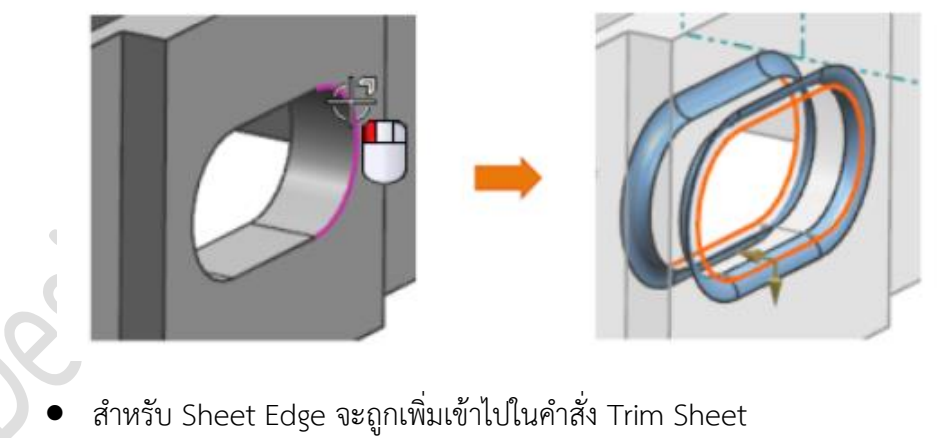

ใช้ Curve Rule เพื่อช่วยเป็นตัวคัดกรองสำหรับการเลือกขอบงาน ที่มีอยู่บน Feature และ Sheet Edge ซึ่งเป็นส่วนหนึ่งของ Design Work Flow

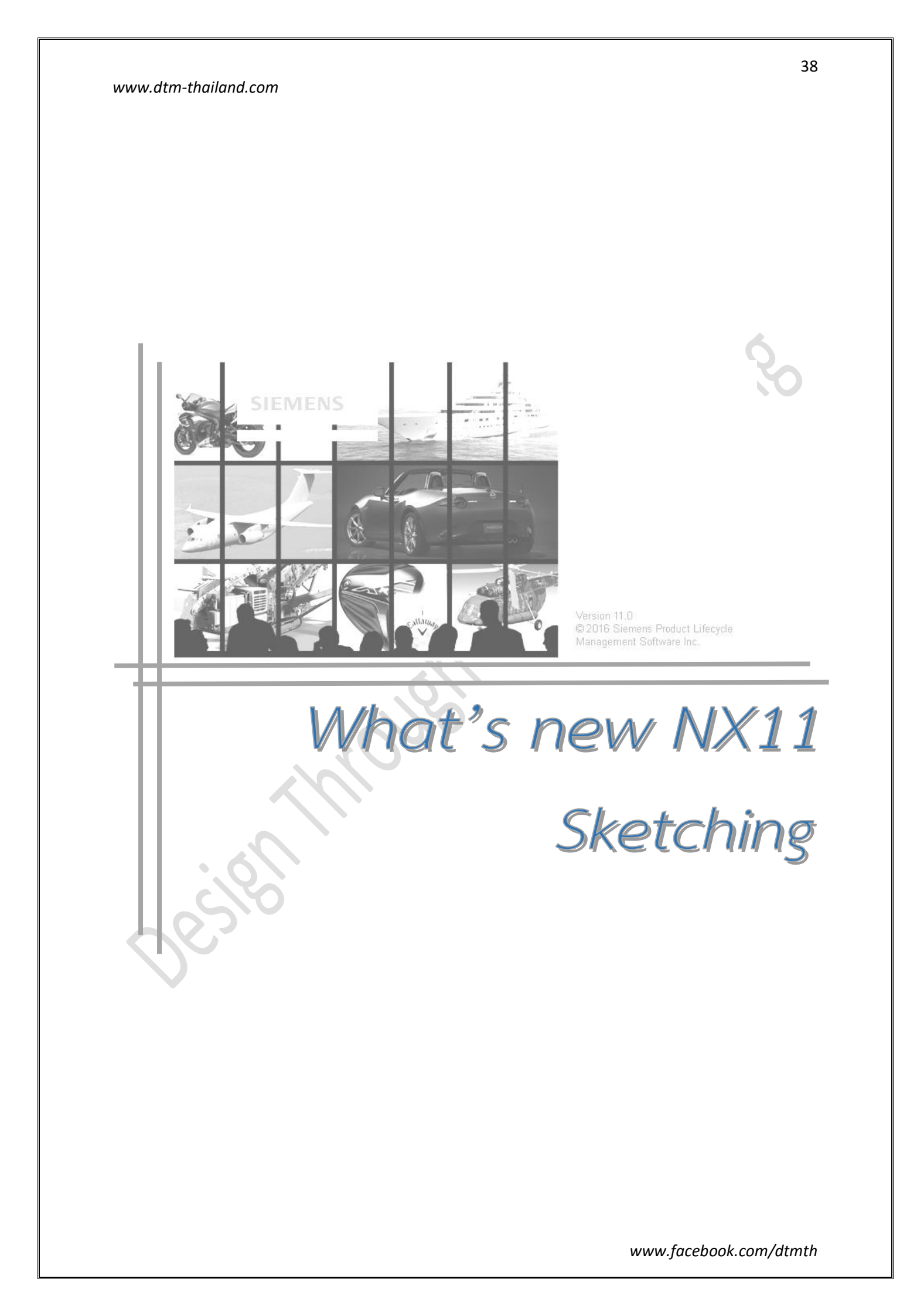

### Creating and reusing sketches

NX11 ได้มีการเพิ่มรูปแบบของการ Sketch ที่เพิ่มขึ้น โดยสามารถจัดวางและเปลี่ยนการ Sketch ไป ยัง Plane อื่น ๆ ได้ง่าย ดังนี้

### Creating Sketching

กล่องโต้ตอบของคำสั่ง Create Sketch ยังคงรูปแบบความเรียบง่ายสำหรับการใช้งานเสมอมา

- ในปัจจุบันมีการเลือก Plane อยู่ 2 วิธี
  - ใช้โหมด Inferred สำหรับการกำหนดระนาบ sketch อย่างรวดเร็ว
  - ใช้โหมด New Plane สำหรับการกำหนดระนาบ Sketch เต็มรูปแบบ โดยควบคุมร่วมกับ Orientation และ Origin

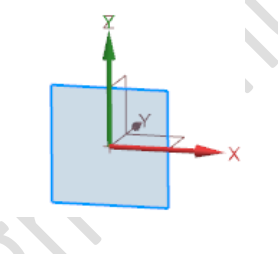

- สามารถกำหนดทิศทางของ Sketch Orientation ด้วยรูปแบบของ Vector ทั่วไป
- เพิ่มวิธีการเลือก Sketch Origin โดยสามารถระบุตำแหน่งด้วยจุดหรือเลือกระนาบผิวชิ้นงาน

### Sketching on Coordinatesystem

 ผู้ใช้งานสามารถเข้าถึงคำสั่ง Sketch ได้อย่างง่ายดาย เพียงคลิกขวาที่ CSYS โดย NX จะแสดงแถบ คำสั่งขึ้นมา ซึ่งมี Shortcut ของคำสั่ง Sketch อยู่บนแถบคำสั่ง

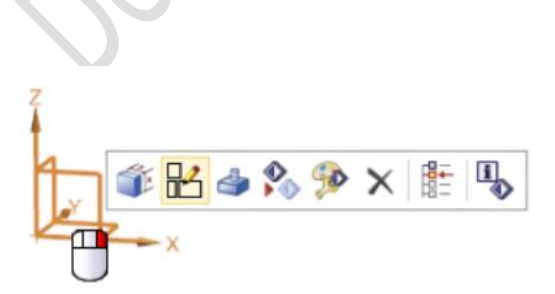

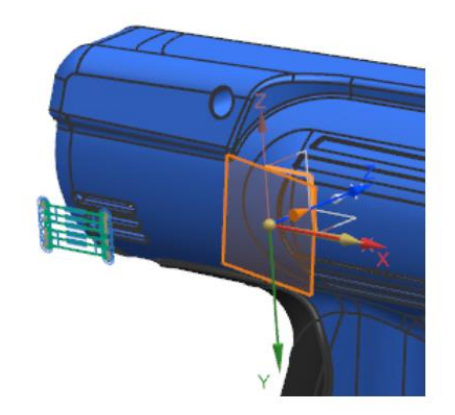

### Reattaching Sketches to Different Planes

กล่องตอบโต้ของคำสั่ง Reattach Sketch ได้มีการเพิ่มคำสั่งเช่นเดียวกันกับ Create Sketch เมื่อ เรียกใช้คำสั่ง Reattach Sketch จะมีค่าเริ่มต้นสำหรับวิธีการเลือก Skecth Plane แห่งใหม่ คือ "New Plane"

# สามารถเรียกคำสั่งได้ที่

| Application    | Modelling , Assembly , Manufacturing                 | <i>M</i> . |
|----------------|------------------------------------------------------|------------|
| Command Finder | Sketch<br>Sketch Task Environment<br>Reattach Skecth |            |

### Initially scaling a sketch

ในการ Sketch แบบปกติ จะทำการเขียนเส้นร่างก่อนแล้วจึงทำการกำหนดขนาดของรูปร่างที่เขียน ลงไป โดยในรุ่นก่อนหน้านี้ เมื่อมีการเปลี่ยนแปลงขนาดที่มีช่วงระยะกว้างมาก ๆ จะส่งผลต่อขนาดรูปร่าง โดยรวมของ Sketch ซึ่งในรุ่นปัจจุบัน NX11 ได้ทำการปรับปรุงให้ผสมผสานกันของวิธีการกำหนดได้ทั้งแบบ อัตโนมัติและด้วยตนเอง

#### Scaling sketches automatically

เมื่อผู้ใช้งานเริ่มต้นกำหนดขนาดไปยัง Sketch ไม่ว่าจะเป็น ความยาว รัศมี หรือ เส้นผ่านศูนย์กลาง NX11 จะทำการปรับปรุง Scale ต่าง ๆ บน Sketch ให้สอดคล้องกันโดยอัตโนมัติ ทั้งในส่วนค่าขนาดต่าง ๆ และการกำหนด Geometric constraints

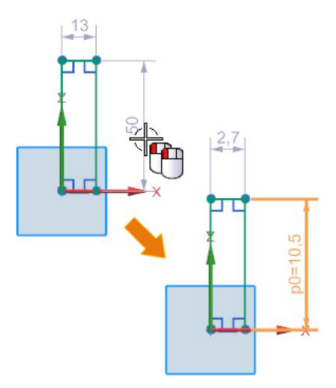

#### www.dtm-thailand.com

การปรับปรุงรูปร่างแบบอัตโนมัตินี้ จะสามารถทำได้เพียงครั้งแรกที่ทำการแก้ไขขนาดของส่วนใดส่วน หนึ่งเท่านั้น ส่วนการกำหนดขนาดในครั้งถัดไปจะเป็นการกำหนดแบบปกติ

ข้อกำหนดก่อนการใช้งาน :

- Sketch ควรอยู่ในรูปแบบเรขาคณิตที่จะสามารถทำงานร่วมกับ Constraints ได้ดี โดยสามารถดูข้อมูลของ Constrains ได้ที่คำสั่ง Inferred Constraints and Dimension
- ทำการตั้งค่า Sketch Preferences โดยให้เปิดคำสั่ง Scale on First Driving Dimension ก่อน
- ไม่สามารถใช้ได้ใน Drafting Sketch บนหน้าการทำงาน
   ของ 2D Component ในโหมด Drafting ได้

| Sketch Prefer                    | ences          |      | ¢             | x |
|----------------------------------|----------------|------|---------------|---|
| Sketch Settings                  | Session Settin | ngs  | Part Settings |   |
| Settings                         |                |      |               | ^ |
| Snap Angle                       |                |      | 3.000         | 0 |
| 🗹 Display Degi                   | ree-of-Freedor | m Ar | rows          |   |
| 🖌 Dynamic Ske                    | tch Display    |      |               |   |
| Display Cons                     | traint Symbols | 5    |               |   |
| 🖌 Display Auto                   | Dimensions     |      |               |   |
| Change View                      | Orientation    |      | _             |   |
| Scale on First Driving Dimension |                |      |               |   |
| Task Environment                 |                |      |               |   |
| Maintain Hide Status             |                |      |               |   |
| Maintain Layer Status            |                |      |               |   |
| Display Section Mapping Warning  |                |      |               |   |
| Background Plain                 |                |      |               |   |
|                                  |                |      |               |   |
|                                  |                |      |               |   |
|                                  |                |      |               |   |

- ไม่สามารถใช้กับเส้นที่ทำการ Geometric Constraints กับเส้นจากภายนอก ขอบชิ้นงาน และ Datum Plane ได้
- ไม่สามารถทำงานกับเส้นที่ผ่านการผูกสูตรอยู่

สำหรับการปรับปรุงรูปร่างด้วยตนเอง สามารถทำร่วมกับคำสั่ง 2D Synchronous Technology

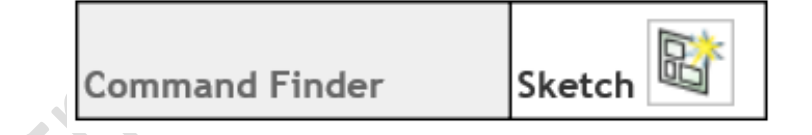

#### Driving dimension enhancements

สิ่งที่เพิ่มขึ้นมาใน Driving dimension คือ การแก้ไขแบบ Dynamic และที่ดีกว่า คือ ผู้พัฒนาโปรแกรมได้แสดงเจตนารมย์ในเรื่องเกี่ยวกับการตรวจสอบการออกแบบ

#### Driving dimension placement

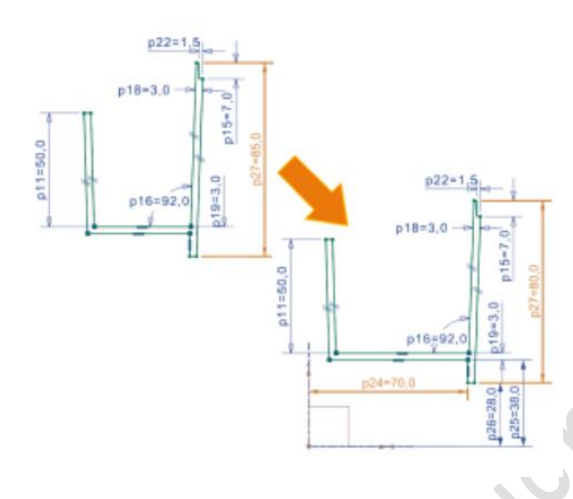

เมื่อทำการแก้ไขรูปร่างบน Sketch โดย NX11 สามารถทำการปรับปรุงมิติรูปร่างได้ ด้วยลักษณะการ ทำงานรูปแบบใหม่ จะช่วยทำการหา Geometry ในพื้นที่ ใกล้เคียงของเส้นรูปร่าง เพื่อใช้ในการปรับปรุงให้เกิด ความสัมพันธ์กันระหว่าง Geometry

Note : สามารถทำการกำหนดขนาดจาก NX รุ่นก่อน หน้า ให้สัมพันธ์กับ Geometry , การแก้ไขมิติขนาดและ การกำหนด Origin ใหม่

# Adjusting dimension values dynamically

- ผู้ใช้งานสามารถ "คลิกขวา" บน Driving Dimension
   เพื่อเข้าถึงหน้าต่างคำสั่ง Edit Parameters
- ผู้ใช้งานสามารถใช้แถบเลื่อนทำการแก้ไขแบบไดนามิก
   เพื่อใช้ในการปรับปรุงค่าขนาดของเส้นรูปร่างบน Sketch
   ได้
- ผู้ใช้งานสามารถเปลี่ยนไปทำการแก้ไข Dimensions อื่น
   ๆ ได้ เพียงทำการเลือก Dimension ที่ต้องการ โดยไม่
   จำเป็นต้องออกจากกล่องโต้ตอบก่อน

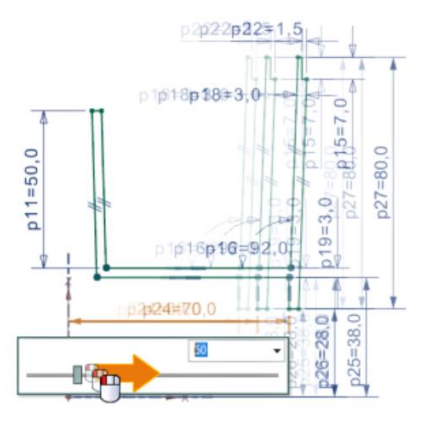

#### www.dtm-thailand.com

#### User interface enhancement

การกำหนดขนาดบน Sketch เมื่อผู้ใช้งานเลือก Attachment Point จะปรากฏหน้าต่างแสดง Object on screen handle ขึ้นมา

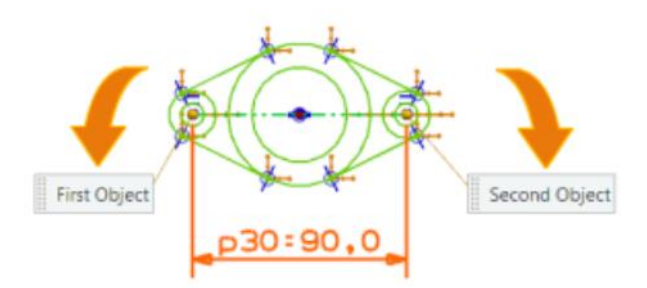

หน้าต่าง **Object on screen handl**e จะมีความสัมพันธ์กับการเลือก Object ในกล่องโต้ตอบของ **Dimensions** เพื่อให้คุณกลับไปเลือก Object ใหม่ได้

| Command Finder | Edit Sketch Parameters 🍑 |
|----------------|--------------------------|
|                | No.                      |
| 1 m            |                          |
|                |                          |
| Slo            |                          |
| 200            |                          |
|                |                          |

Auto dimension enhancements

ฟังก์ชันการทำงานที่ถูกเพิ่มเข้ามา จะมีประโยชน์อย่างมากต่อการทำ Auto Dimensions

#### Hide and show auto dimensions

หากผู้ใช้งานเริ่มรู้สึกเสียสมาชิกับ Dimensions บนชิ้นงาน ผู้ใช้งานสามารถทำการ "ซ่อน" หรือ "แสดง" Dimensions เหล่านั้นได้ด้วยคำสั่ง "Display sketch auto dimensions option"

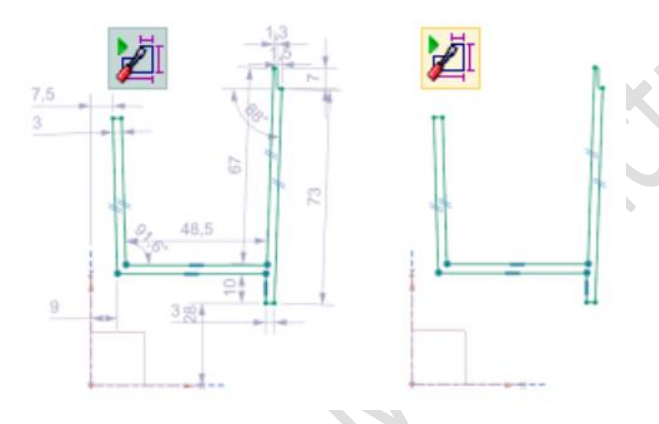

#### Auto dimension placement

เมื่อผู้ใช้งานทำการแก้ไข Dimensions บนเส้นรูปร่าง ระบบ auto dimensions จะทำการขยับ ตำแหน่งพร้อมกับนำพาเส้นรูปร่างบน sketch ไปด้วย ซึ่งจะช่วยลดความยุ่งเหยิงบนหน้าจอลง และทำให้ ผู้ใช้งานเข้าใจเส้นงานจากการเขียนได้มากขึ้น

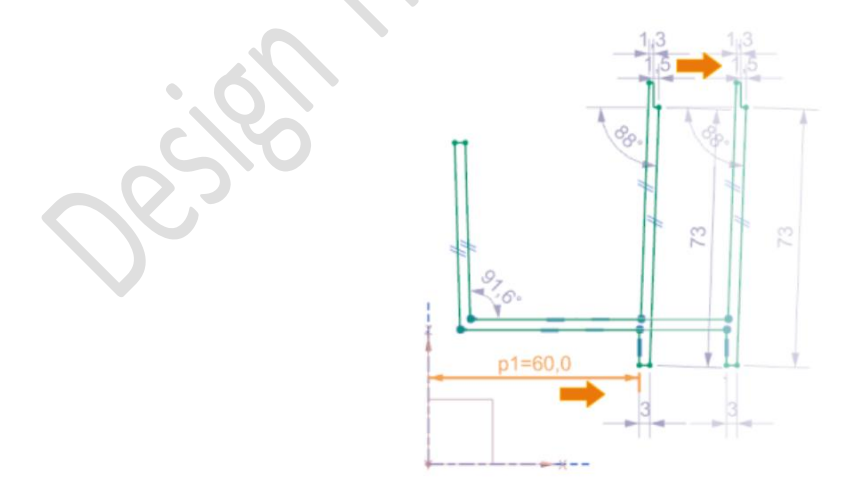

ในรุ่นก่อนหน้านี้ ตำแหน่งของมิติรูปร่างต่าง ๆ จะเป็นแบบคงที่ ซึ่ง NX จะทำการแสดงการ เปลี่ยนแปลงไปเฉพาะมิติที่ปรับปรุงนั้น ๆ

44

#### www.dtm-thailand.com

### Adjusting auto dimension values dynamically

ใน Version NX11 สามารถแก้ไขขนาดของ Sketch ด้วยการคลิกขวาที่ dimensions ที่ต้องการแล้ว เลือก **Edit parameter** จะปรากฏกล่องตอบโต้ขึ้นมา นอกจากนี้ยังสามารถใช้ แถบเลื่อน เพื่อทำการปรับ ขนาดบน Sketch ได้

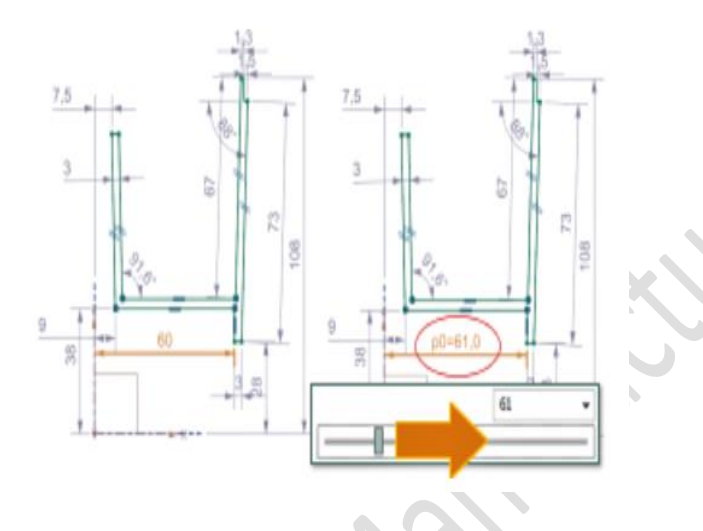

|                | Display Sketch Auto Dimensions 🎾 |
|----------------|----------------------------------|
| Command Finder | Edit Sketch Parameters 節         |

#### Sketch Relations Browser

Browser ใหม่ถูกเพิ่มเข้ามาใหม่ เป็นการใช้งานของ Constraint รูปแบบใหม่

คำสั่ง Sketch Relation Browser จะสอบถามความสัมพันธ์ของสิ่งต่าง ๆ บน Sketch โดยจะ สามารถดูข้อจำกัดของ Dimension , Constraint และการอ้างอิงต่าง ๆ เพียงแค่คลิกขวาที่วัตถุบน Sketch เพื่อแก้ไข โดยผู้ใช้งานสามารถใช้คำสั่งนี้แทนคำสั่ง **Show/Remove Constraint** ได้

|                               | Object         >           >         \$^h Pependicular Dimension/Arc1 (Center), DA | Status Derived From    | External Reference    |                        |
|-------------------------------|------------------------------------------------------------------------------------|------------------------|-----------------------|------------------------|
|                               | + / Une)                                                                           | в                      | From Chapper_case_top |                        |
| สามารถเข้าถึงคำสั่งได้อย่างไร |                                                                                    |                        |                       |                        |
|                               | Command Finder                                                                     | Relations              | Browser               |                        |
|                               |                                                                                    | N                      | 9),                   |                        |
| Perpendicular and ta          | angent to string                                                                   |                        |                       |                        |
|                               | <u> </u>                                                                           |                        |                       |                        |
| Perpendicular and ta          | ngent to string คือ คำสั่                                                          | เง่ในการท <sub>ั</sub> | เให้ตั้งฉากหรือ       | สัมผัสกับเส้นแบบอื่น ๆ |
| - Constraining to             | o a string of recipe                                                               | curves                 |                       |                        |
|                               | Perpendicular to String 闰                                                          |                        |                       |                        |
| Tangent to String             |                                                                                    |                        |                       |                        |
| o v · v v d v o v d i d       |                                                                                    |                        |                       |                        |
| สามารถทา Constra              | มnt ของเสน รวมกบเสนท                                                               | าสรางมาจ′              | ากคาสงอน ๆ            | เซน Project Curve หรือ |
| Intersection Curve            |                                                                                    |                        |                       |                        |
| สามารถเข้าถึงคำสังได้อย่างไร  |                                                                                    |                        |                       |                        |
|                               |                                                                                    |                        |                       |                        |

|                 | Shortcut Toolbar $\rightarrow$ $\overrightarrow{P}$ Perpendicular to String |
|-----------------|-----------------------------------------------------------------------------|
| Graphics window | Shrotcut Toolbar $\rightarrow$ $\overrightarrow{G}$ Tangent to String       |

### Horizontal and vertical alignment

เป็นคำสั่งที่ใช้สำหรับการสร้าง Alignment บนแกนแนวนอนและแกนแนวตั้ง

### Align point

ผู้ใช้งานสามารถสร้าง Alignment ให้กับ "จุด" หรือ "สิ่งที่ใกล้เคียงกัน" ให้อยู่ในแนวระนาบ เดียวกันใน "แนวนอน" หรือ "แนวตั้ง" อีกทั้งยังสามารถทำ Constraint หรือ Dimension ได้โดยตรงกับจุด กึ่งกลางของเส้นหรือส่วนโค้งได้

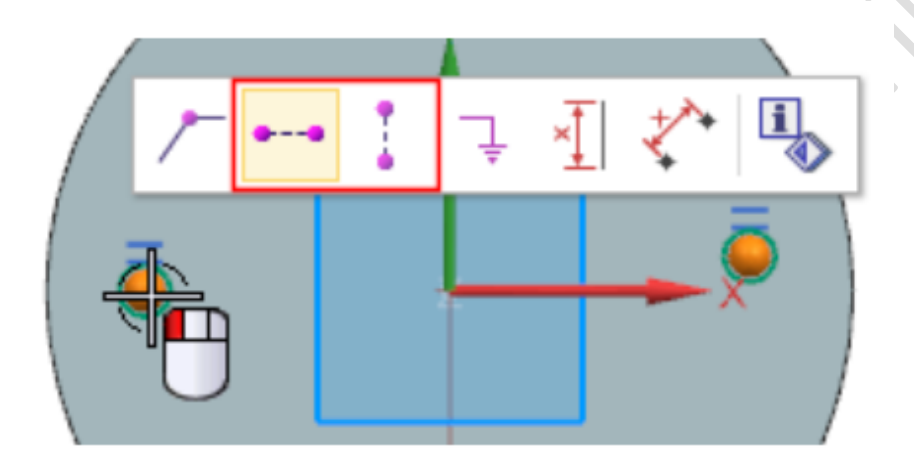

# ทำไมถึงควรใช้คำสั่งนี้

ในรุ่นก่อนหน้าของ NX จำเป็นต้องใช้การเขียนเส้น **Reference** ขึ้นมาใช้ร่วมกัน ซึ่งใน NX11 จะ สามารถทำการกำหนดได้โดยตรง โดยไม่ต้องอาศัยเส้น Reference

# สามารถเข้าถึงคำสั่งได้อย่างไร

|                 | Shortcut Toolbar→              | • | Horizontal Alignment |
|-----------------|--------------------------------|---|----------------------|
| Graphics window | Shortcut Toolbar $\rightarrow$ | 1 | Vertical Alignment   |

#### Modifying sketch curves

NX 11 สามารถทำการแก้ไขเส้นรูปร่างบน sketch ได้อย่างง่ายดายด้วยรูปแบบ Dynamic Drag (การดึงลาก) บนเส้นรูปร่าง

# Dragging curves เมื่อทำการดึงลาก "เส้นโค้ง" โปรแกรม จะแสดงตัวอย่างของเส้นที่จะเกิดขึ้นจริง ซึ่งในรุ่นก่อนหน้าจะไม่มีการแสดงตัวอย่าง Dragging arcs เส้นรูปร่างจะไม่พลิกไปมาขณะที่คุณลาก

### Editing constrained curves

สามารถแก้ไข Constraint ของเส้นได้ ถ้าหากการแก้ไขนั้นไม่ส่งผลให้ Constraint ที่เป็นอยู่หายไป เพียง ดับเบิ้ลคลิก ที่เส้นนั้น ก็สามารถทำการแก้ไขได้ โดยที่ในรุ่นก่อนหน้า ยังไม่สามารถทำได้ NX จะยังคงสภาพ constraint ที่ถูกต้องภายหลังการแก้ไข

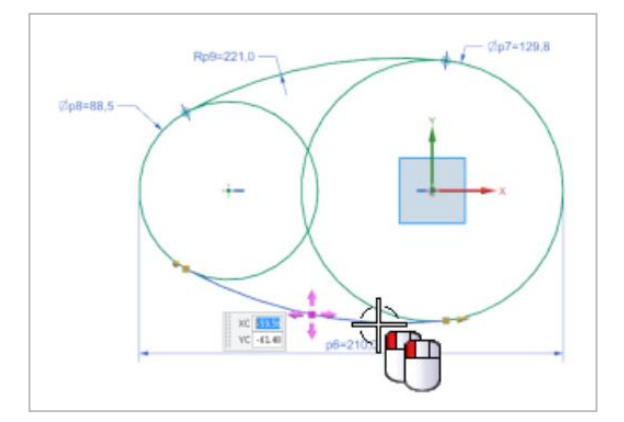

### Creating sketch splines

ผู้ใช้งานสามารถทำการควบคุม "จุด" บนเส้น Spline ได้ดีขึ้นกว่าเดิม ทั้งในรูปแบบการเขียนขึ้นใหม่ หรือการแก้ไขเส้นของ Spline ที่อยู่บนหน้า Sketch

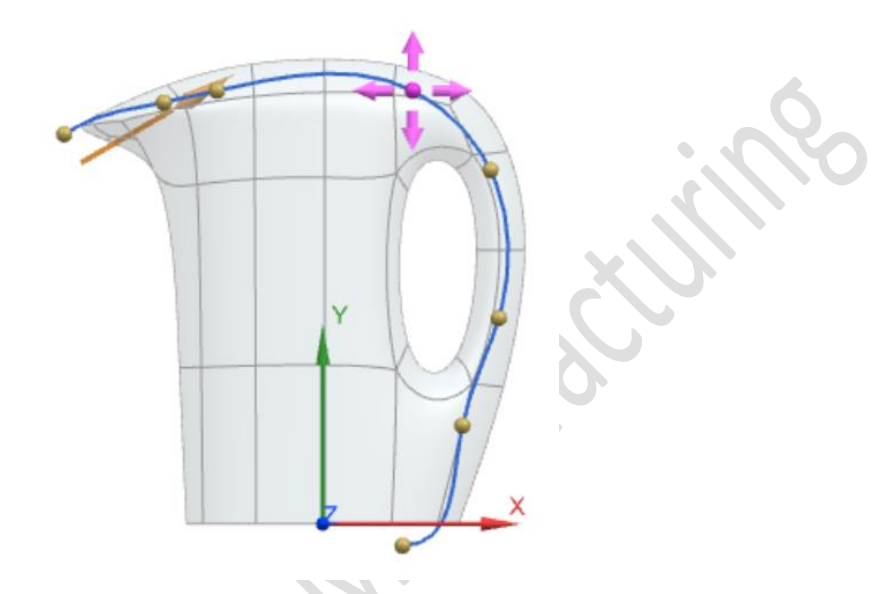

- Through Point จะเป็นค่าเริ่มต้นสำหรับคำสั่ง Spline
- เมื่อคุณสร้าง Spline ในรูปแบบ Through Point คุณสามารถกำหนดให้การเชื่อมต่อจุด ให้เป็นรูปแบบ G1 (Tangent) หรือการเชื่อมต่อจุดแบบ G2 (Curvature)
- สามารถใช้งานคำสั่ง Non-Uniform Scale ร่วมกับการเขียน Spline แบบ By Pole
- Defining Point เป็นตัวเลือกที่ถูกเพิ่มเข้ามาในการใช้งาน Snap โดยจะอยู่บน Border bar ซึ่ง จะทำให้สามารถ Snap ได้ทั้งบน Curve และ Surface
- เป็นคำสั่งที่ช่วยในการสร้างหรือเลือกจุด ซึ่ง Spline Defining Point จะทำให้เป็นรายการ Point เพื่อทำให้สามารถเลือกจุดต่าง ๆ บนเส้นได้

### สามารถเข้าถึงคำสั่งได้อย่างไร

| Application    | Modeling                                 |
|----------------|------------------------------------------|
| Prerequisite   | You must be working in an active sketch. |
| Command Finder | Studio Spline 😽                          |

#### Scale Curve

คำสั่งที่ถูกเพิ่มเข้ามา เพื่อการใช้งานร่วมกับ 2D Synchronous ที่มีอยู่ใน Sketch ใช้เทคโนโลยี 2D Synchronous ร่วมกับ Scale Curve เพื่อทำการแก้ไขเส้นที่เลือกเองหรือทั้งหมด จากจุดอ้างอิง โดย NX จะ ปรับปรุงเส้นที่อยู่ติดกันให้เปลี่ยนแปลงตามไปด้วยอย่างอัตโนมัติ

นอกจากนั้นยังสามารถปรับปรุงแบบ Dynamic ด้วยค่าร้อยละหรือค่าคงที่อื่น ๆ ที่อยู่บนพื้นฐาน ร่วมกัน เช่นเดียวกันกับคำสั่งอื่น ๆ การใช้ 2D Synchronous จะทำการเปลี่ยนแปลงความสัมพันธ์ต่าง ๆ ที่ เกิดจาก Constraint หรือ Dimension ที่ขัดแย้งกัน ให้เกิดความสมบูรณ์

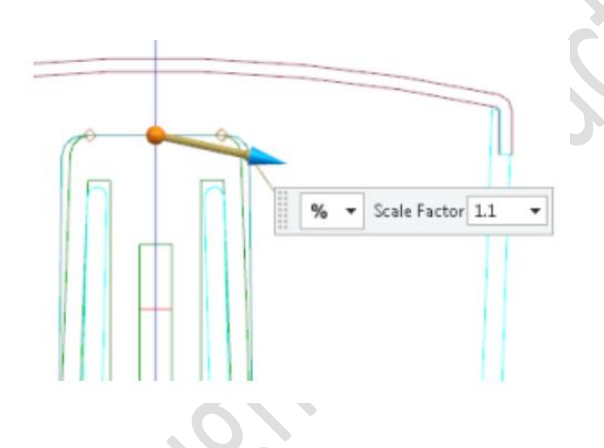

คำสั่ง Scale Curve ยังสามารถใช้งานร่วมกันอย่างมีประสิทธิภาพกับ 3D Curve , Part Edges และ Point ซึ่งสามารถนำมาประยุกต์ใช้งานบน NX Modelling ได้เป็นอย่างดี

# สามารถเข้าถึงคำสั่งได้อย่างไร

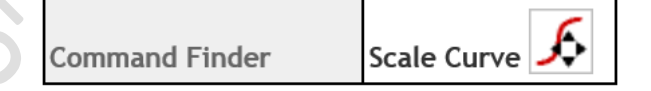

#### Curve Finder enhancements

Curve Finder มีสิ่งถูกเพิ่มเข้ามาช่วยให้การเคลื่อนย้าย ของกลุ่มเส้นบน Sketch สามารถคงสภาพ ของเส้นไว้ได้

จากตัวอย่างด้านล่าง จะเห็นว่ามีเส้นรูปร่าง 2 กลุ่ม ที่แยกออกจากกัน โดยมีการสร้าง Constraint ไว้ คือ Collinear เมื่อทำการตั้งค่า Curve finder กับคำสั่ง Collinear โดยเลือกที่เส้นขอบบนสุดของรูปสี่เหลี่ยม กับเส้นแนวนอนด้านบนของอีกกลุ่มหนึ่ง โดยอีกรูปหนึ่ง เมื่อทำการตั้งค่า Curve finder กับคำสั่ง Collinear Sketch Group จากนั้นทำการเลือกเช่นเดิม รูปสี่เหลี่ยมจะยังคงสภาพความยาวของรูปไว้ดังเดิม

ซึ่งผู้ใช้งานสามารถควบคุมการเปลี่ยนแปลงของรูปร่างได้อย่างรวดเร็ว นอกเหนือจากการให้ Dimension

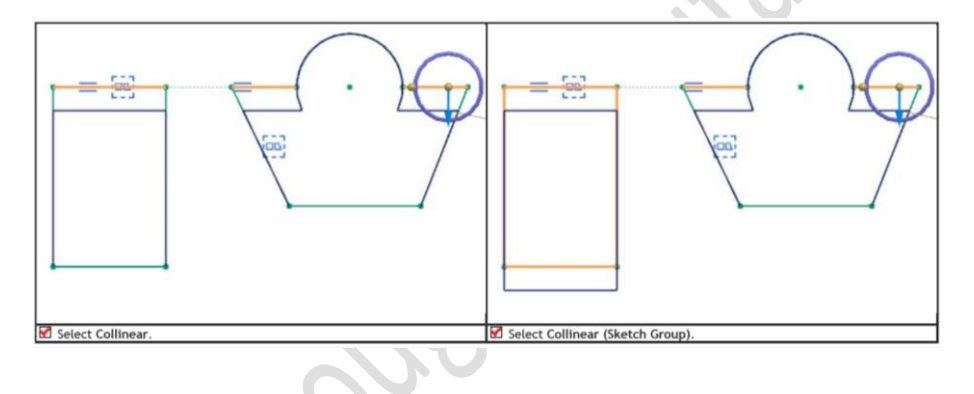

## สามารถเข้าถึงคำสั่งได้อย่างไร

| Prerequisite           | In the Curve group, the 📝 Use Curve Finder check box must be selected. |
|------------------------|------------------------------------------------------------------------|
|                        | Move Curve                                                             |
| Command Finder         | Offset Move Curve                                                      |
| Location in dialog box | Curve group $\rightarrow$ Curve Finder subgroup.                       |

#### Sketch features in the Part Navigator

การแสดงผลของ Sketch Feature บนหน้าต่าง Part Navigator และ Context menus มีการแก้ไข ปรับปรุงโดยรวมให้สอดคล้องกับ Sketch

#### Context menus in the Part Navigator

Context menus มีการปรับปรุงแก้ไขเพื่อสนับสนุนการทำงานรูปแบบใหม่ของ Sketch

- คำสั่ง Edit Parameter จะเปิด Sketch ขึ้นมาพร้อมกับกล่องโต้ตอบของ Edit Sketch
   Dimension เพื่อให้คุณสามารถแก้ไขขนาดมิติ
- คำสั่ง Make Datum Internal ถูกนำออก
- คำสั่ง Make Datum External ถูกนำออกไปใช้ใน New Sketch

#### Displaying sketch dependencies

เป็นการดูความสัมพันธ์ของ Sketch Feature ที่บนหน้าต่าง Part Navigator ได้ แม้ว่า Sketch จะ ไม่ได้ถูกใช้งานอยู่ โดยเปิดคำสั่ง Detailed View เพื่อดูรายการของ Sketch Plane , Reference Direction , Origin และ External Reference ต่าง ๆ ของ Sketch Feature

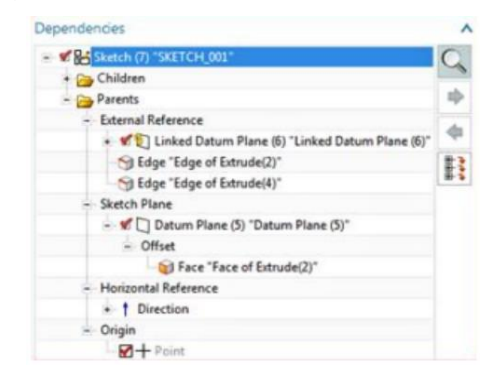

#### Sketch Preferences enhancements

เป็นการตั้งค่า Sketch Preferences จะมีการเพิ่มเติมความสามารถของคำสั่ง เมื่อ Sketch มีขนาด ใหญ่ขึ้นมากเพียงพอ NX จะทำการปรับปรุงแก้ไขตัวเลือกต่อไปนี้ ประสิทธิภาพมากขึ้นโดยอัตโนมัติ ดังนี้

- Create Inferred Constraint
- Continuous Auto Dimensioning
- Display Object Color
- Display Vertices
- Display Degree-of-Freedom Arrows

โดยที่ผู้ใช้งานสามารถเปลี่ยนกลับมาใช้การตั้งค่าแบบด้วยตนเองได้ และการปรับปรุงนั้นจะส่งผลทำ ให้กล่องโต้ตอบของ Customer Defaults เปลี่ยนเป็นตัวเลือกที่มีประสิทธิภาพ ซึ่งผู้ใช้งานสามารถปรับปรุง ประสิทธิภาพของ Sketch ได้ง่ายขึ้นเพื่อรองรับการ Sketch ที่มีขนาดใหญ่ขึ้น

| Command Finder           | Sketch Preferences |  |
|--------------------------|--------------------|--|
| $\mathbf{X}(\mathbf{U})$ |                    |  |
|                          |                    |  |
| $\sim$                   |                    |  |
|                          |                    |  |
|                          |                    |  |

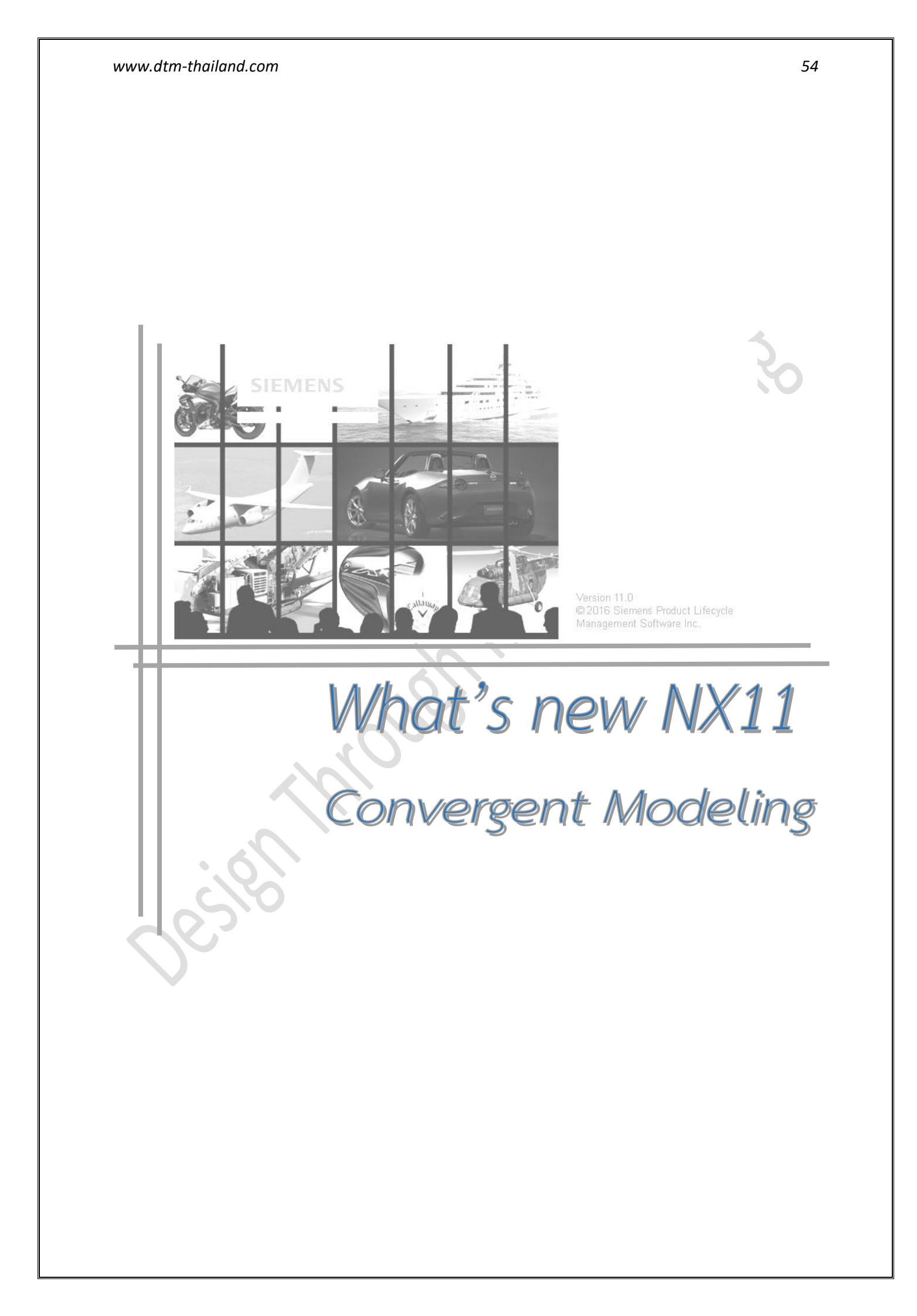

# **Convergent Modeling**

Convergent Modeling คือการทำงานร่วมกันระหว่าง Facet Model และ Solid Model ซึ่ง ผู้ใช้งานสามารถทำการ Import STL File เข้ามา แล้วนำมากระทำกับชิ้นงาน Solid Model ได้เลย โดยแค่ ผู้ใช้งานเลือกใช้คำสั่ง STL Import ตามปกติ จากนั้นทำการตั้งค่าในส่วนของ Facet Body Output Type

ให้เป็น Convergent

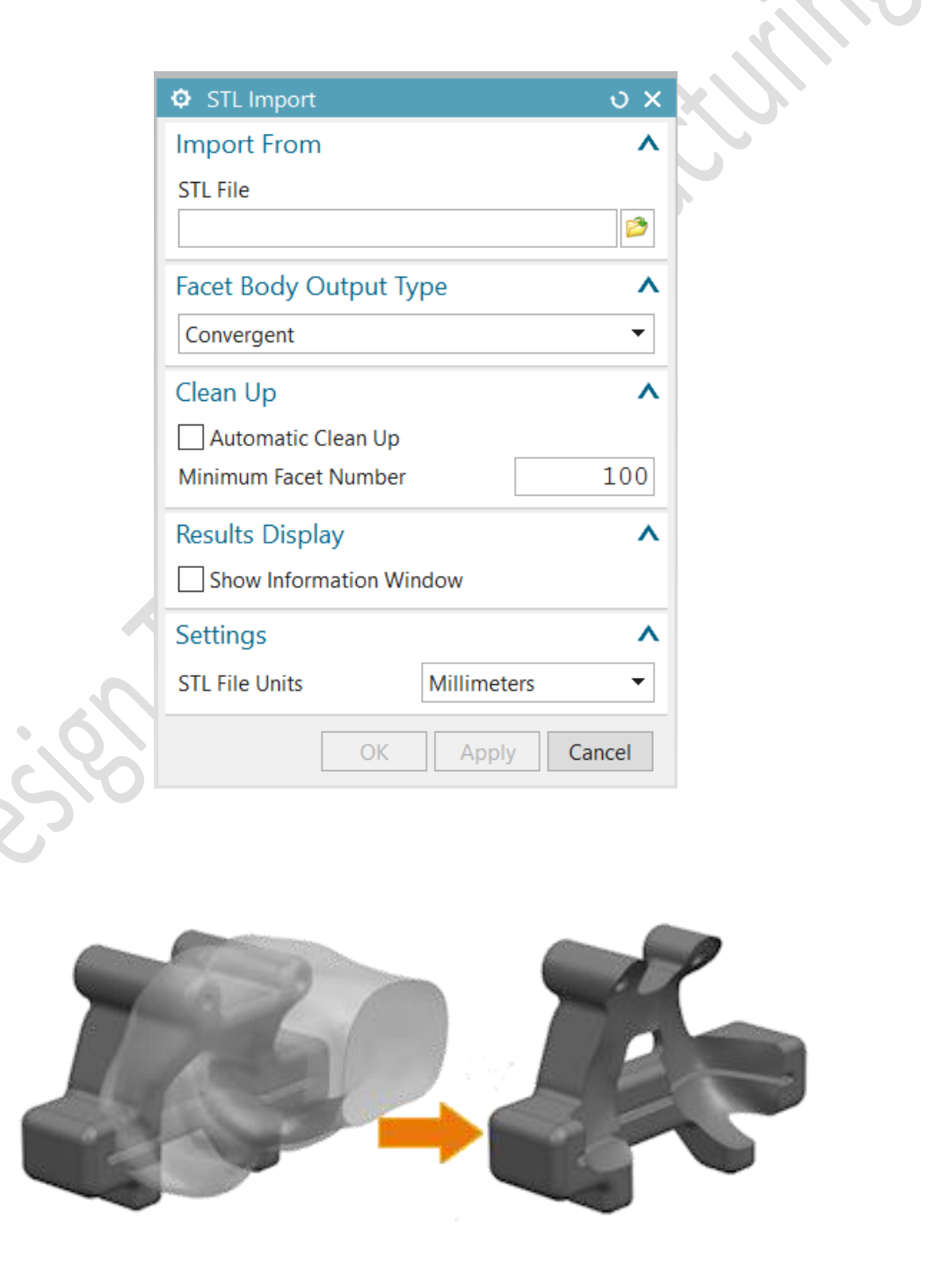

#### www.dtm-thailand.com

้โดยหลังจากที่ทำการ Import แล้ว ผู้ใช้งานสามารถใช้คำสั่งได้ ดังต่อไปนี้

#### <u>หมวด Feature</u>

- Unite, Subtract, Intersect
- Thicken, Offset Surface, and Offset Face
- Extract Geometry & Link Geometry
- Mirror Geometry, Pattern Geometry, Pattern Feature, Mirror Feature
- Scale Body, Trim Body, Split Body, Trim Sheet, Divide Face
- Extrude, Extend Sheet
- Make Solid (a new command)

#### <u>หมวด Curve & Wireframe</u>

- Project Curve, Intersect Curve, Section Curve, and Advanced Fit.

#### <u>หมวด Edit</u>

- Move Feature, Move Object, and Transform

#### หมวด Reverse Engineering

Snip Facet Body, Rapid Surfacing, Fit Surface, Fit Curve, Decimate, Subdivide Facet
 Body, Smooth Facet Body, Fill Hole, Merge Disjoint, Merge Overlapping, Merge
 Touching, Refit Face, Facet Body Curvature, Detect Primitives, and Paint Facet Body.

#### หมวด Facet Specific Operations

Import STL as Convergent, Convert Facet Body, Facet Body from Body, and Export to STL.

#### <u>หมวด Analysis</u>

- Simple Distance, Simple Angle, Measure Distance, Measure Angle, Simple Length, Measure Extreme, Measure Face, Measure Body, Curve Analysis, Curve Continuity, and Examine Geometry.

#### <u>หมวด Assemblies</u>

 Mirror Assembly, Create New (component selection), Find Component (by size), Open by Proximity, Define Product Outline, Show Product Outline, Replace Component, Advanced Weight Management, Add New Component, Reference Set automatic, Reference Set new, Make Unique, Assembly Cut, Move Component, Collision Detection, and Assembly Sequence

# Convert Facet Body

สำหรับ Facet body หรือ STL ที่ Import เข้ามาโดยไม่ผ่านการทำ Convergent Model หรือได้มา จาก NX Version เก่าที่ไม่มีคำสั่ง Convergent Modeling นั้น ก็สามารถทำการ Convert ได้โดยใช้ คำสั่ง **Convert Facet Body** 🔊 ซึ่งก็สามารถเลือกได้เช่นกันว่าจะเลือก Convertให้เป็นแบบไหน

- NX
- Convergent
- JT

|    | Onvert Facet Body       | ა x          |
|----|-------------------------|--------------|
|    | Output                  | ^            |
|    | Facet Body Type         | Convergent   |
|    | Facet Body              | ^            |
|    | * Select Facet Body (0) | <b>\$</b>    |
|    | Cleanup                 | ^            |
|    | Automatic Clean Up      |              |
|    | Settings                | ^            |
| 50 | Input Body              | Delete 🔻     |
| 5  | OK                      | Apply Cancel |
|    |                         |              |

| Application    | Modeling             |
|----------------|----------------------|
| Command Fincer | Convert Facet Body 찬 |

# NX Realize Shape

### Primitive Shape segmentation

เป็นคำสั่งที่ช่วยให้ผู้ใช้งานสามารถทำการปรับค่าของ Segment ของรูปร่าง Primitive shape ของ Realize Shape ได้ละเอียดมากขึ้น ดังนี้

| Primitive Shape                   |       |            |    |                 |                                                                                                    |       |          |          |
|-----------------------------------|-------|------------|----|-----------------|----------------------------------------------------------------------------------------------------|-------|----------|----------|
| Туре                              |       |            | ^  | Туре            |                                                                                                    |       |          | ^        |
| 🗊 Block                           |       |            | •  | Cylinder        |                                                                                                    |       |          | •        |
| Origin                            |       |            | ^  | Center          |                                                                                                    |       |          | ^        |
| <ul> <li>Specify Point</li> </ul> |       | <b>↓</b> Ţ | •  | 🗸 Specify Point | t                                                                                                    |       | <b>,</b> | •        |
| Size                              |       |            | ^  | Size            |                                                                                                    |       |          | ^        |
| Length (XC)                       | 100   | mm         | •  | Size            |                                                                                                    | 100   | mm       | •        |
| Width (YC)                        | 100   | mm         | •  | Height          |                                                                                                    | 100   | mm       | •        |
| Height (ZC)                       | 100   | mm         | •  | Segments        |                                                                                                    |       |          | ^        |
| Segments                          |       |            | ^  | Linear          |                                                                                                    |       | 1        | <b>1</b> |
| Linear X                          |       | 1          | \$ | Circular        |                                                                                                    |       | 4        | 1 ‡      |
| Linear Y                          |       | 1          | \$ |                 | 01/                                                                                                    |       |          |          |
| Linear Z                          |       | 1          | •  |                 | < OK >                                                                                                    | Apply | Cano     | el       |
| < OK >                            | Apply | Cance      |    |                 |                                                                                                    |       |          |          |
| < OK >                            | Apply | Cance      |    |                 | Transfer of the second second se |       |          |          |

#### www.dtm-thailand.com

สำหรับรูปร่าง Sphere นั้นจะถูกแยก ออกเป็นกรณีพิเศษ คือ จะไม่สามารถทำการ ปรับลดค่าของ Segment ได้ โดยจะทำการปรับ ได้แค่ค่า Subdivsion levels ที่เป็นระดับ First และ Second เท่านั้น

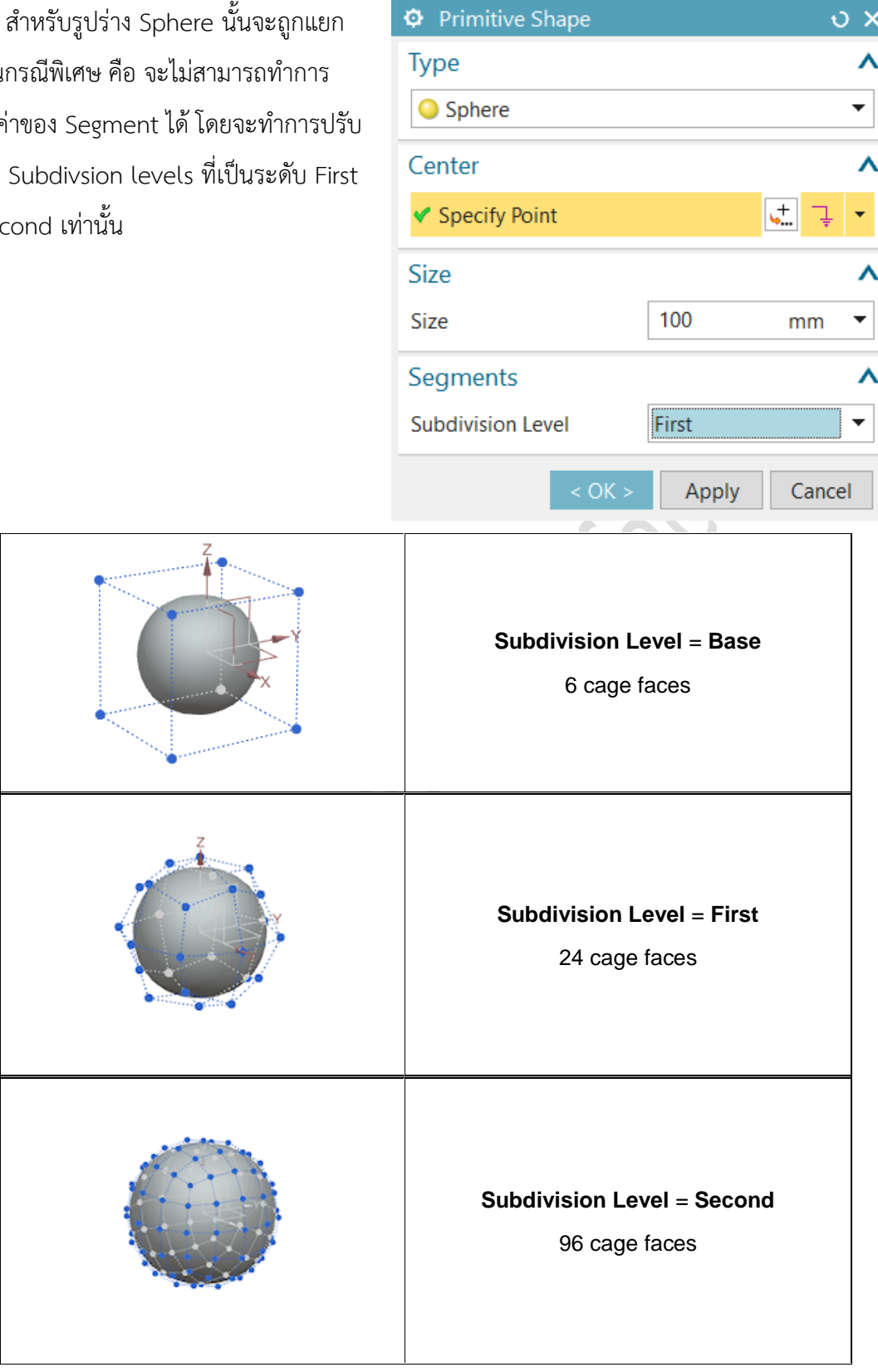

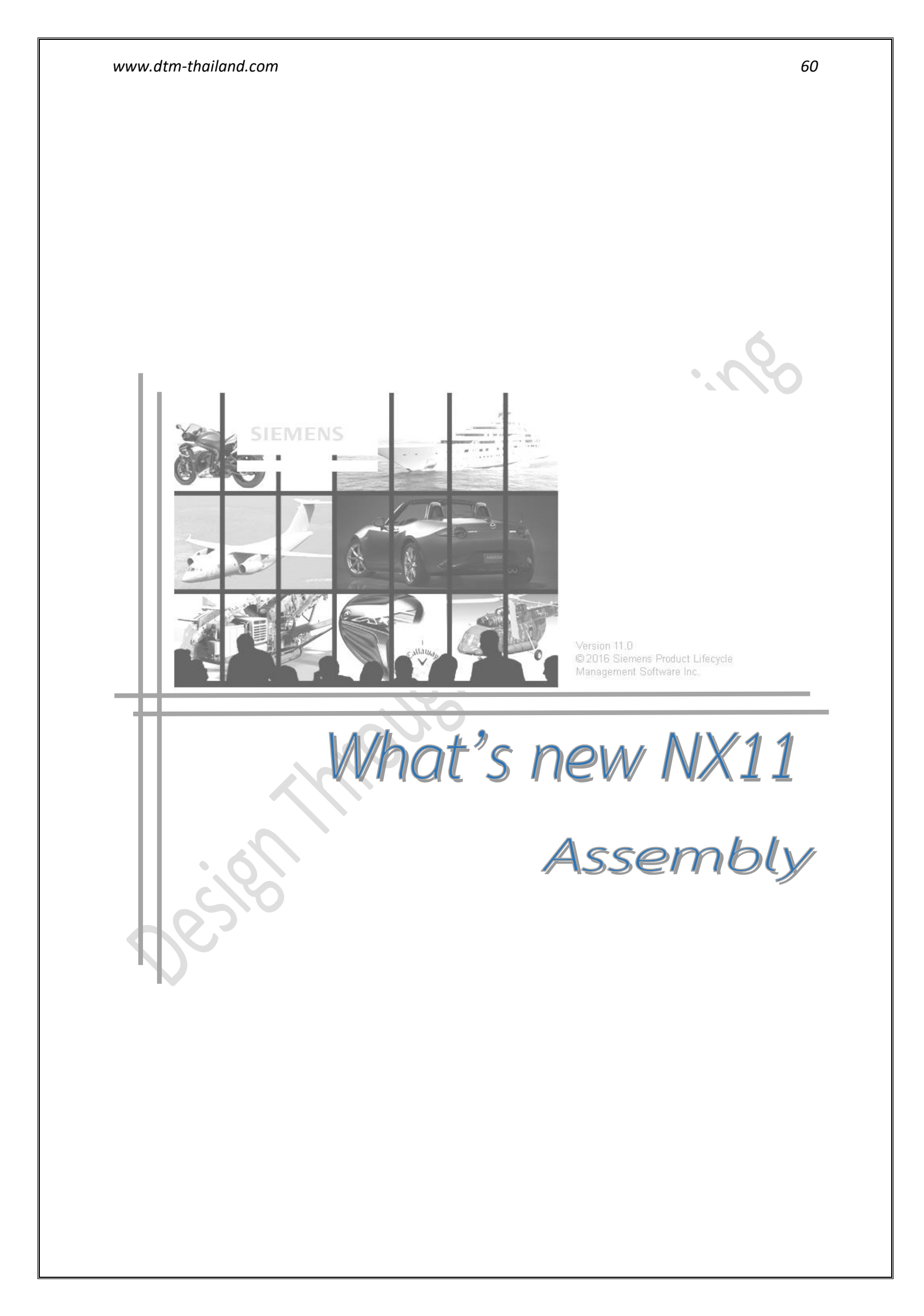

# Assembly Navigator enhancements

เป็นการเพิ่มประสิทธิภาพ ให้กับ Assembly Navigator ซึ่งจะสามารถแสดงการสัมพันธ์ของ ระหว่างคำสั่ง WAVE linker และ Product Interface information โดยจะแสดงให้เห็นในส่วนของ Column ชื่อ **Out of Date**. ดังนี้

### 🦁 Frozen

คือ แสดงให้เห็นถึงการเชื่อมโยงของชิ้นงานนั้นไม่ได้ Update

📍 Unknown

คือ การแสดงผล ต่อไปนี้

- คุณสมบัติการเชื่อมโยงไม่สามารถเข้าถึงได้
- คุณสมบัติการเชื่อมโยงไม่ได้ใช้งาน
- คุณสมบัติการเชื่อมโยงถูกระงับ

# Extraction Path enhancements

เป็นการเพิ่มประสิทธิภาพของคำสั่ง Extraction Path ที่อยู่ในหมวด Assembly Sequence โดย ยังคงใช้ Dialog box เดิมอยู่ ซึ่งผู้ใช้งานจะสามารถปรับทิศทางของการเคลื่อนที่ของชิ้นงานได้ง่ายขึ้น สามารถ ตรวจสอบการชนได้ง่ายขึ้น

โดยผู้ใช้งานจะเห็นถึงการเคลื่อนที่ที่นุ่มนวนมากขึ้น

| Application    | Assemblies                                      |
|----------------|-------------------------------------------------|
| Prerequisite   | You must be in the <b>Sequence</b> environment. |
| Command Finder | Extraction Path                                 |
| Ribbon bar     | Home tab→Extraction Path                        |

# Limits on distance and angle assembly constraints

เป็นการเพิ่มประสิทธิภาพให้กับคำสั่ง assembly constraints แบบ distance และ angle โดยได้ทำ การเพิ่มตัวเลือกในการกำหนดค่า distance limits ซึ่งมีทั้งค่า Upper limit และ Lower limit

ทั้งนี้ เพื่อช่วยให้ผู้ใช้งานสามารถทำการ Drag mouse เพื่อเคลื่อนที่ชิ้นงานได้สะดวกขึ้น โดยที่ระยะ นั้นจะไม่เลยระยะที่ได้ตั้งค่าไว้

| Assembly Constraints     |       | ა x        |     |
|--------------------------|-------|------------|-----|
| Constraint Type          |       | ^          | XV. |
|                          | ▶     |            |     |
| Geometry to Constrai     | n     | ^          |     |
| * Select Two Objects (0) |       | <u>+</u> + |     |
| Reverse Last Constraint  |       | ×          |     |
| Distance                 |       | ^          |     |
| ✓ Distance               | 500   | mm 🔻       |     |
| Distance Limits          |       | ^          |     |
| 🗹 📍 Upper Limit          | 1000  | mm 🔻       |     |
| 🗹 🗜 Lower Limit          | 500   | mm 🔻       |     |
| Settings                 |       | V          |     |
| < OK >                   | Apply | Cancel     |     |

# Reference pattern enhancements

NX11 ได้ทำการเพิ่มประสิทธิภาพของคำสั่ง Pattern Face, Pattern Geometry และ Sketch Pattern Curve โดยเมื่อมีการใช้คำสั่งทั้ง 3 กับ Component ที่มี Constrain อยู่แล้วนั้น Constrain ก็จะถูก Copy ไปด้วยโดยอัตโนมัติ

# สามารถเข้าถึงคำสั่งได้อย่างไร

| Application            | Assemblies                                                                   |
|------------------------|------------------------------------------------------------------------------|
| Command Finder         | Pattern Component                                                            |
| Menu                   | Assemblies tab $\rightarrow$ Component group $\rightarrow$ Pattern Component |
| Location in dialog box | Pattern Definition group $\rightarrow$ Layout list $\rightarrow$ Reference   |

# Display Parent enhancements

NX11 Assembly ได้มีการปรับปรุงการแสดงรายการ Display Parent ใหม่ โดยได้ทำการจัดเรียงให้ เป็นระเบียบ และดูง่ายยิ่งขึ้น ซึ่งเมื่อเทียบกับ Version เก่าแล้วนั้น จะเรียงแบบ Random

| Application        | Assemblies                                                             |
|--------------------|------------------------------------------------------------------------|
| Assembly Navigator | Right click the node of the displayed part <b>→Display Parent</b> list |

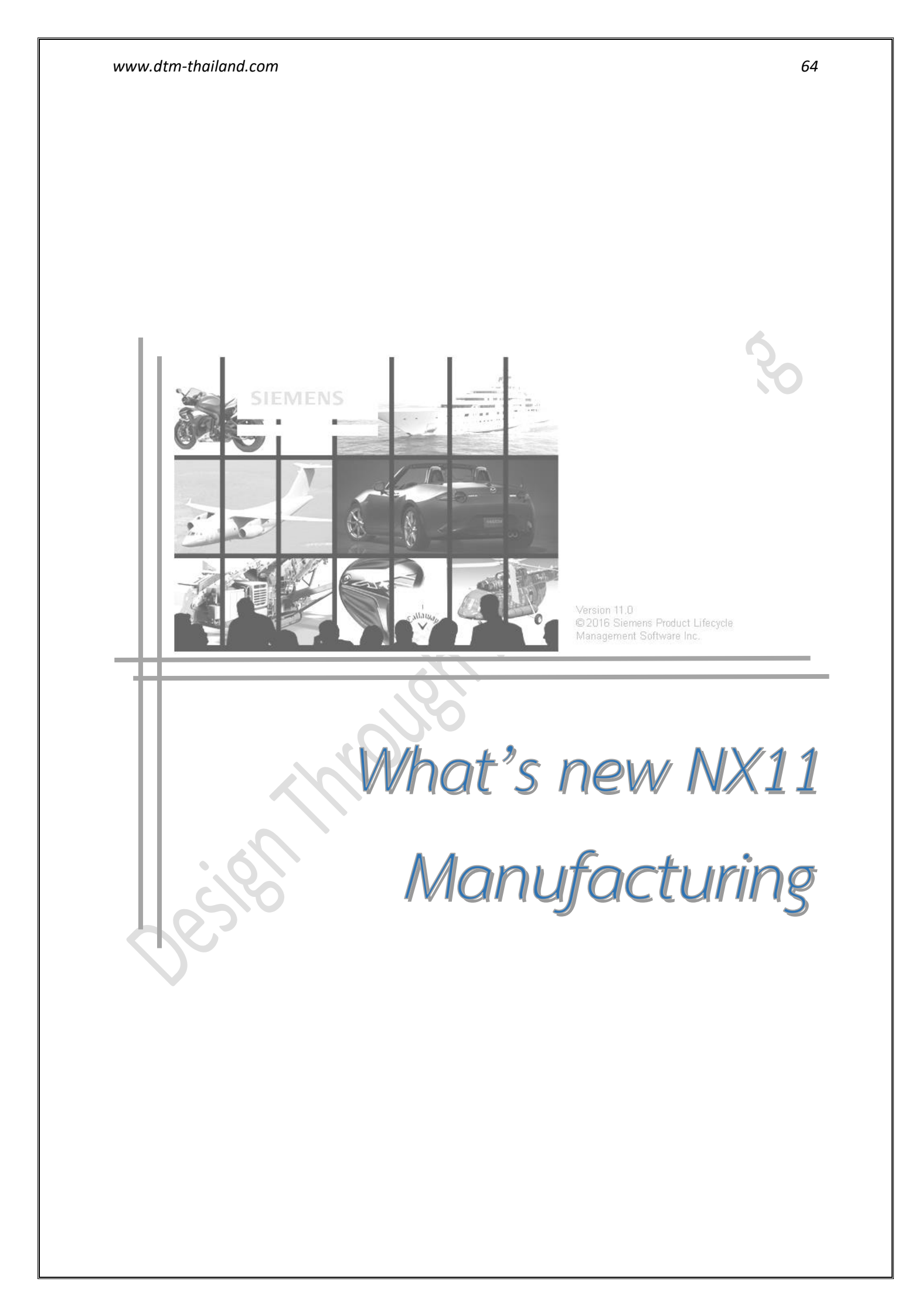

# Multiple start threading

สามาราถกำหนด multiple starts สำหรับ threading operations โดยในฟังก์ชั่นนี้รองรับการ ทำงานทั้ง tool ในรูปแบบ single-tooth และmultiple-tooth

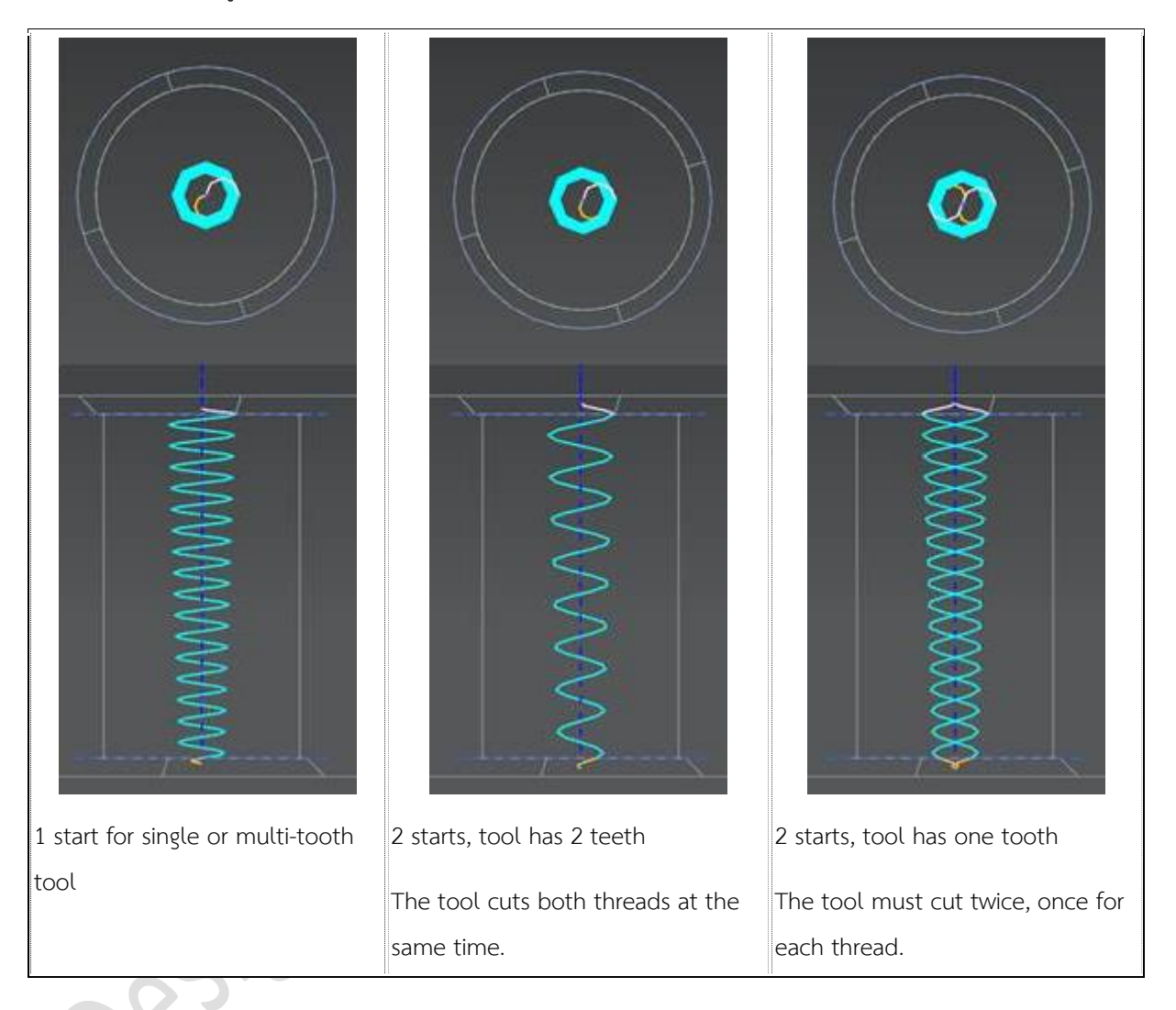

| Application               | Manufacturing                                                                                               |
|---------------------------|----------------------------------------------------------------------------------------------------|
| Command Finder            | Thread Milling                                                                                              |
| Location in dialog<br>box | Geometry group—Specify Feature Geometry $\blacksquare$ —Feature group—Thread<br>Dimensions—Number Of Starts |

# Chamfer Milling enhancements

ใน Version NX11 ผู้ใช้งานสามารถที่จะ

- ระบุ tracking point ที่แตกต่างจาก drive point.
- ควบคุมความลึกของ chamfer โดยระบุ drive point และค่า offset จากค่า minimum หรือ maximum diameter ของ modeled chamfer

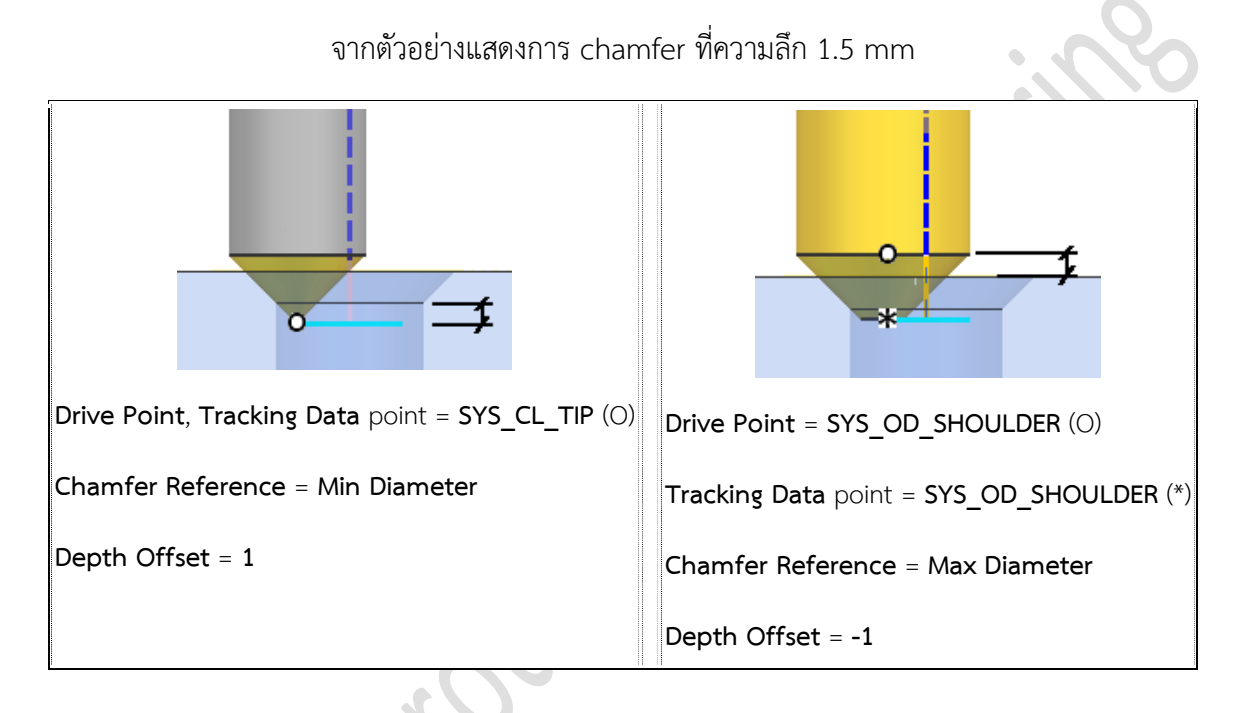

ถ้าทำการกำหนดค่า depth offset น้อยเกินไป NX ก็จะมี message ขึ้นเตือนให้

| Application        | Manufacturing                                                                                                    |
|--------------------|----------------------------------------------------------------------------------------------------|
| Command Finder     | Hole Chamfer Milling                                                                                                    |
| Location in dialog | Select a tracking point to output<br>Non Cutting Moves→More tab→Cutter Compensation group→<br>Output Contact/Tracking Data→Tracking Data<br>Controlling the chamfer depth<br>Cutting Parameters→Strategy tab→Drive group→ Drive Point,<br>Chamfer Reference, Depth Offset |

# Gouge and collision checking enhancements

สามารถควบคุม gouge checking และ collision checking ได้อิสระมากขึ้นใน operations ดังต่อไปนี้

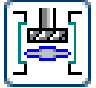

Radial Groove Milling

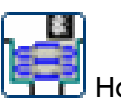

Hole Milling

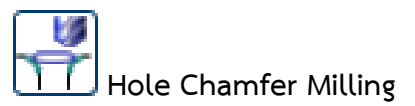

| Application            | Manufacturing                                             |  |  |
|------------------------|-----------------------------------------------------------|--|--|
|                        | [Hole machining operation]                                |  |  |
| Location in dialog box | →Path Settings group                                      |  |  |
|                        | $\rightarrow$ Collision Check for Cutting, Gouge Checking |  |  |

# Top down ordering in area milling

สามารถตั้งค่าการกัดของ cuts regions จากด้านบนลงด้านล่างได้ (highest to lowest)

เมื่อเปลี่ยนลักษณะของ steep containment เป็น Steep and Non-steep, NX จะแสดง Order Regions list ซึ่งมีอยู่ 2 ออปชั่นคือ

#### 1. Steep First

ลำดับการทำงานของ cut regions จะเป็นเหมือนกับเวอร์ชั่นก่อนหน้านี้

### 2. Top Down

ลำดับการทำงานของ cut regions จะทำงานจากบนลงล่าง (highest to lowest)

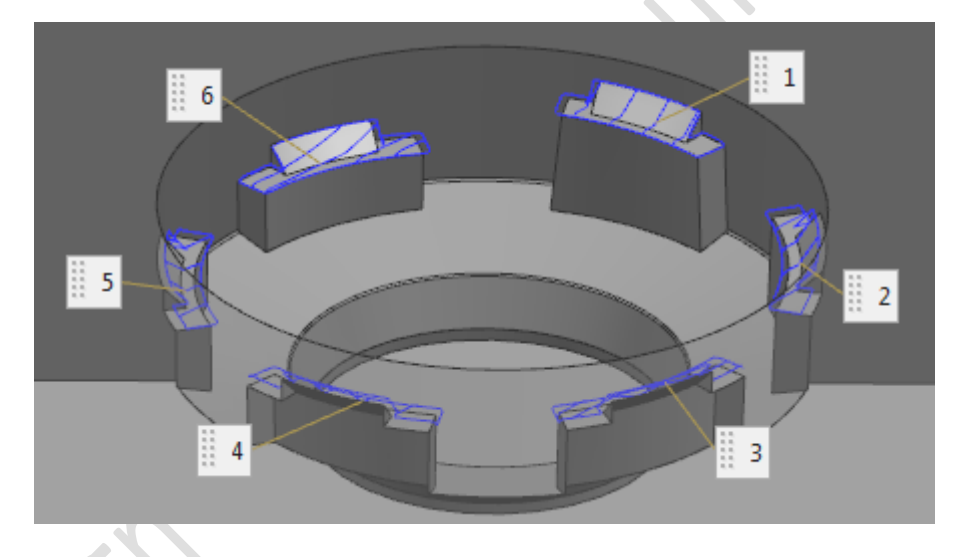

### ทำไมถึงควรใช้?

ลำดับการทำงานแบบ Top-down มีความจำเป็นกับการกัดงานมาก คุณสามารถใช้ลักษณะการกัด เช่นนี้ได้กับ tool อย่างมีประสิทธิภาพ

| Application            | Manufacturing                                                                                            |
|------------------------|----------------------------------------------------------------------------------------------------|
| Prerequisite           | Use any operation that has the <b>Area Milling</b> drive method option.                                  |
| Location in dialog box | Drive Method $\rightarrow$ Edit<br>$\longrightarrow$ Steep Containment group $\rightarrow$ Order Regions |

# Cleaning up follow periphery cuts in Area Milling

เมื่อใช้ Follow Periphery ในการกัด Area Milling ไม่ว่าจะเป็น on plane หรือ on part บริเวณจุดกึ่งกลางของการกัดมักจะเหลือค่าของความละเอียดที่กว้างกว่าจุดอื่นๆ

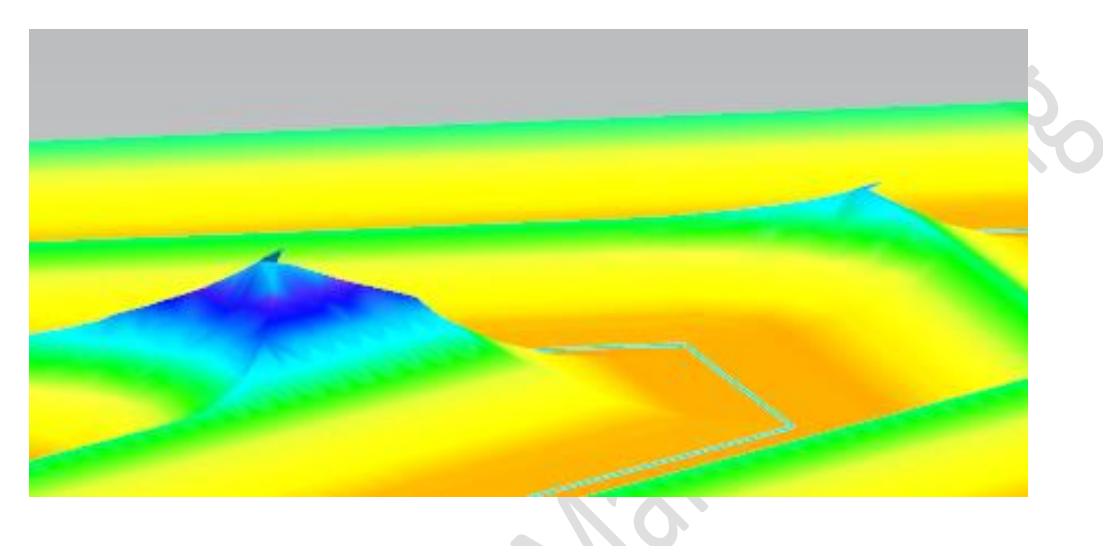

การลบเนื้อที่เหลือ โดยการแก้ไขรูปแบบของ drive method ทำได้โดย เข้าไปยัง Drive Settings และทำการเลือก Stepover Cleanup 🔽

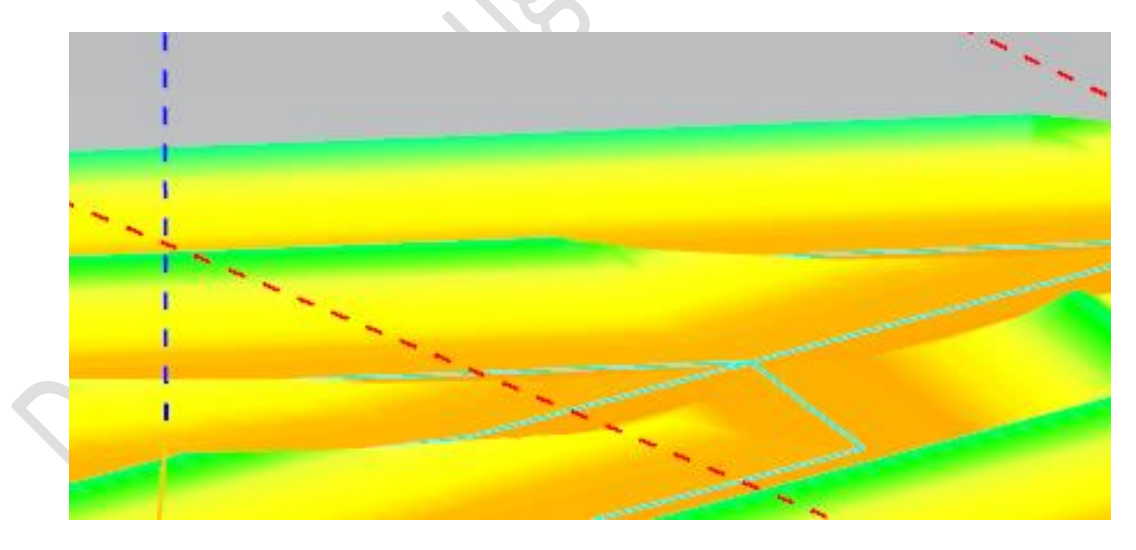

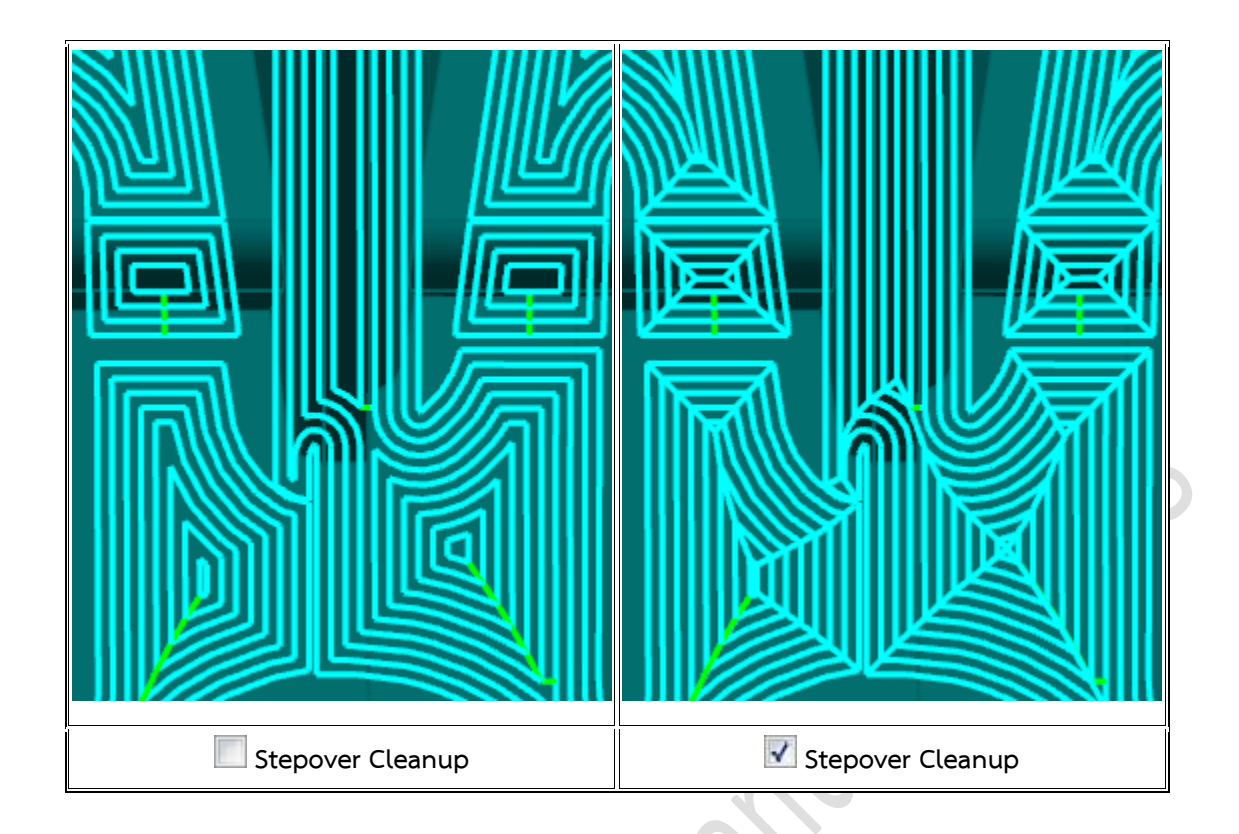

# Enhanced tool selection

มีวิธีที่ง่าย และมีประสิทธิภาพมากกว่าในการระบุ tool ที่จะใช้กับงานในแต่ละการทำงาน เมื่อเลือกแก้ไข หรือสร้าง operation ขึ้นใหม่ สามารถ search หา tool ตามประเภทได้ เมื่อเลือก tool จะปรากฏค่า parameters และแสดงผล graphics window.

# ทำไมถึงควรใช้?

การใช้ Tool Selection ช่วยให้ลดขั้นตอน และเวลาในการค้นหาจาก library ได้ การทำงานใน ลักษณะนี้จะเป็นประโยชน์อย่างมาก หากคุณสร้าง template และจัดหมวดหมู่ของ tool แต่ละรูปแบบ และ ขนาดต่างๆ ที่ต้องการนำมาใช้จริง

| Application            | Manufacturing               |
|------------------------|-----------------------------|
| Location in dialog box | Tool group→Tool list→Browse |

# Area Mill drive method improvements

ในขณะนี้ NX generate tool path ได้ระยะเวลาที่สั้นลง และคุณภาพของผิวดีขึ้น เมื่อใช้ Area Mill การเดินแบบ On Part (การพัฒนานี้จำกัดเฉพาะการใช้งานกับ ball end mills)

# Managing steep and non-steep regions

มีการปรับปรุงการทำงาน steep และ non-steep regions ใน Area Milling

ใน NX เวอร์ชั่นก่อนหน้านี้ ถ้าหลายผิวที่เลือกตรงกับ steep angle ผิวก็จะแสดงการกัดเป็นสองแนวตามรูป ด้านล่าง

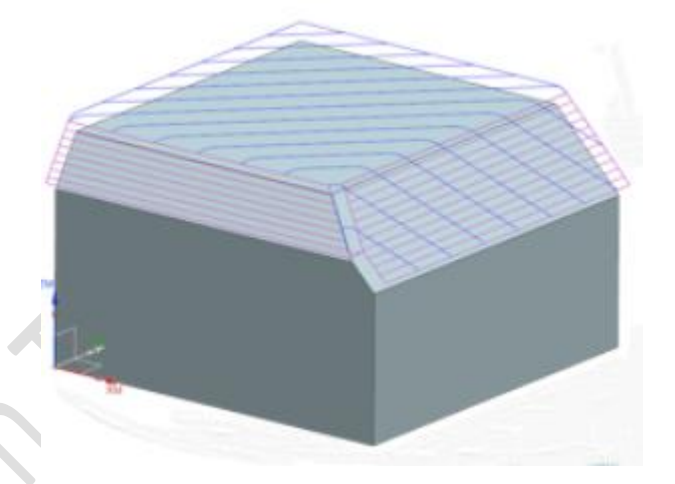

ใน NX 11.0 ทุกผิวจะแสดงการกัดเป็นแนวเดียวสำหรับจุดที่มี overlap ดังรูปที่แสดงด้านล่าง

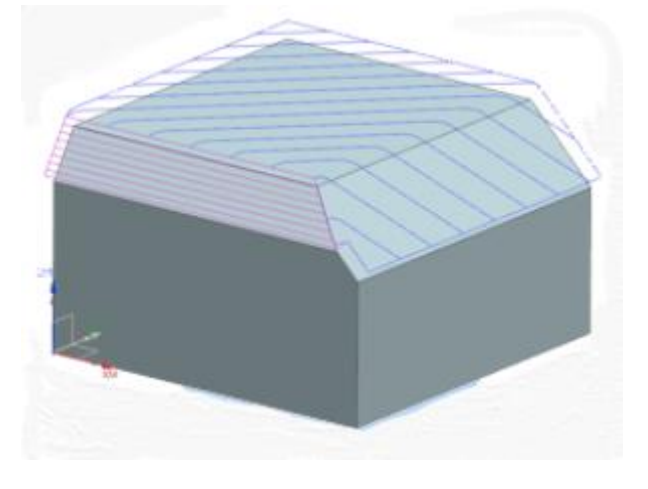

# 5-axis toolpath improvements

Multi-axis operations ที่ใช้การทำงานในรูปแบบ Streamline และ Surface Area ในขณะนี้ ทำงานได้รวดเร็ว และสามารถ ONT gouge checker ได้ดียิ่งขึ้น

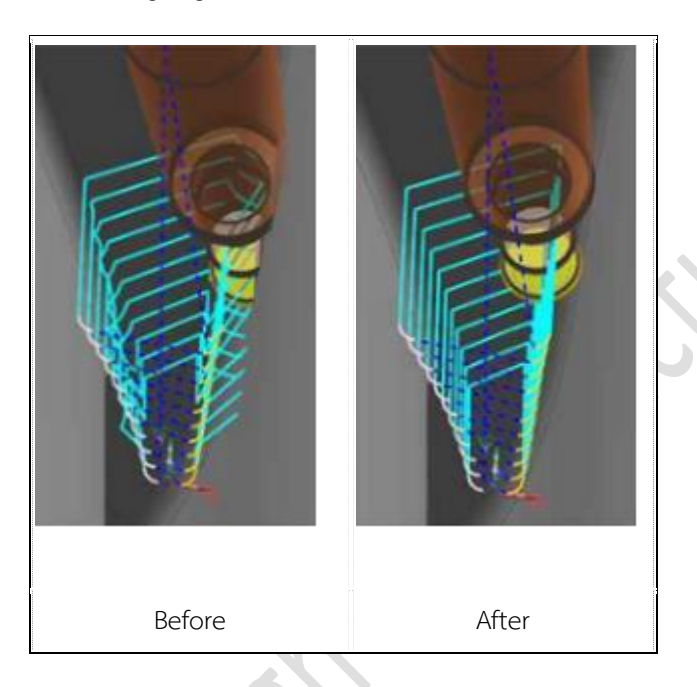

### Cutting within enclosed areas with an angled head

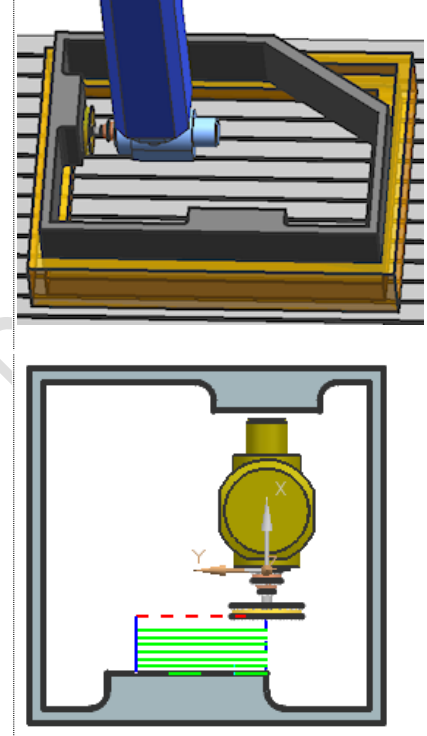

คุณสามารถใช้ T-cutter กับ right-angle หรือ adjustable-angle head ในการกัดบนเครื่องกัดแนวตั้ง ภายในพื้นที่ปิด

คุณสามารถทำงานในลักษณะ multiple levels โดยมี limits อยู่ที่การกำหนดค่า clearance สำหรับ tool และ head assembly
#### ข้อกำหนดเบื้องต้น

Head:

- Head ต้องเป็น model และสร้าง kinematic chain ใน Machine Tool Navigator •
- Operations:

Floor Wall

Floor Wall IPW

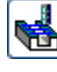

Face Milling with Boundaries

ال Face Milling Manual using the Mixed cut pattern

Tool:

T-cutter

Cutting parameter:

Allow Undercutting

Note ถ้าข้อกำหนดไม่ถูกต้อง ก็จะไม่มีการสร้างการกัด

นอกจากนี้ ควรเลือก Check Tool and Holder 📝 ถ้ามีการกำหนดค่าของ shank หรือ holder ไม่อย่างนั้นค่าของ shank หรือ holder จะไม่ถูกนำมาเซ็ค

| Application               | Manufacturing                                                                                         |
|---------------------------|----------------------------------------------------------------------------------------------------|
| Location in dialog<br>box | [Operation] dialog box $\rightarrow$ Path Settings group $\rightarrow$ Cutting Parameters $\square$ : |
|                           | Strategy tab→Undercuts group→Allow Undercutting                                                       |
|                           | Containment tab→Collision Checking group→Check Tool and Holder                                        |

# Floor Wall milling profile cutting enhancement

สามารถสร้าง tool path ในลักษณะควงลง (helical) ในการกัด vertical walls ในชุดคำสั่ง Floor Wall milling

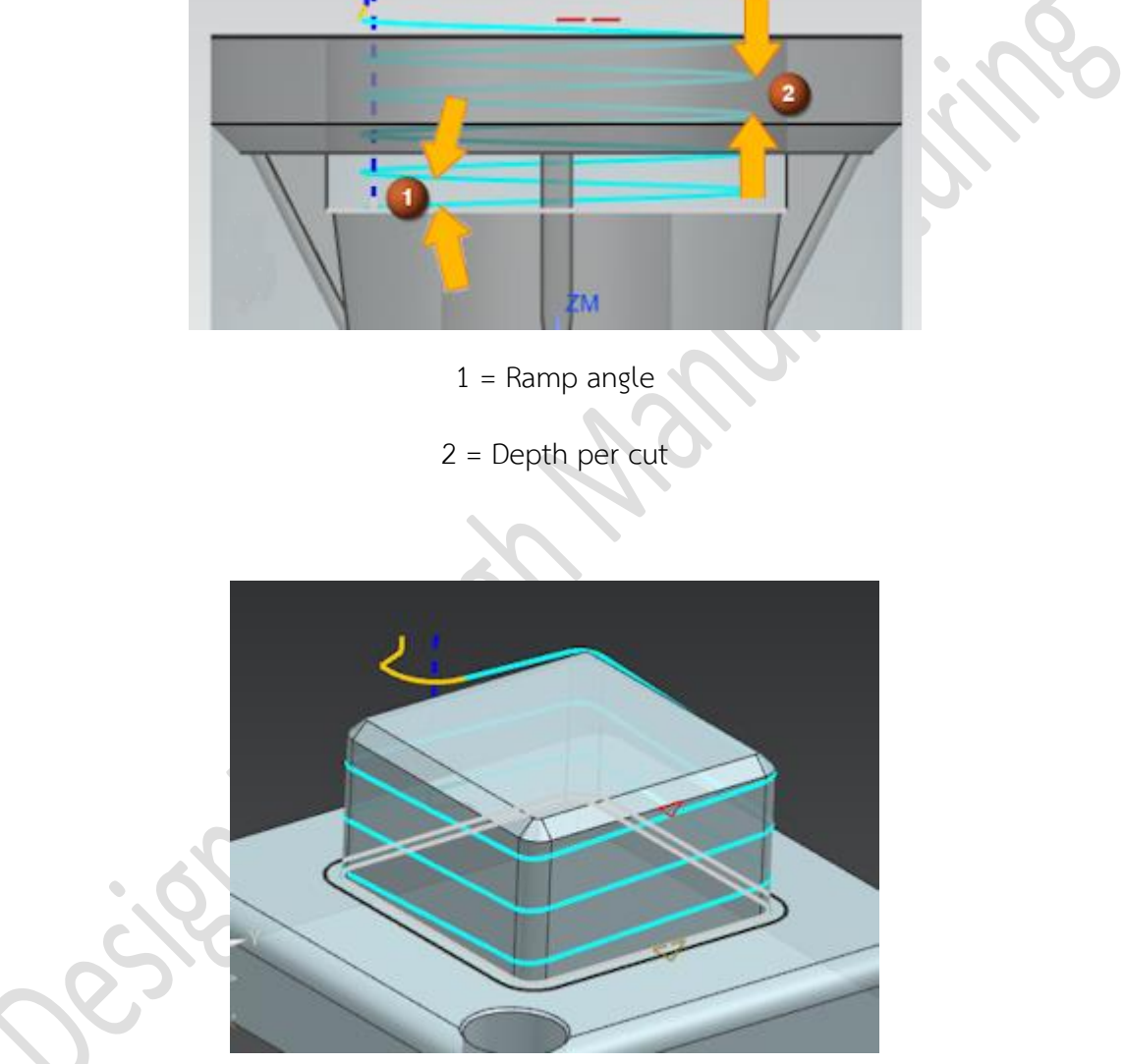

| Application            | Manufacturing                                                     |
|------------------------|-------------------------------------------------------------------|
| Prerequisite           | A Floor and Wall Milling operation using the Profile Cut Pattern. |
| Location in dialog box | Floor Wall $\rightarrow$ Path Settings                            |

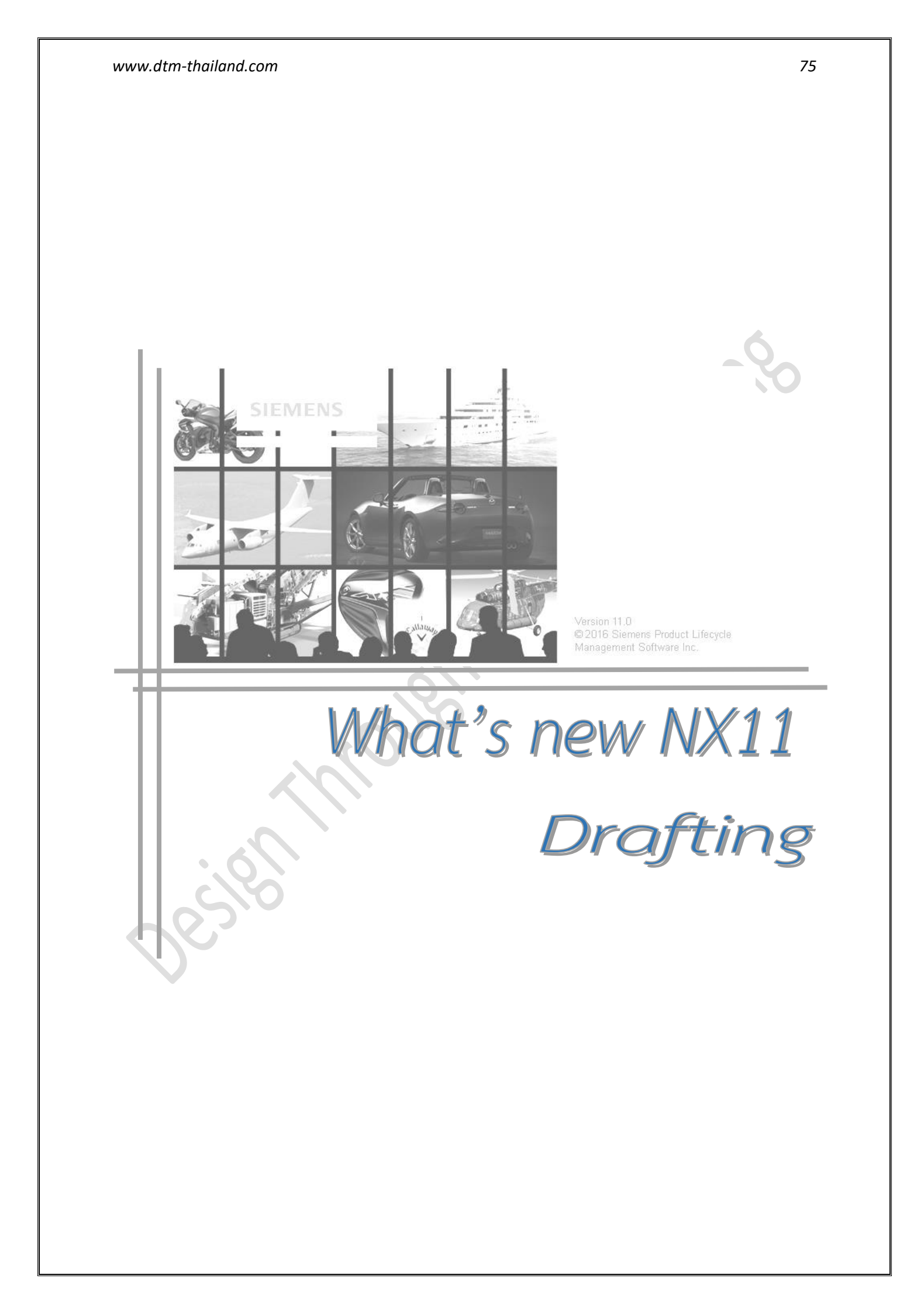

# Secondary Geometry representations

เป็นการปรับตั้งค่าในหมวด Drafting ที่ต้องการให้มีการเน้นให้เห็นถึงความชัดเจนของ Component ซึ่ง จะทำการปรับให้ชิ้นงานที่เราต้องการให้เด่นชัด (Primary Geometry) เป็นเส้นทึบ และชิ้นงานอื่นๆ (Secondary Geometry) จะเป็นเส้นประ ตามรูปด้านล่าง

- Primary Geometry (1) :The objects of focus.
- Secondary Geometry (2) : The background or reference objects.

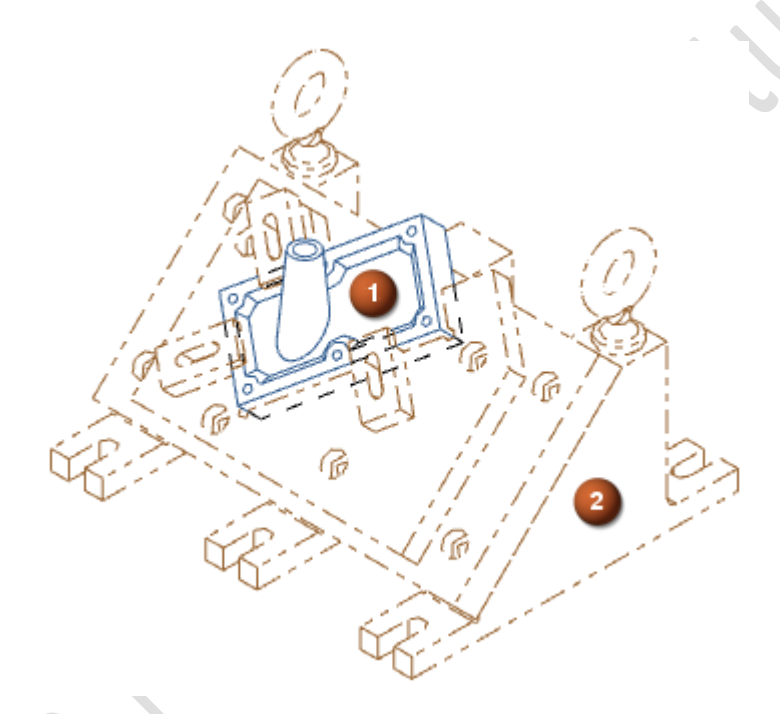

โดย Secondary Geometry จะสามารถปรับตั้งค่า Drafting preferences ได้อีกด้วย

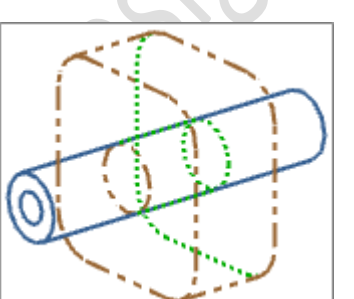

| Hidden Lines  | <b>*</b> | —— 0.35 mm ▼ |
|---------------|----------|--------------|
| Visible Lines | •••••• • | —— 0.35 mm ▼ |

#### www.dtm-thailand.com

ซึ่งเมื่อได้มีการทำ Secondary Geometry แล้วนั้น ผู้ใช้งานจะสามารถตรวจสอบได้ว่า ชิ้นงานไหน บ้างที่เป็น Secondary Geometry โดยทำการ Add Column ในส่วนของ Assembly Navigator

| Assembly Navigator                                                                                                    |                    |
|----------------------------------------------------------------------------------------------------|--------------------|
| Descriptive Part Name 🔺                                                                                                    | Secondary Geometry |
| Sections                                                                                                    |                    |
| 🕂 🗹 🚱 drf7_11_inlet_assm_dwg (Or                                                                                                    |                    |
| 🗄 🗹 🚱 drf7_11_inlet_assm                                                                                                    |                    |
| 🕀 👗 Constraints                                                                                                    |                    |
| Image: Market Control of Control of Contr |                    |
| Image: Market Market Marke  |                    |
| 🕀 🗹 🚱 drf7_11_inlet_base_assm                                                                                                    | <b>\$</b>          |
| 🗄 🗹 🚱 drf7_11_inlet_guide_assm                                                                                                    | <b>W</b>           |
|                                                                                                    |                    |

#### สามารถเข้าถึงคำสั่งได้อย่างไร

| Application            | Drafting                                 |
|------------------------|------------------------------------------|
| Assembly Navigator     | Right-click a component node> Properties |
| Location in dialog box | Drawings tab→Secondary Geometry          |

# ผู้ใช้งานจะสามารถปรับตั้งค่าของ Font , สี และความหนาได้อย่างไร

| Application          | Drafting                            |
|----------------------|-------------------------------------|
| Drafting preferences | View→Common→Secondary Geometry node |
| View settings        | Common→Secondary Geometry node      |

# ผู้ใช้งานจะสามารถปรับแก้ไขสถานะของขึ้นงานที่ต้องการทำ Secondary Geometry ได้อย่างไร

| Application            | Drafting                                              |
|------------------------|-------------------------------------------------------|
| Shortcut menu          | Right-click a view border <b>→Edit</b>                |
| Location in dialog box | Settings group→Secondary Geometry Components subgroup |

#### Arrangements on Drawings

เป็นการทำให้ผู้ใช้งานสามารถทำการปรับแก้ไข Arrangement ได้ โดยทั้งที่ยังคงอยู่ในหมวดการ ทำงาน Drafting ซึ่งจะสามารถปรับได้ใน View ดังนี้

- Base
- Projected
- Standard (with **Type** set to **Base View**)
- Independent detail

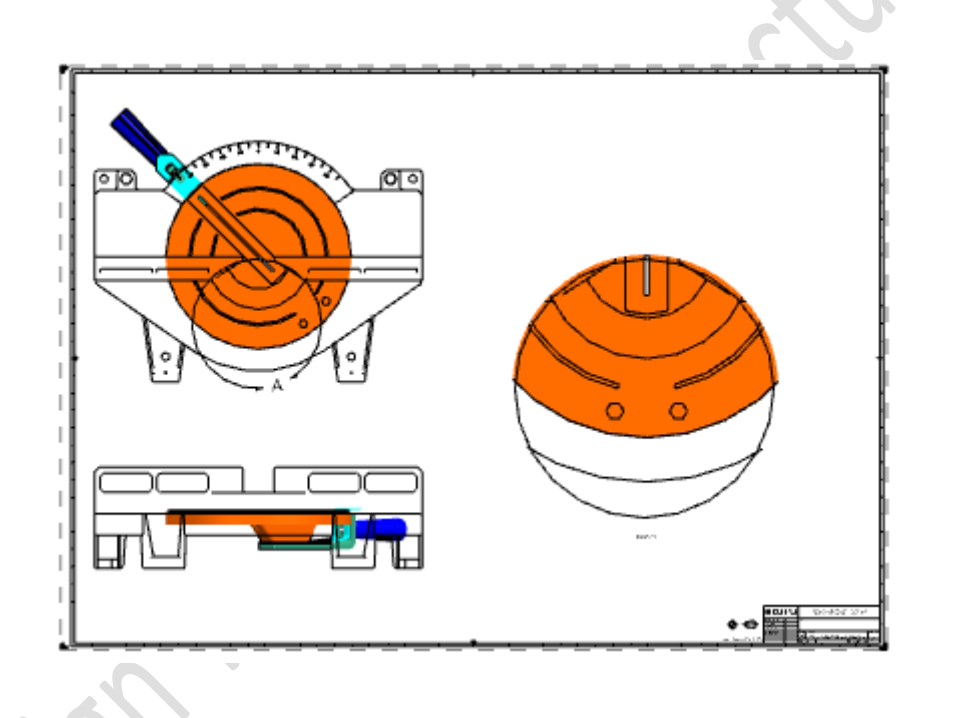

โดยเมื่อผู้ใช้งานทำการปรับแก้ไขค่าของ Arrangement แล้วนั้น ก็จะปรากฏสถานะของ Arrangement ในส่วนของ Part Navigator ดังรูปด้านล่าง

# Name Arrangement Image: Sheet "Sheet 1" (Work-Active) Image: Sheet "Sheet 1" (Work-Active) Image: Sheet "Sheet 1" (Work-Active) Image: Sheet 0 Image: Sheet "Sheet 1" (DETAIL@3" A Arrangement 0 Image: Sheet "Sheet "Top@1" Arrangement 45 Image: Sheet "ORTHO@2" Arrangement -45

#### www.dtm-thailand.com

#### สามารถเข้าถึงคำสั่งได้อย่างไร

| Application                          | Drafting                                  |
|--------------------------------------|-------------------------------------------|
| Location in view dialog box          | Arrangement group→Arrangement to Use list |
| Location in the View Creation Wizard | Arrangement page→Arrangement to Use list  |

## สามารถเข้าถึงการแก้ไข Arrangement ได้อย่างไร

| Application                         | Drafting                                  |
|-------------------------------------|-------------------------------------------|
| Shortcut menu                       | Right-click a view border <b>→Edit</b>    |
| Part Navigator                      | Right-click a view node <b>→Edit</b>      |
| Location in an edit view dialog box | Arrangement group→Arrangement to Use list |

79

•

#### Multithread processing for smart lightweight views

เป็นการเพิ่มประสิทธิภาพให้กับหมวดการวาง View แบบ smart lightweight view ด้วยการเปิด option พิเศษที่ชื่อ Multithread processing ซึ่งจะมีผลทำให้ สามารถวาง view ที่มีขนาดใหญ่มากๆ หรือ จำนวนชิ้นส่วนที่เยอะมากๆ ได้อย่างดี และรวดเร็ว

สำหรับการเปิดการใช้งาน Multithread processing สามารถทำได้โดยการ Setup ในส่วนของ environment variable ดังนี้

variable name : NX\_DISABLE\_DRAFTING\_MULTITHREADING

variable value : จำนวน Thread ที่ต้องการเปิด

| Application               | Drafting                                                                             |
|---------------------------|--------------------------------------------------------------------------------------|
| Graphics window           | While creating or editing a drafting view, right-click in the graphics window        |
| Location in dialog<br>box | Common→Configuration node→Settings group<br>→Representation option→Smart Lightweight |

# View Break enhancements

NX11 ได้มีการปรับปรุงคำสั่ง View Break ให้สามารถทำการตัด Section ซ้ำลงไปบน View Break นั้นๆ ได้อีกด้วย

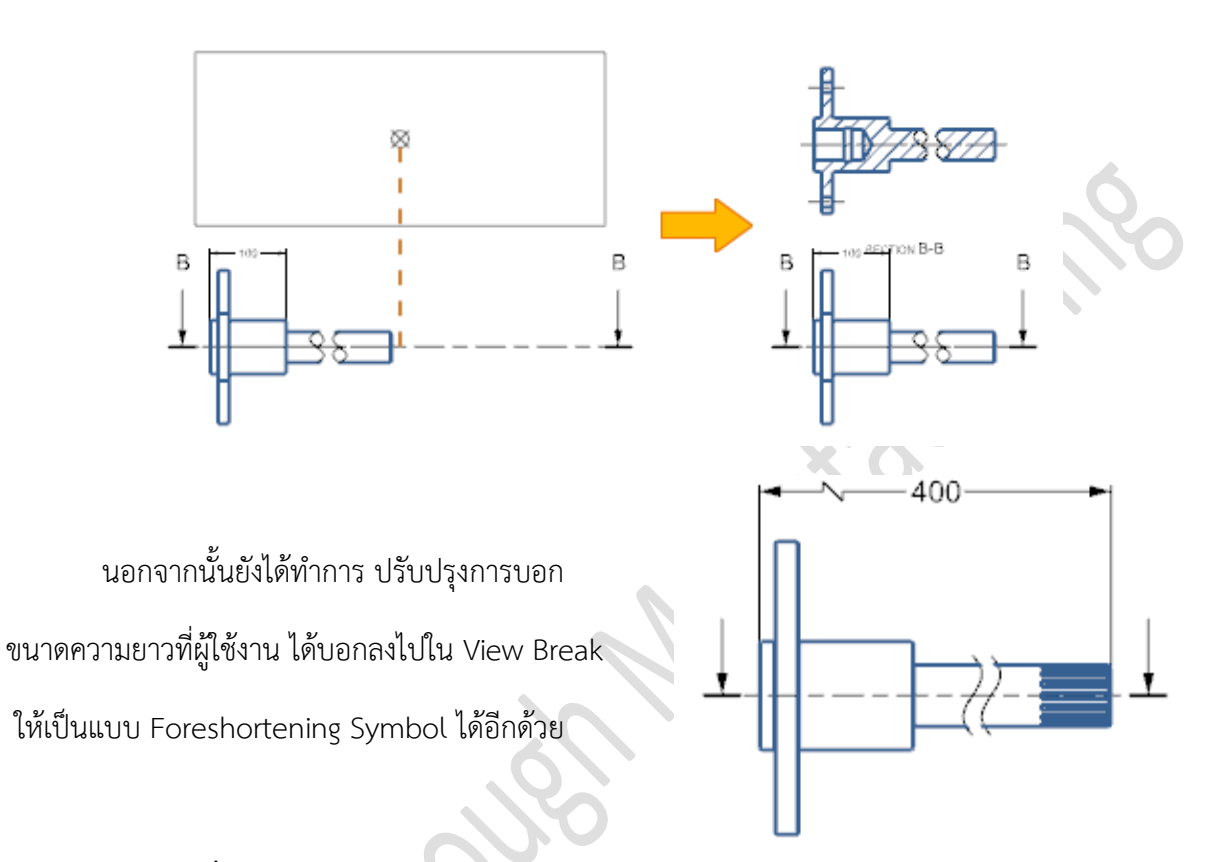

# สามารถเข้าถึงคำสั่งได้อย่างไร

| Application    | Drafting                                         |
|----------------|--------------------------------------------------|
| Command Finder | View Break                                       |
| Shortcut menu  | Right-click the view border—>Add View Break      |
| Part Na∨igator | Right-click the view node <b>→Add View Break</b> |

#### สามารถเข้าถึงการ Add Foreshortening Symbol to Dimensions ได้อย่างไร

| Application        | Drafting                                          |
|--------------------|---------------------------------------------------|
| Location in dialog | View→Break node→Workflow group→Add Foreshortening |
| box                | Symbol to Dimensions                              |

# Control selection of projected arcs

Select Splines Projected as Arcs เป็นการปรับตั้งค่าของ View Preference เพื่อที่จะทำให้ ผู้ใช้งานสามารถกำหนดได้ว่า ต้องการให้ View ที่จะทำการวางลงไปนั้น สามารถหา Center ของขอบชิ้นงาน ที่เป็นเส้น Spline ได้หรือไม่

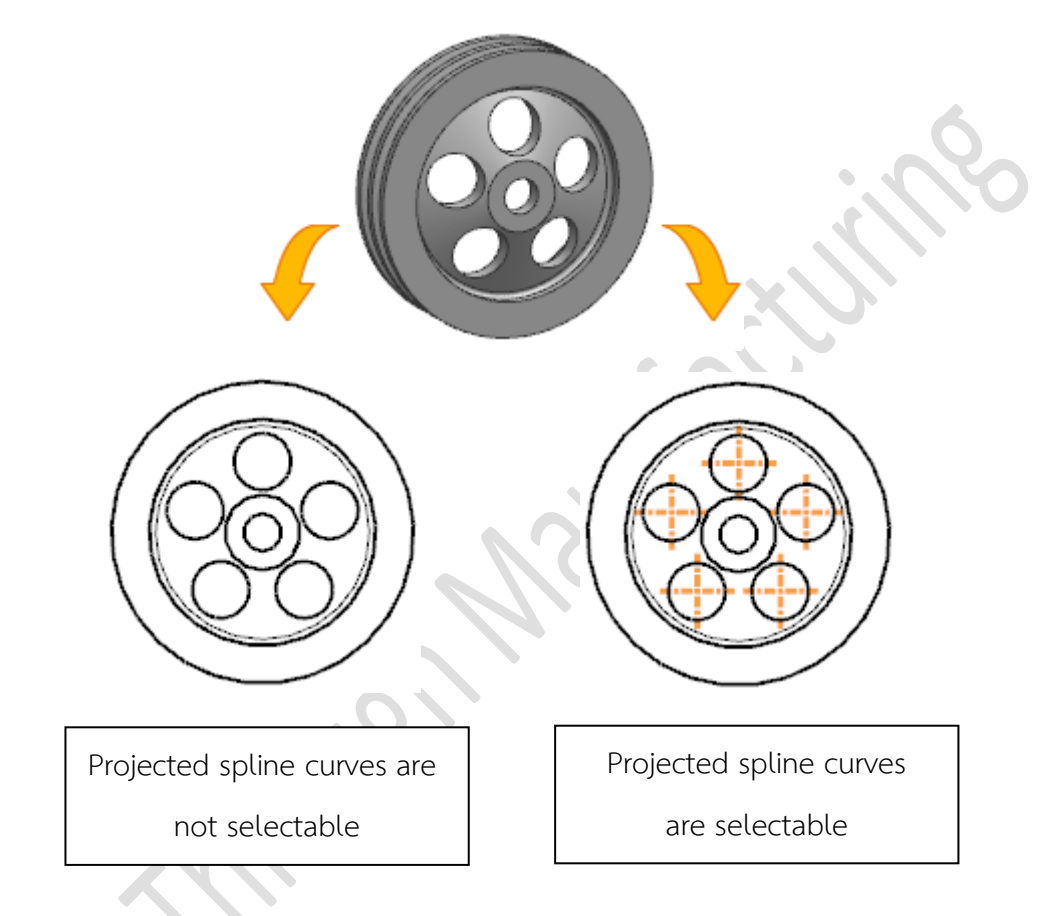

- Never : ไม่ทำการ Project spline curves
- Never for Automatic : ไม่ทำการ Project spline curves กับ View ที่มีการวาง View แบบ อัตโนมัติ
- Always ทำการ Project spline curves กับทุก View

| Application        | Drafting                                                |
|--------------------|---------------------------------------------------------|
| Command Finder     | Drafting Preferences                                    |
| Location in dialog | View→Workflow→General group→Select Splines Projected as |
| ьох                | Arcs                                                    |

# User interface enhancements for dimensions

เป็นปรับปรุงการแก้ไข Extension line ของ Dimension ให้สามารถปรับแก้ไขตำแหน่งได้ง่าย และ สะดวกขึ้น

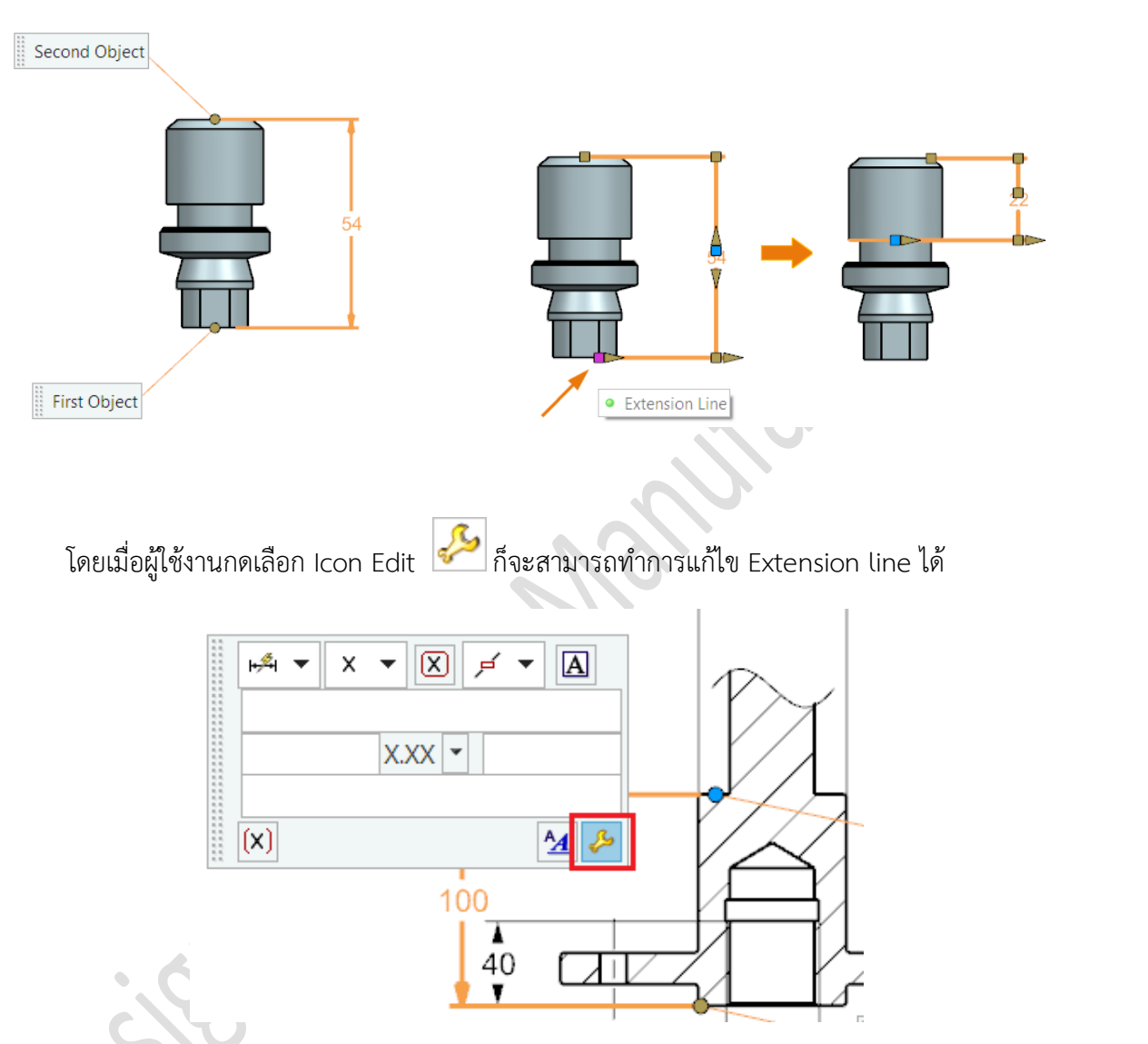

| Application  | Drafting and PMI                                                                                                    |
|--------------|----------------------------------------------------------------------------------------------------|
| Prerequisite | Create a new dimension or edit a retained dimension.                                                                   |
| Graphics     | For new dimensions, the <b>Object</b> access handles immediately appear once you select the initial attachment points. |
| WINCOW       | For retained dimensions, the <b>Extension Line</b> access handles appear when you edit the retained dimension.         |

# Inherit enhancements for dimensions

เป็นการทำให้ผู้ใช้งานสามารถทำการ

ถ่ายทอดคุณสมบัติ (Inherit) ของ Dimension

ได้โดยการเลือกที่ Select Dimension to Inherit 🌌

ที่ปรากฏอยู่บนหน้าต่างของคำสั่ง Dimension

| Rapid Dimension           |                         | υ X          |
|---------------------------|-------------------------|--------------|
| References                |                         | ^            |
| 🗸 Select First Object     |                         | <b></b>      |
| ✓ Select Second Object    |                         | <del>•</del> |
| Origin                    |                         | ^            |
| P Specify Location        |                         | <u>A</u> –   |
| Place Automatically       |                         |              |
| Alignment                 |                         | ~            |
| Measurement               |                         | ^            |
| Method                    | 바 <sup>4</sup> Inferred | •            |
| Driving                   |                         | ^            |
| Method                    | Inferred                | •            |
| Settings                  |                         | ^            |
| Settings                  |                         | <b>^</b>     |
| Select Dimension to Inher | it                      | Ø            |
|                           |                         | Close        |

| Application            | Drafting and PMI                           |
|------------------------|--------------------------------------------|
| Prerequisite           | Create or edit a dimension.                |
| Shortcut menu          | Right-click the dimension <b>→Inherit</b>  |
| Location in dialog box | Settings group→Select Dimension to Inherit |

# Secondary depth dimensions for hole callouts

เป็นการเพิ่มคำสั่งในการบอกค่าความลึกของรูเจาะที่มี 2 ชั้น เช่น รูเกลียว เป็นต้น โดยจะสามารถ เลือกได้ว่าจะบอกเป็นแบบสัญลักษณ์ หรือบอกขนาดแบบ Dimension

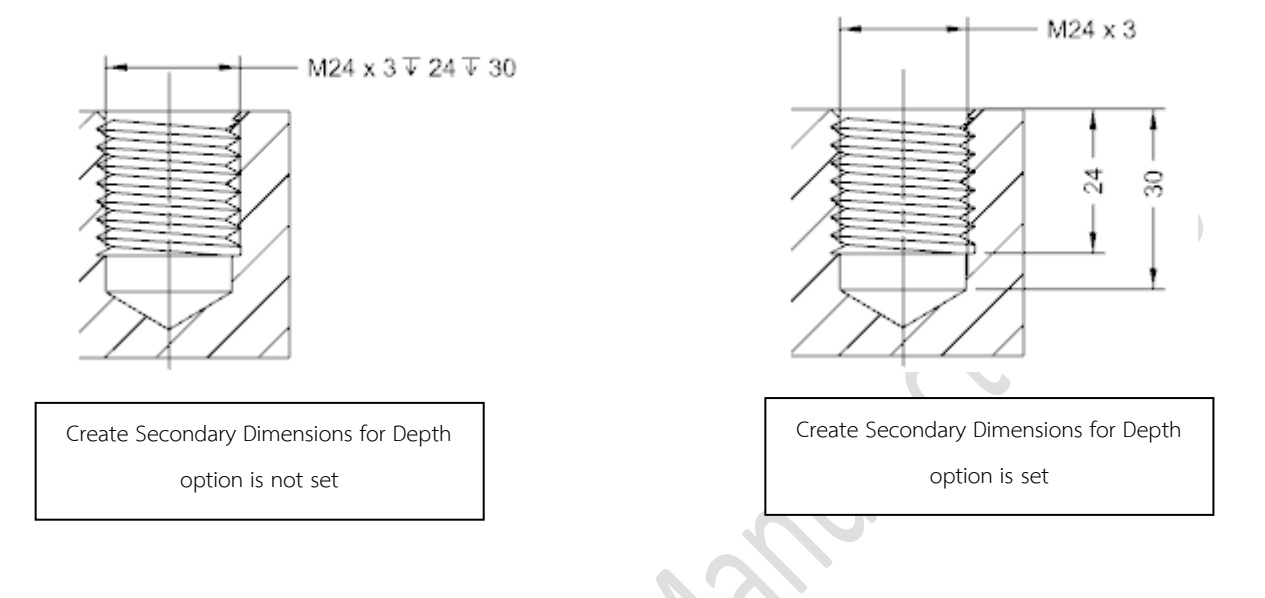

| Application               | Drafting and PMI                                                                                                    |
|---------------------------|----------------------------------------------------------------------------------------------------|
| Prerequisite              | In the Linear Dimension or Radial Dimension dialog box,<br>the Method group—→Measurement option must be set to Hole Callout.<br>In the Drafting Preferences dialog box or the Settings dialog box,<br>the Depth parameter, Thread Depthparameter, or Length parameter<br>must be set for the hole callout type.<br>The component must be fully loaded in your NX session. |
| Command<br>Finder         | Linear Dimension or Radial Dimension                                                                                                    |
| Graphics<br>window        | While you create a hole callout, right-click and choose <b>Create Secondary</b><br><b>Dimension for Depth</b> .                                                                                                    |
| Location in<br>dialog box | Measurement group→Create Secondary Dimension for Depth                                                                                                    |

# Limits and Fits enhancements

ใน Version NX11 ได้มีการปรับปรุงการกำหนดขนาดที่มีพิกัดความเผื่อ , พิกัดงานสวม ดังนี้

• Format options

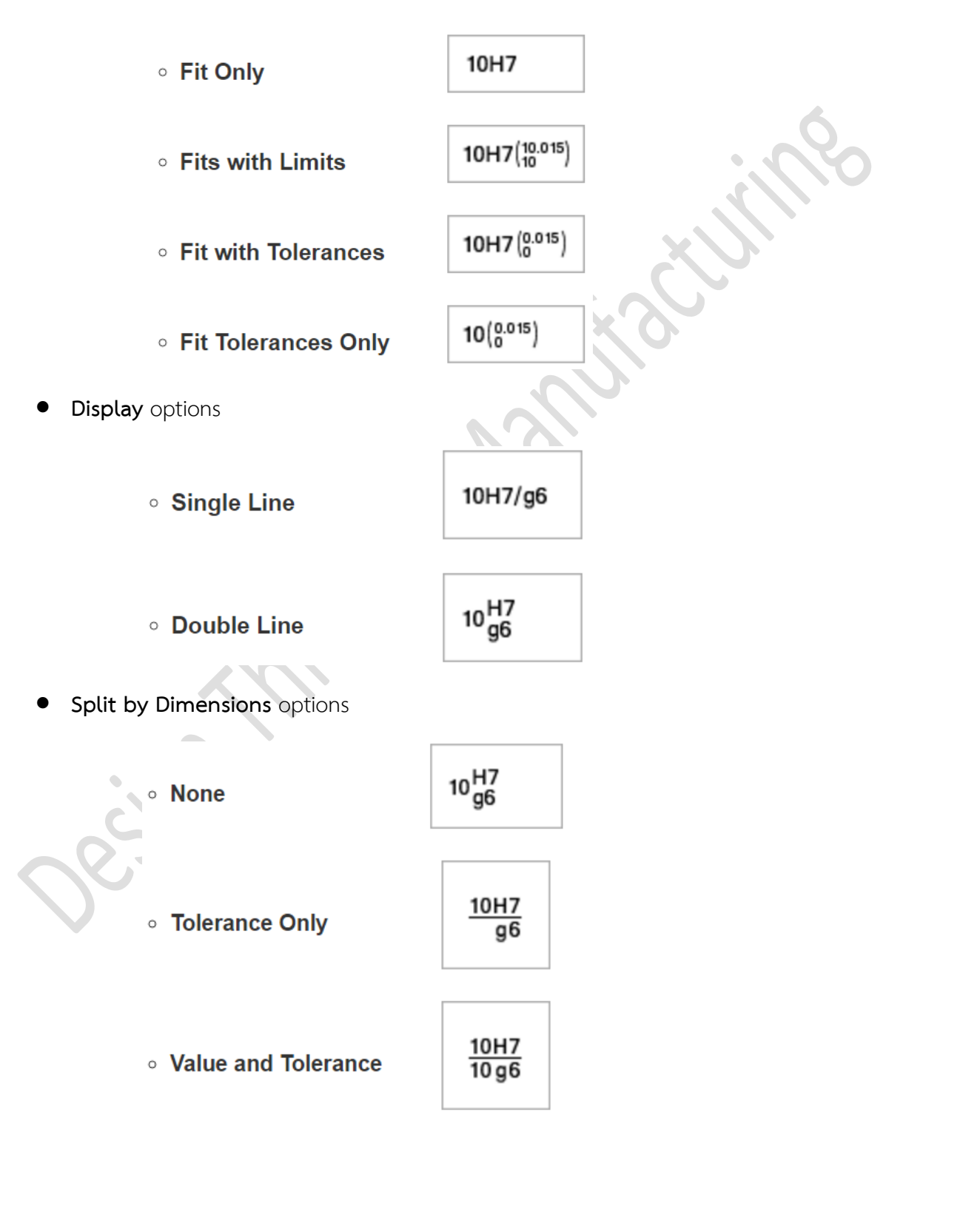

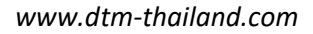

• Alignment options

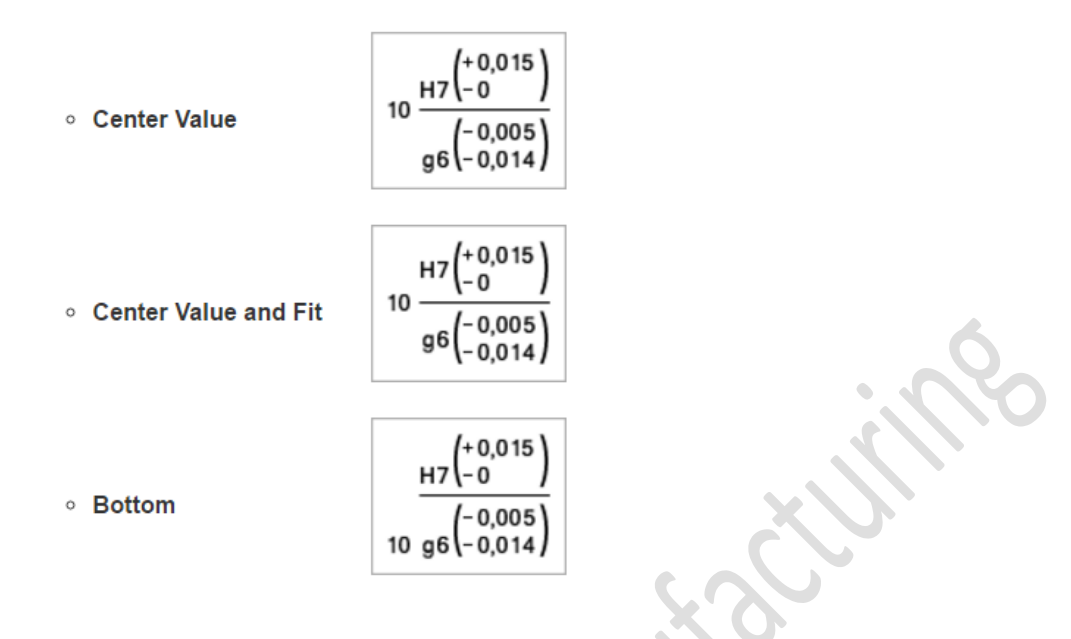

# สามารถเข้าถึงคำสั่งได้อย่างไร

| Application               | Drafting and PMI                                                                   |
|---------------------------|------------------------------------------------------------------------------------|
| Prerequisite              | Your units and drafting standards must be compatible with Limits and Fits 1.00 H7. |
| Graphics window           | Right-click a dimension—>Settings                                                  |
| Location in dialog<br>box | Tolerance preferences→Limits and Fits                                              |

87

# Drafting preferences and settings enhancements

NX11 ได้ทำการปรับปรุงการปรับตั้งค่าของ Drafting Preferences ดังนี้

1. ได้ทำการย้ายคำสั่ง Version Up จากเดิมที่เคยอยู่ใน Drafting Preferences ไปเป็นคำสั่ง Version

Up เบบใหม่ที่อยู่ใน Ribbon bar ชื่อ Drafting Tools

| Format                                       | ^ |
|----------------------------------------------|---|
| Show as Inspection Dimension                 |   |
| Show as Not to Scale Override Dimension Text |   |
| 3                                            | A |

#### สามารถเข้าถึงคำสั่งได้อย่างไร

Version Up command

| Application    | Drafting   |
|----------------|------------|
| Command Finder | Version Up |

Text box for manual dimensions

| Application            | Drafting                                        |
|------------------------|-------------------------------------------------|
| Shortcut menu          | Right-click a dimension <b>→Settings</b>        |
| Location in dialog box | Text→Format node→Override Dimension Text option |

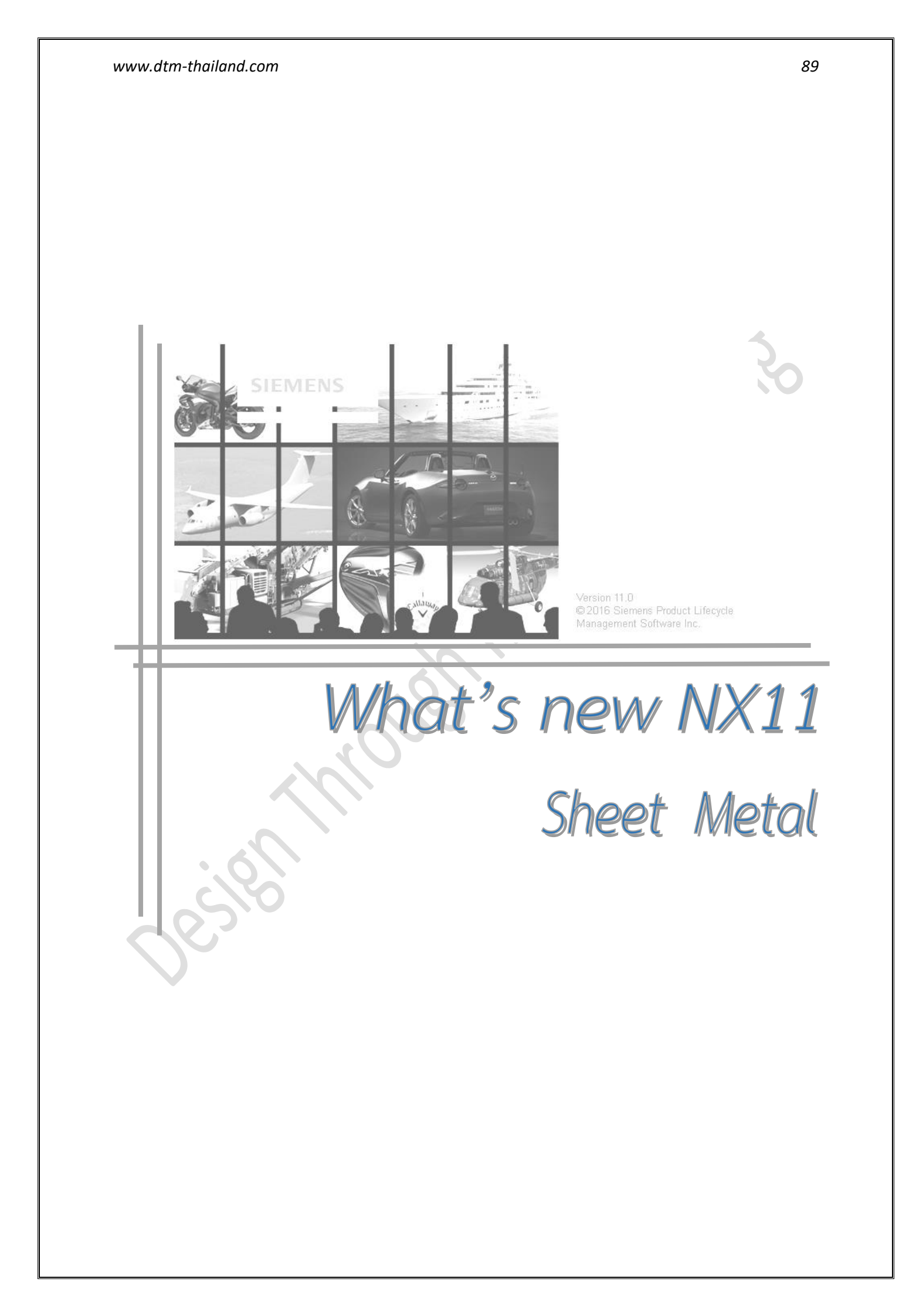

# Advanced Flange enhancements

ผู้ใช้งานสามารถสร้าง Sheet Metal Flange ได้โดยการสร้างจาก Surface ได้โดยที่ Surface นั้นไม่ ต้องตัดกัน

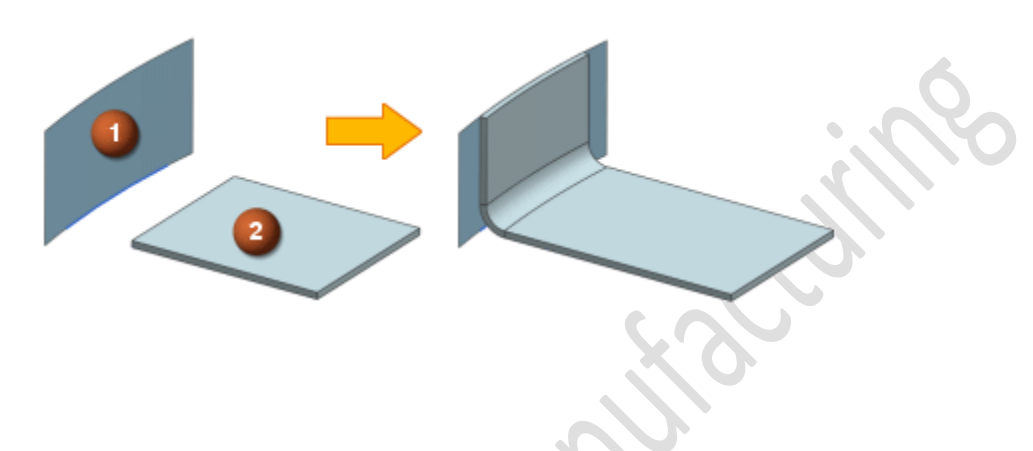

| Application       | Sheet Metal                                                                                                    |
|-------------------|----------------------------------------------------------------------------------------------------|
| Prerequisite      | The <b>Start Edge Adjustment</b> and <b>End Edge Adjustment</b> options are<br>available only when you select the <b>Flat Pattern Compensation at</b><br><b>Start </b> Check box, and the <b>Flat Pattern Compensation at End</b> Check<br>box. |
| Command<br>Finder | Advanced Flange 🥌                                                                                                    |
|                   | Settings group $\rightarrow$ [compensation options]                                                                                                    |
| Location in       | Relief group→Corner Relief drop-down list→Bend Only and Bend/Face                                                                                                    |
| dialog box        | Flange Properties group—>Length Reference drop-down                                                                                                    |
|                   | ust                                                                                                    |

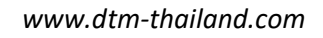

# Joggle

เป็นคำสั่งที่ทำให้ผู้ใช้งานสามารถทำการสร้าง Joggle ได้โดยอ้างอิงจาก Plane ซึ่งทำให้ง่ายต่อการ

ระบุความสูงและระยะของ Joggle

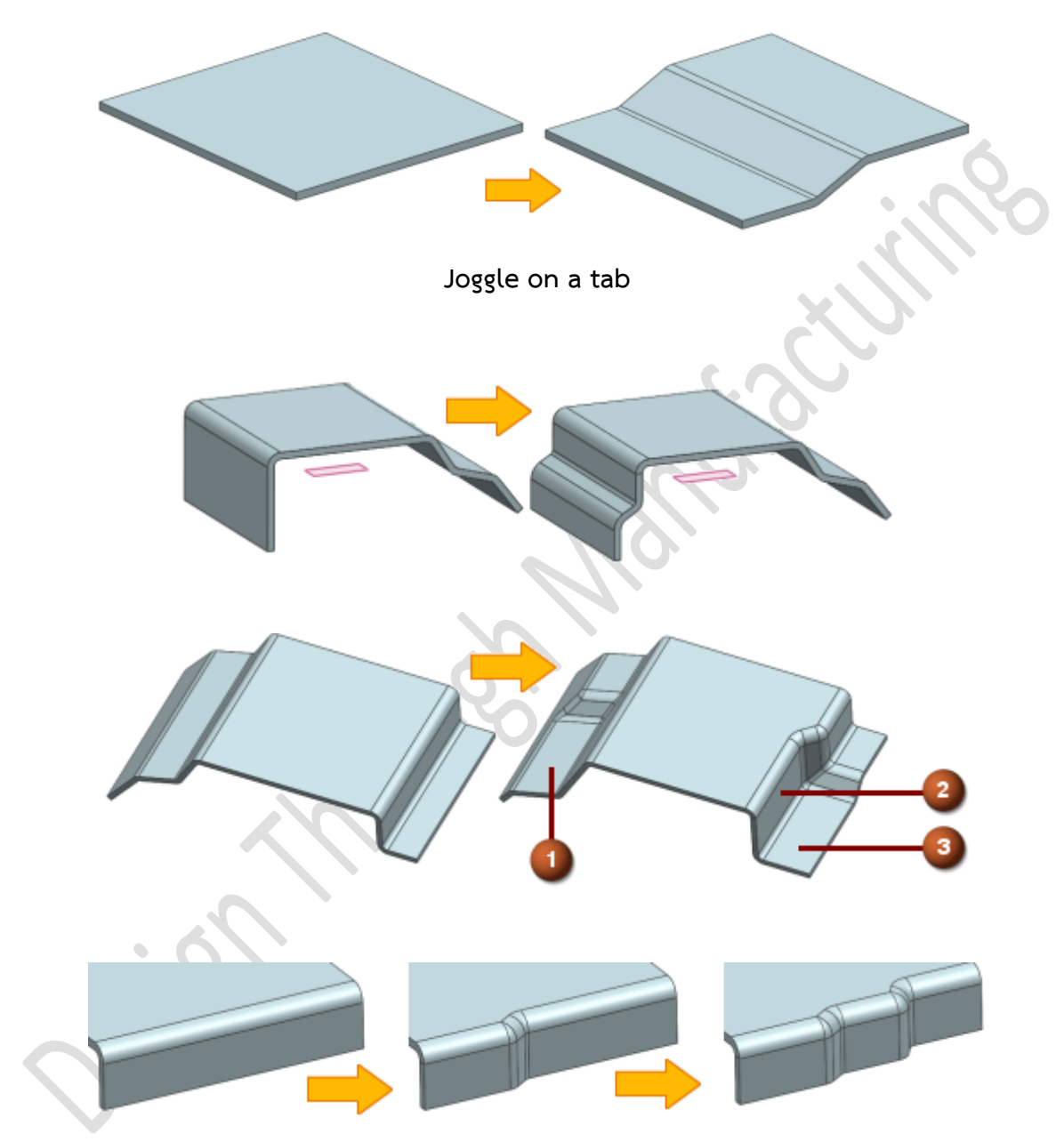

Joggle on a web face

สามารถเข้าถึงคำสั่งได้อย่างไร

| Application    | Sheet Metal |  |
|----------------|-------------|--|
| Command Finder | Joggle      |  |

91

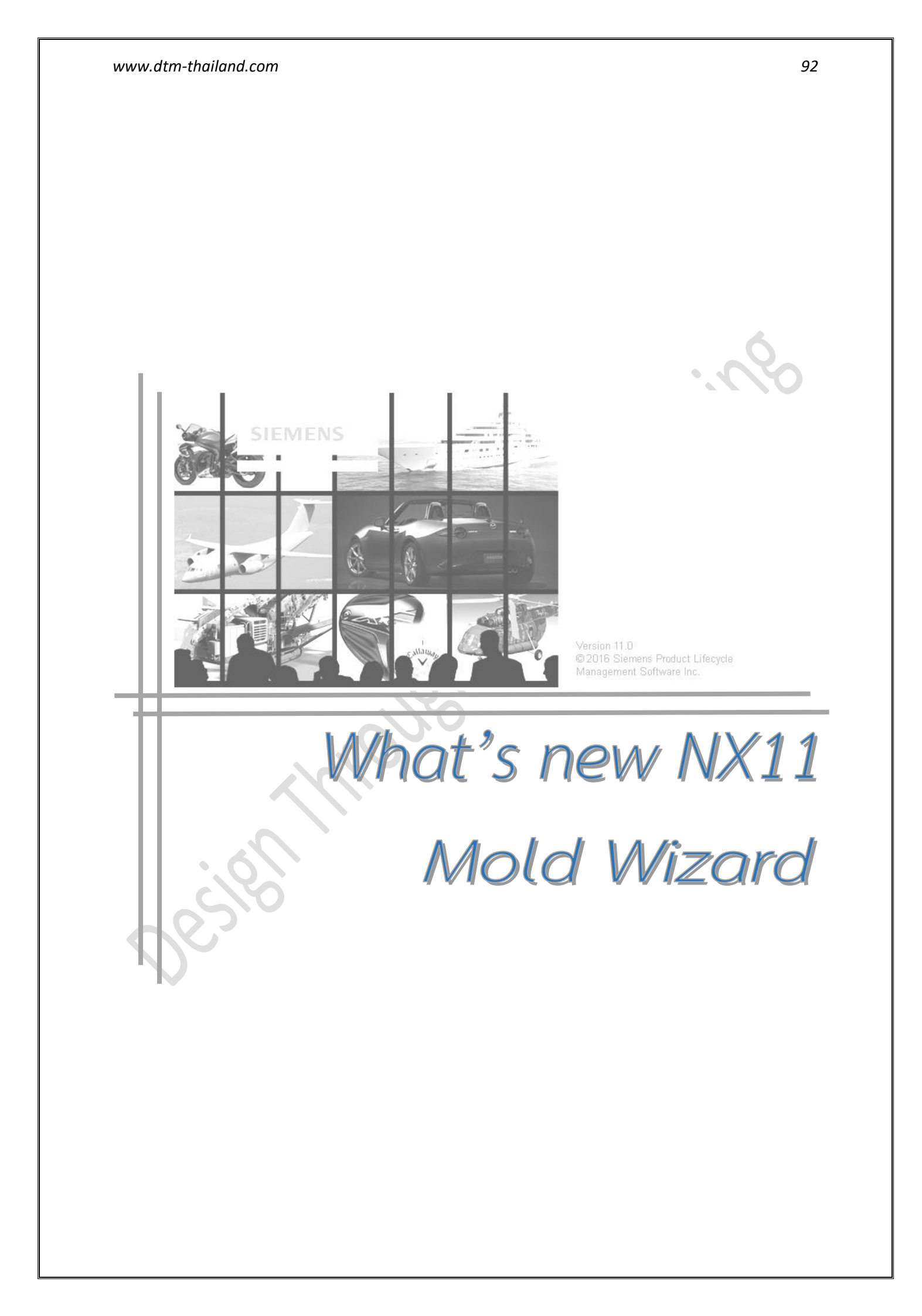

# Bounding Body

NX11 ได้ทำการเปลี่ยนชื่อคำสั่งใหม่ จาก Create Box เป็น Bounding Body โดยสามารถที่จะ

- สร้าง box หรือ cylinder จากการเลือก faces, edges, curves, points, solids, sheet bodies
   หรือ facet bodies
- แสดงขนาดโดยรวมของ box หรือ cylinder ที่สร้างบนหน้าจอได้
- ขยายขนาดของทุกแนวแกน โดยการเลือกดึงเพียงแนวแกนเดียว

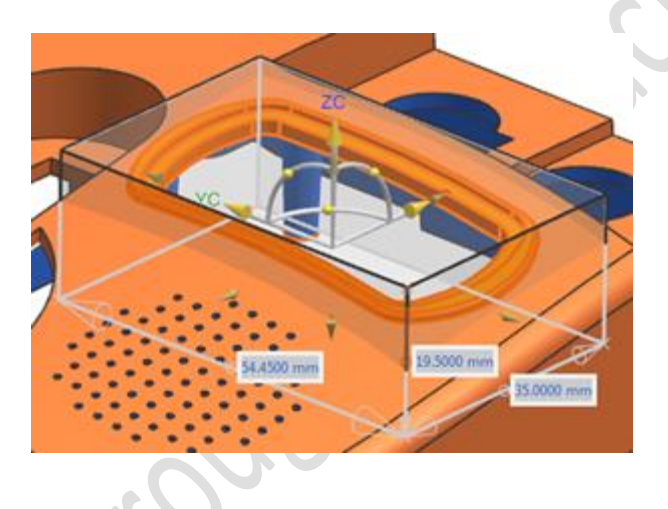

| Application    | Mold Wizard, Progressive Die Wizard, Electrode Design, Modeling, Manufacturing |
|----------------|--------------------------------------------------------------------------------|
| Command Finder | Bounding Body                                                                  |

#### Extend Sheet in Mold Wizard

# เพิ่มคำสั่ง Extend Sheet ช่วยให้สร้าง parting surfaces

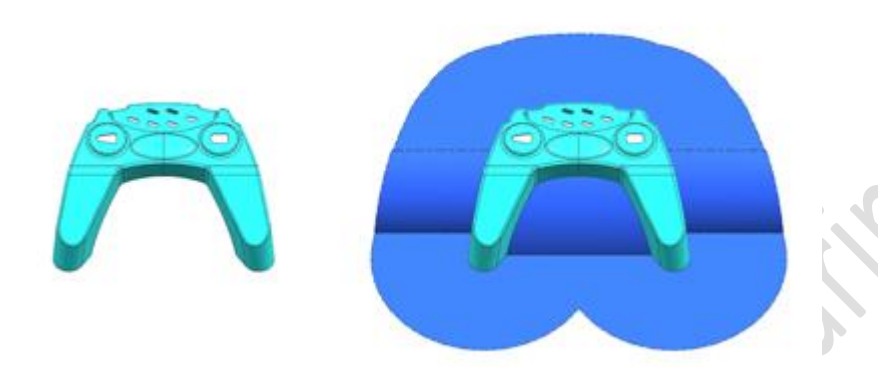

#### ทำไมถึงควรใช้?

ช่วยยึดผิวจากขอบของชิ้นงาน เพื่อให้ผู้ใช้งานกำหนดค่า หรือทำงานให้น้อย และรวดเร็วที่สุดในการ สร้าง parting surfaces

| Application    | Mold Wizard, Progressive Die Wizard |
|----------------|-------------------------------------|
| Command Finder | Extend Sheet 🗾                      |

#### **Design Parting Surface enhancements**

มีการปรับปรุงการออกแบบ parting surfaces ดังนี้

#### Design Parting Surface

- เปลี่ยนจากคำสั่ง Trim and Extend เป็นคำสั่ง Extend Sheet
- สามารถสร้าง single parting surface โดยไม่มีการ copy เพียงแค่เลือกออปชั่น As Parting Surface

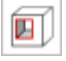

#### Edge Patch

สามารถสร้าง single patch surface โดยไม่มีการ copy เพียงแค่เลือกออปชั่น As Patch Surface

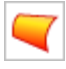

#### Edit Parting and Patch Surface

สามารถเลือกสร้างในลักษณะ With Copies หรือ No Copies

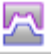

# Define Cavity and Core

สามารถเลือกในลักษณการ Split Body ในการสร้าง cavity และ core ซึ่งจะช่วยลดขั้นตอนในการ ตัด และเก็บข้อมูลชิ้นงานในส่วนของชิ้นงาน parting

Parting objects ที่จะนำสร้างไว้ใน Parting Navigator 🛅.

- Parting Surface
- Patch Surface
- Cut Solids
- Split Body

| Application | Mold Wizard |
|-------------|-------------|
|             |             |

#### Define Positioning Feature

คำสั่ง **Define Positioning Feature** สำหรับสร้าง feature group ใน sketch ในลักษณะ single หรือ multiple points ซึ่งสามารถที่จะสร้างจุดในลักษณะ linear, circular หรือ general pattern

โดยคลิกค้างและลาก points เพื่อเปลี่ยนตำแหน่ง วาง standard part จาก parts library หรือ a reuse object จาก reuse library ใน points ที่สร้างขึ้น โดย standard part ที่นำมาวางจะ associative กับ point ที่เราสร้างขึ้นด้วย

#### ทำไมถึงควรใช้?

ใช้คำสั่ง **Define Positioning Feature** ช่วยในการสร้าง concept design ในการวาง components

| Application | Mold Wizard, Progressive Die Wizard,  |
|-------------|---------------------------------------|
|             | Engineering Die Wizard, Reuse Library |

# Standard Part Library enhancement

สามารถคลิกค้างและลาก component จาก **Reuse Library** วางที่จุดของ positioning feature ช่วยในการสร้าง component pattern ได้

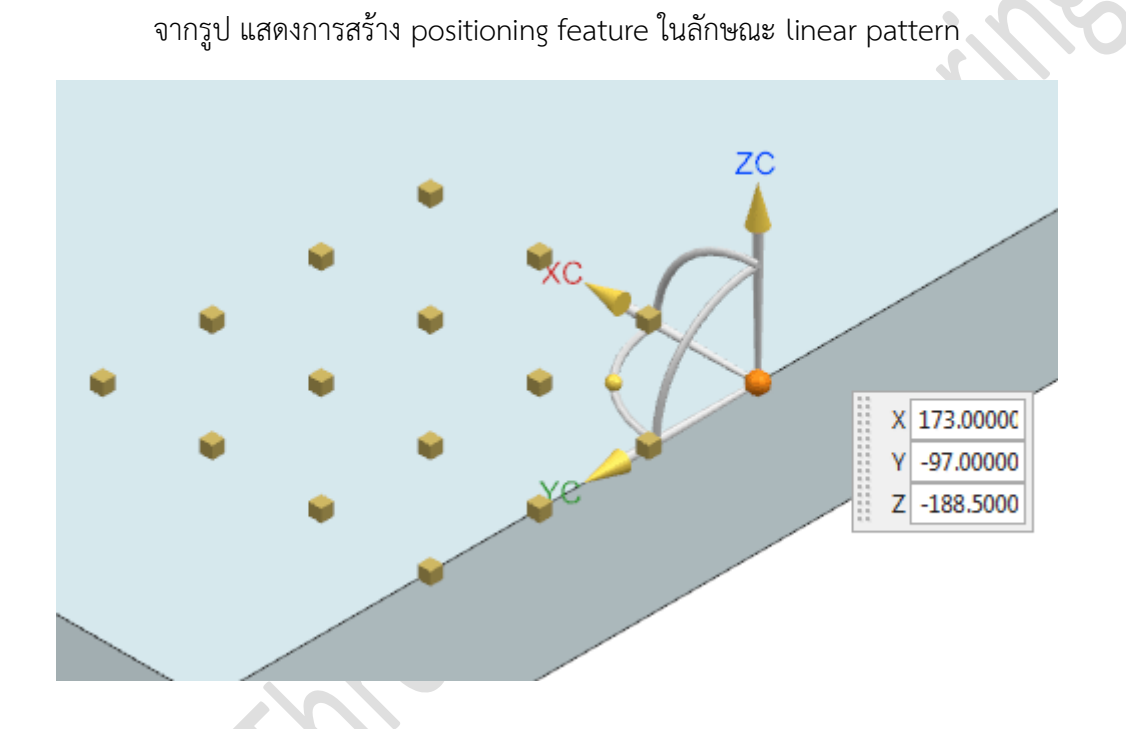

| Application    | Mold Wizard, Progressive Die Wizard                                   |  |
|----------------|-----------------------------------------------------------------------|--|
| Command Finder | Standard Part Library                                                 |  |
| Prerequisite   | You must have a positioning feature defined within the current design |  |

NX11 ได้มีการปรับปรุงในส่วนของ runners และ gates ดังนี้

🖽 Runner

- สามารถสร้าง runner เป็น feature เดียว ใน Part Navigator
- สามารถสร้าง rounded end ในแต่ละ runner feature
- สามารถกำหนดค่า offset เพื่อปรับ runner และสามารถกำหนดทิศทางในการ offset ได้

| Hist    | ory Mode                        |  |
|---------|---------------------------------|--|
| Ф 🥵 Mo  | del Views                       |  |
| ÷. 🗸 😥  | Cameras                         |  |
| Use     | er Expressions                  |  |
| 🕂 🗁 Gro | pups                            |  |
| 🖻 🗁 Mo  | del History                     |  |
| 🗹 t     |                                 |  |
|         | └── 🗹 🔀 Sketch (1) "SKETCH_000" |  |
|         | Extrude (2)                     |  |
|         |                                 |  |
|         | 🕮 Runner (8)                    |  |

Design Fill

เปลี่ยนเป็นคำสั่ง Design Fill แทนคำสั่ง Gate เมื่อใช้คำสั่ง จะเป็นการเลือกใช้ gates และ

runners จาก MW Fill Library ใน Reuse Library 饉

#### View Manager

เปลี่ยนตำแหน่งที่อยู่ของ **View Manager** ไปไว้ที่ Resource bar ซึ่งสามารถที่จะปิดการแสดง ชิ้นงาน , ปรับ reference set. , เปิดการแสดงผลหลายชิ้นพร้อมกัน

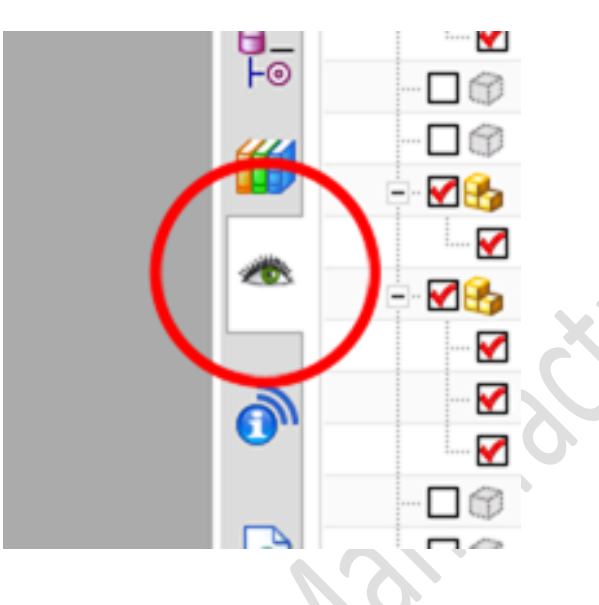

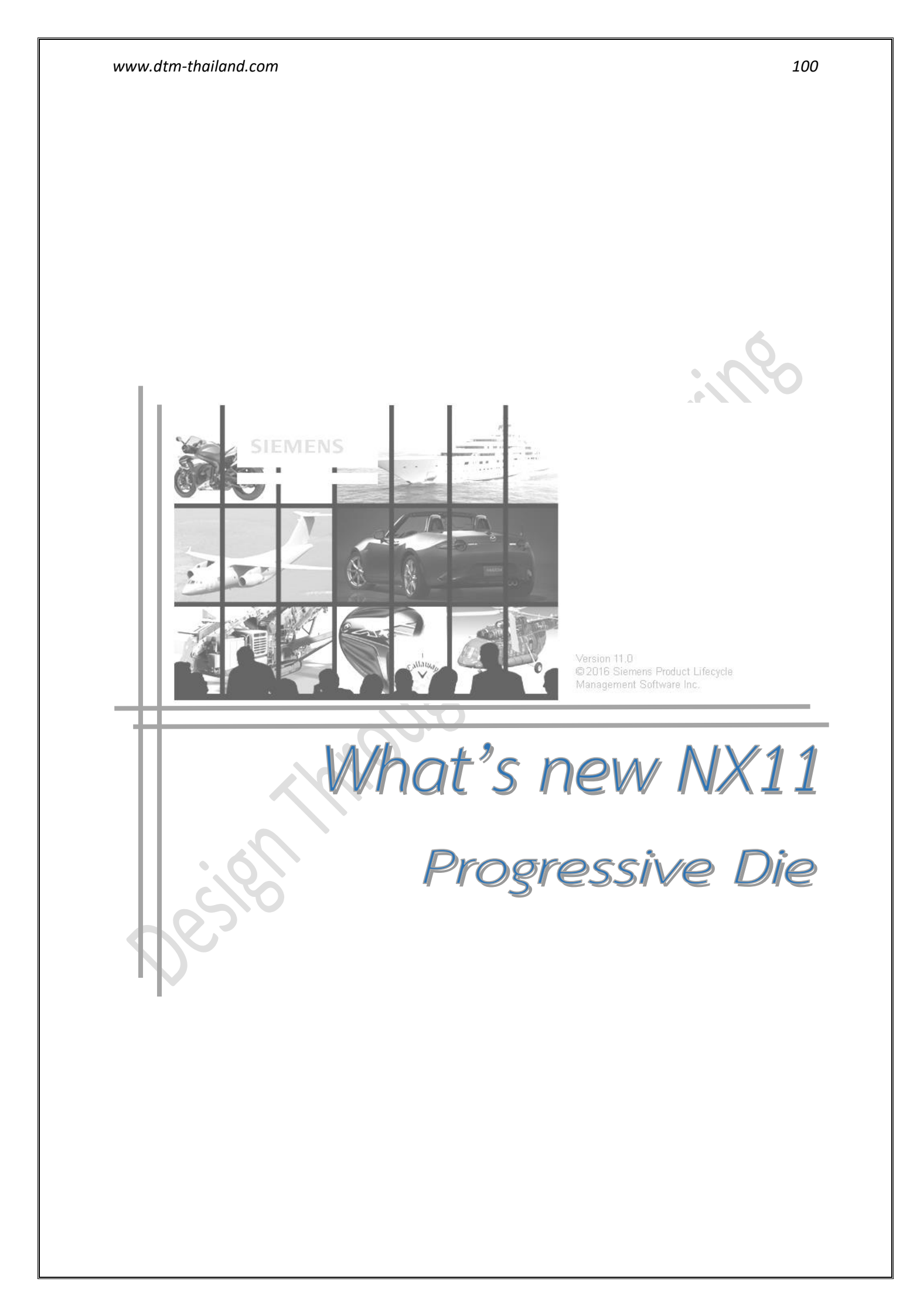

# Open area forming

ผู้ใช้งานสามารถเลือกใช้คำสั่ง Special Forming Insert 🕼 ในการสร้างรูปร่างของ Punch และ Die ที่เป็นแบบเปิด (Open Area) ได้ โดยผู้ใช้งานสามารถใช้ขอบของชิ้นงาน ในการกำหนดค่า Overlap ของ ก้อน Insert ได้

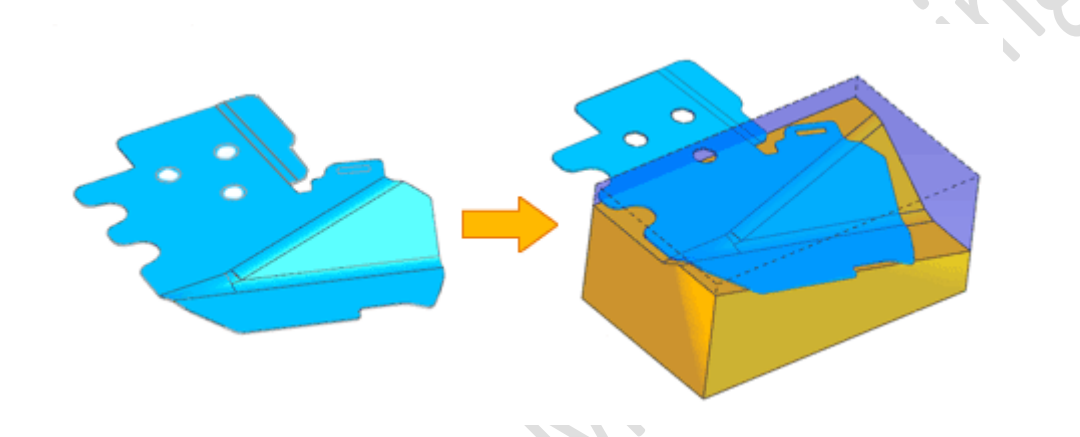

| Application    | Progressive Die Wizard   |
|----------------|--------------------------|
| Command Finder | Special Forming Insert 💕 |

www.dtm-thailand.com

# Piercing Insert Design and performance improvements

เป็นการเปลี่ยน Dialog box ของคำสั่ง Piercing Insert Design ใหม่ เพื่อให้ผู้ใช้งานสามารถใช้คำสั่งได้ สะดวกขึ้น โดยยังคงมีคำสั่งเหมือนเดิม แต่ได้เพิ่มคำสั่งชื่อ Special Piercing สำหรับการทำ Piercing Punch ที่มีรูปปร่างที่ซับซ้อน

| <ul> <li>♦ Piercing Insert Design</li> <li>♦ X</li> <li>Type</li> <li>● Die Insert</li> <li>●</li> </ul> |                                               |
|----------------------------------------------------------------------------------------------------|-----------------------------------------------|
| Scrap Select Scrap (0)                                                                                   |                                               |
| Parent V                                                                                                 |                                               |
| Die Insert 🗸                                                                                             | Die Cavity and Punch Special Piercing         |
| Settings 🗸 🗸                                                                                             | Insert Slug Hole Insert Piercing Insert Iools |
| Close                                                                                                    | Piercing Insert Design 🔹                      |
|                                                                                                    |                                               |
| NX10.0                                                                                                   | NX11.0                                        |
| besto                                                                                                    |                                               |